# Manual de serviço do Dell<sup>™</sup> Vostro<sup>™</sup> 1520

<u>Trabalhar no computador</u> <u>Adicionar e substituir pecas</u> <u>Especificacões</u> <u>Diagnósticos</u> <u>Configuração do sistema</u>

# Notas, Avisos e Advertências

MOTA: Uma NOTA fornece informações importantes para melhor utilizar o computador.

🛆 AVISO: Um AVISO adverte para potenciais danos no hardware ou perda de dados, caso as instruções não sejam seguidas .

ADVERTÊNCIA: Uma ADVERTÊNCIA indica potenciais danos no equipamento, lesões corporais ou mesmo morte.

Se adquiriu um computador Dell™ Série n, as referências neste documento relativas aos sistemas operativos Microsoft® Windows® não são aplicáveis.

#### As informações contidas neste documento estão sujeitas a alteração sem aviso prévio. © 2009 Dell Inc. Todos os direitos reservados.

É estritamente proibida qualquer reprodução destes materiais sem autorização por escrito da Dell Inc.

Marcas comerciais utilizadas neste texto: Dell, o logótipo DELL. Vostro, TravelLite, Wi-Fi Catcher, e ExpressCharge, são marcas comerciais da Dell Inc.; Intel, Pentium, Celeron e Core são marcas comerciais registadas da Intel Corporation; Bluetooth é uma marca registada da propriedade da Bluetooth SIG, Inc. e é utilizada pela Dell sob licença; TouchStrip é uma marca comercial da Zvetco Blometrics, LLC: Blu-ray Discé uma marca registada da Blu-ray Disc Association: Microsoft, Windows, Vindows Vista e o botão i niciar do Windows Vista são marcas comerciais ou marcas comerciais negistadas da Microsoft Corporation nos Estados Unidos da América e/ou noutros países.

Outros nomes e marcas comerciais podem ser mencionados neste documento como referência às entidades que invocam essas marcas e nomes ou os seus produtos. A Dell Inc. renuncia a quaisquer interesses de propriedade relativamente a nomes e marcas comerciais de terceiros.

Maio de 2009 Rev. A00

#### Configuração do sistema Manual de serviço do Dell™ Vostro™ 1520

- Aceder à Configuração do sistema
- Menu <F12>

O BIOS do computador, ou o programa de Configuração do Sistema, permite-lhe fazer o seguinte:

- Aceder à Configuração do Sistema premindo <F2>
   Abrir um menu de arranque único ao premir <F12>

# Aceder à Configuração do sistema

Prima <F2> para entrar na Configuração do sistema e alterar as definições do utilizador. Se está a ter problemas em entrar na Configuração utilizando esta tecla, reinicie e prima a tecla <F2> quando os LEDs do teclado começam a piscar.

## Menu <F12>

Prima <F12> quando o logótipo Dell for apresentado para iniciar um menu de arranque único com uma lista de dispositivos de arranque válidos para o computador. Os dispositivos apresentados no menu de arranque dependem dos dispositivos de arranque instalados no computador.

- Disco rígido interno Unidade de CD/DVD/CD-RW Onboard NIC

- Configuração do BIOS
   Sistema de diagnóstico (inicia o sistema de diagnóstico de Avaliação do Sistema Antes do Arranque (PSA))

Este menu é útil ao tentar arrancar a partir de um determinado dispositivo ou abrir os diagnósticos do computador. A utilização do menu de arranque não efectua quaisquer alterações na ordem de arranque armazenada no BIOS.

#### Diagnósticos

Manual de serviço do Dell<sup>™</sup> Vostro<sup>™</sup> 1520

- Luzes de estado do dispositivo
- Códigos de erro do LED
- Códigos de luz do Botão de alimentação

#### Luzes de estado do dispositivo

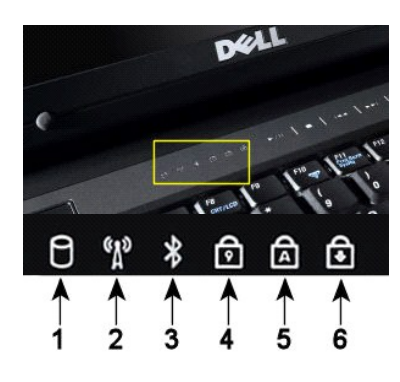

1-Liga-se quando o computador lê ou escreve dados no disco rígido. NOTA: Para evitar a perda de dados, nunca desligue o computador enquanto a luz da unidade de disco rígido estiver intermitente. 2-Acende quando é activado o funcionamento em rede sem fios  $3-\mbox{Acende}$  quando um cartão com tecnologia sem fios  $\mbox{Bluetooth}^{\mbox{$\mathbb{R}$}}$  é activado. NOTA: O cartão com tecnologia sem fios Bluetooth é uma funcionalidade opcional, por isso a luz só acende se tiver encomendado o cartão com o computador. Para obter mais informações, consulte a documentação fornecida com a placa. Para desactivar apenas a função de tecnologia sem fios Bluetooth, clique com o botão direito do rato no tabuleiro do sistema e seleccione Disable Bluetooth Radio (Desactivar rádio por Bluetooth). 4-Acende-se quando o teclado numérico é activado. 5-Acende-se quando a função de fixação de maiúsculas é activada. 6-Acende-se quando a função Scroll Lock é activada

Luzes de estado do dispositivo localizadas no centro da tampa da dobradiça.

Se o computador estiver ligado a uma tomada eléctrica, a 🗹 luz funciona da seguinte forma:

Azul fixa-A bateria está a carregar. 1 Azul a piscar-A bateria está quase completamente carregada.

Se o computador estiver a funcionar com a bateria, a 🗓 luz funciona da seguinte forma:

- Apagada—A bateria está carregada ou o computador está desligado. Laranja a piscar—A carga da bateria está fraca. Laranja fixa—A carga da bateria está quase esgotada.

# Códigos de erro do LED

Se o computador não efectua um teste automático de arranque após o arranque, pode procurar diversas razões:

- 2. 3.
- Verifique se a luz de alimentação do computador está acesa. Se a luz de alimentação não estiver acesa, certifique-se de que o computador está ligado a uma tomada de CA. Retire a <u>bateria</u>. Se o computador está ligado mas não está a efectuar um POST, verifique se as luzes de estado do teclado piscam indicando um POST com êxito mas sem vídeo ou se as luzes de estado do teclado acendem numa sequência indicando um problema de sistema.

A tabela que se segue mostra os códigos possíveis dos LEDs que podem ser apresentados numa situação no-POST.

| Aspecto                          | Descrição                  | Passo sequinte                                                                                                    |
|----------------------------------|----------------------------|----------------------------------------------------------------------------------------------------|
| LIGADO-INTERMITENTE-INTERMITENTE | Nenhuns SODIMMs instalados | <ol> <li>Instale os módulos de memória suportados.</li> <li>Se a memória já estiver presente, coloque novamente o(s)<br/>módulo(s) em cada encaixe, um de cada vez.</li> <li>Tente utilizar uma memória em bom estado de outro<br/>computador ou substitua a memória.</li> <li>Substitua a placa de sistema.</li> </ol> |
| INTERMITENTE-LIGADO-LIGADO       | Erro da placa de sistema   | <ol> <li>Encaixe novamente o processador.</li> <li>Substitua a placa de sistema.</li> <li>Substitua o processador.</li> </ol>                                                                                                    |
|                                  | Erro do painel de LCD      | <ol> <li>Encaixe novamente o cabo do LCD.</li> <li>Substitua o painel do LCD.</li> <li>Substitua a placa de vídeo/placa de sistema.</li> </ol>                                                                                                    |
| DESLIGADO-INTERMITENTE-DESLIGADO |                            | 1. Instale os módulos de memória compatíveis.                                                                                                    |

| 6 A £                               | Erro de compatibilidade da<br>memória       | <ol> <li>Se estiverem instalados dois módulos, remova um e efectue<br/>um teste. Tente o outro módulo no mesmo encaixe e efectue<br/>um teste. Teste o outro encaixe com ambos os módulos.</li> <li>Substitua a memória.</li> <li>Substitua a placa de sistema.</li> </ol>                                       |
|-------------------------------------|---------------------------------------------|----------------------------------------------------------------------------------------------------|
| LI GADO-INTERMITENTE-LI GADO        | A memória foi detectada mas<br>contêm erros | <ol> <li>Encaixe novamente a memória.</li> <li>Se estiverem instalados dois módulos, remova um e efectue<br/>um teste. Tente o outro módulo no mesmo encaixe e efectue<br/>um teste. Teste o outro encaixe com ambos os módulos.</li> <li>Substitua a memória.</li> <li>Substitua a placa de sistema.</li> </ol> |
| DESLIGADO-INTERMITENTE-INTERMITENTE | Erro do Modem                               | <ol> <li>Encaixe novamente o modem.</li> <li>Substitua o modem.</li> <li>Substitua a placa de sistema.</li> </ol>                                                                                                    |
|                                     | Erro da placa de sistema                    | 1. Substitua a placa de sistema.                                                                                                    |
| INTERMITENTE-INTERMITENTE-DESLIGADO | Erro da ROM opcional                        | <ol> <li>Encaixe novamente o dispositivo.</li> <li>Substitua o dispositivo.</li> <li>Substitua a placa de sistema.</li> </ol>                                                                                                    |
| DESLIGADO-LIGADO-DESLIGADO          | Erro do dispositivo de<br>armazenamento     | <ol> <li>Encaixe novamente a unidade de disco rígido e a unidade<br/>óptica.</li> <li>Teste computador apenas com a unidade de disco rígido e<br/>apenas com a unidade óptica.</li> <li>Substitua o dispositivo que está a provocar a falha.</li> <li>Substitua a placa de sistema.</li> </ol>                   |
| INTERMITENTE-INTERMITENTE-LIGADO    | Erro da placa de vídeo                      | 1. Substitua a placa de sistema.                                                                                                    |

# Códigos de luz do Botão de alimentação

O LED de alimentação localizado no botão de alimentação na parte da frente do computador acende e fica intermitente ou simplesmente fica acesa para indicar cinco diferentes estados:

- 1
- Apagado—O sistema está desligado (S5, ou desligado mecânico (alimentação de CA não aplicada)). Âmbar fixa—Avaria do sistema, mas a fonte de alimentação está boa—estado de funcionamento normal (S0). Âmbar intermitente—Condição de erro de avaria do sistema incluindo a Fonte de Alimentação (apenas +5VSB a trabalhar), falha Vreg, CPU ausente ou 1
- 1 Verde fixo—O sistema está totalmente funcional e está no estado S0 (ON ligado).
   1 Verde fixo—O sistema está totalmente funcional e está no estado S0 (ON ligado).

# Adicionar e substituir peças

Manual de serviço do Dell™ Vostro™ 1520

- Bateria
- Unidade de disco rígido
- Placa de rede local sem fios (WLAN)
- Unidade óptica
- Painel de acesso ao processador e à memória
- Dissipador de calor e Processador
- Conjunto do ecrã
- Câmara
- Painel do ecrã LCD
- Teclado
- Placa USB/IEEE 1394
- Conjunto do altifalante

Voltar à página do Índice

Bateria de célula tipo moeda

- Unidade de disco rígido e painel de acesso à Mini-Card
- Placa de rede de área local alargada sem fios (WWAN)
- Placa interna com tecnologia sem fios Bluetooth<sup>®</sup>
- Ventoinha
- Memória
- Tampa da dobradiça
- Moldura do visor
- Dobradiças do conjunto do ecrã
- Inversor do ecrã
- Apoio para os pulsos
- Leitor de impressões digitais
- Placa de sistema

# **Especificações**

Manual de serviço do Dell™ Vostro™ 1520

- Processador
- Informações do sistema
- ExpressCard<sup>™</sup>
- 8-em-1 Leitor de cartões de memória
- Memória
- <u>Conectores</u>
- Comunicações
- <u>Vídeo</u>
- Áudio

• Ecrã Teclado Mesa sensível ao toque Leitor de impressões digitais Câmara Bateria Adaptador de CA Características físicas Ambiente

NOTA: As ofertas podem variar consoante a região. Para obter mais informações sobre a configuração do Tablet-PC, clique em Start (Iniciar) (0) (ou Start (Iniciar) no Windows XP) → Help and Support (Ajuda e suporte) e, em seguida, seleccione a opção para visualizar as informações sobre o seu Tablet-PC.

| Processador                      |                                                         |
|----------------------------------|---------------------------------------------------------|
| Tipo de processador              | Processadores Intel <sup>®</sup> Core™ 2 Duo            |
| Cache L1                         | 32 KB por instrução, 32 KB de cache de dados por núcleo |
| Cache L2                         | partilhada de 3 MB ou 6 MB                              |
| Frequência do barramento externo | 1.067 MHz                                               |

| Informações do sistema                              |                                  |
|-----------------------------------------------------|----------------------------------|
| Chipset do sistema                                  | Chipset Intel GM45 ou Intel PM45 |
| Largura do barramento de dados                      | 64 bits                          |
| Largura do barramento de DRAM                       | 64 bits                          |
| Largura do barramento de endereço do<br>processador | 36 bits                          |
| EPROM flash                                         | SPI 32 Mbits                     |
| Barramento PCI (apenas gráficos dedicados)          | PCI Express x16                  |

| ExpressCard™ (opcional)                                                                        |                                                    |  |
|------------------------------------------------------------------------------------------------|----------------------------------------------------|--|
| MOTA: A ranhura ExpressCard foi concebida apenas para ExpressCards. Esta NÃO suporta PC Cards. |                                                    |  |
| Conector ExpressCard                                                                           | ranhura ExpressCard (interfaces USB e PCI Express) |  |
| Placas suportadas                                                                              | ExpressCards de 34 mm e 54 mm                      |  |

| Leitor de cartões de memória Secure Digital (SD) |                                                                                 |
|--------------------------------------------------|---------------------------------------------------------------------------------|
| Placas suportadas                                | SD, SDIO, SD HC, Mini SD (com adaptador) MMC, MMC+,<br>Mini MMC (com adaptador) |

| Memória                          |                                                                                 |
|----------------------------------|---------------------------------------------------------------------------------|
| Conector do módulo de memória    | Duas ranhuras DIMM                                                              |
| Capacidades do módulo de memória | 1 GB (um DIMM), 2 GB (um DIMM ou dois DIMMs), 3 GB (2<br>DIMMs), 4 GB (2 DIMMs) |
| Tipo de memória                  | Apenas memória DDR2 de 800 MHz não ECC.                                         |
| Memória mínima                   | 1024 MB (1 GB)                                                                  |
| Memória máxima                   | 4096 MB (4 GB)                                                                  |

| Conectores |   |
|------------|---|
|            | 1 |

| Áudio                                                    | Conector de microfone e conector de auscultadores/altifalantes estéreo                                                                                                    |
|----------------------------------------------------------|----------------------------------------------------------------------------------------------------|
| IEEE 1394                                                | Um conector de 4 pinos                                                                                                    |
| Ancorar                                                  | Apenas replicador de porta USB opcional                                                                                                    |
| Suporte para Mini-Card (ranhuras de expansão<br>interna) | Uma ranhura parcial Mini-Card para WLAN<br>Uma ranhura dedicada Full-Mini-Card para WPAN<br>(Bluetooth <sup>®</sup> ou ultra banda larga [UWB])<br>a ranhura WPAN Full-Mini-C <b>ard também pode ser</b><br>utilizada para Intel Flash Cache |
| Modem                                                    | Modem externo opcional                                                                                                    |
| Adaptador de rede                                        | conector RJ-45                                                                                                    |
| USB, PowerShare USB, eSATA                               | Quatro conectores de 4 pinos compatíveis com USB 2.0                                                                                                    |
| Vídeo                                                    | VGA                                                                                                    |

| Comunicações      |                                                                                                    |
|-------------------|----------------------------------------------------------------------------------------------------|
| Modem             | Externo (opcional)                                                                                          |
| Adaptador de rede | LAN Ethernet 10/100/1000 na placa do sistema                                                                |
| Sem fios          | WLAN Half-Mini-Card, WPAN Full-Mini-Cards, suporte sem fios Bluetooth $^{\textcircled{m}}$ e tecnologia UWB |
| Banda larga móvel | Nenhum                                                                                                    |
| GPS               | Nenhum                                                                                                    |

| Vídeo                |                                                                                              |
|----------------------|----------------------------------------------------------------------------------------------|
| Tipo de vídeo        | Integrado<br>Separado na placa do sistema, aceleração por hardware                           |
| Controlador de vídeo | Vídeo integrado: Mobile Intel GMA X4500<br>Vídeo dedicado: NVIDIA GeForce 9300M GS           |
| Barramento de dados  | Vídeo integrado ou vídeo PCI-Express x16                                                     |
| Memória de vídeo     | Vídeo integrado: memória partilhada até 256 MB<br>Vídeo dedicado: 256 MB de memória dedicada |
| Saída de vídeo       | Conector de vídeo e DisplayPort multimodo                                                    |

| Áudio                           |                                                                                        |  |
|---------------------------------|----------------------------------------------------------------------------------------|--|
| Tipo de áudio                   | Codec de áudio de alta definição de dois canais                                        |  |
| Controlador de áudio            | IDT 92HD71B5                                                                           |  |
| Conversão de estéreo            | 24 bit (estéreo digital-para-analógico)<br>24 bit (estéreo analógico-para-digital)     |  |
| Interfaces:                     |                                                                                        |  |
| Interna                         | Áudio interno de alta definição                                                        |  |
| Externa                         | Conector do microfone integrado, mini-conector para auscultadores/altifalantes estéreo |  |
| Coluna                          | Um altifalante de 2-watt, 4-ohm                                                        |  |
| Amplificador de colunas interno | Canal de 1 Watt em 4 ohms                                                              |  |
| Microfone interno               | Microfone digital único                                                                |  |
| Controlos de volume             | Botões de controlo do volume                                                           |  |

| Ecrã                     |                                                                                                    |
|--------------------------|----------------------------------------------------------------------------------------------------|
| Tipo (matriz activa TFT) | 15,4 polegadas, WXGA c/anti-reflexo CCFL ou WLED<br>15,4 polegadas, WXGA+ c/anti-reflexo CCFL ou WLED<br>15,4 polegadas, WUXGA TrueLife!" CCFL |
| Dimensões                |                                                                                                    |
| Altura                   | 225,5 mm (8,8 polegadas)                                                                                                    |
| Largura                  | 344,5 mm (13,6 polegadas)                                                                                                    |
| Diagonal                 | 391,16 mm (15,4 polegadas)                                                                                                    |
| Resoluções máximas       |                                                                                                    |
| WXGA c/anti-reflexo      | 1280 x 800 a 262 K cores                                                                                                    |
| WXGA+ c/anti-reflexo     | 1440 x 900 a 262 K cores                                                                                                    |
| WUXGA com TrueLife       | 1920 x 1200 a 262 K cores                                                                                                    |
| Ângulo de funcionamento  | 0° (fechado) a 160°                                                                                                    |

| Taxa de actualização     | 60 Hz                                                                              |
|--------------------------|------------------------------------------------------------------------------------|
| Ângulos de visualização: |                                                                                    |
| Horizontal               | ±40° (WXGA) típicos<br>±40° (WXGA com TrueLife)                                    |
| Distância entre píxeis   | WXGA –0,258 mm (0,010 polegadas)<br>WXGA com TrueLifer - 0,23 mm (0,009 polegadas) |
| Controlos                | O brilho pode ser controlado através dos atalhos do<br>teclado                     |

| Teclado          |                                                 |
|------------------|-------------------------------------------------|
| Número de teclas | 84 (E.U.A. e Canadá); 85 (Europa); 88 (Japão)   |
| Esquema          | QWERTY/AZERTY/Kanji                             |
| Tamanho          | tamanho completo (espaço entre teclas de 19 mm) |

| Mesa sensível ao toque                                   |                                  |
|----------------------------------------------------------|----------------------------------|
| Resolução da posição X/Y<br>(modo de tabela de gráficos) | 240 cpp                          |
| Tamanho                                                  |                                  |
| Largura                                                  | Área activa de sensor de 73,0 mm |
| Altura                                                   | Rectângulo de 42,9 mm            |

| Leitor de impressões digitais (opcional) |                                                                                             |
|------------------------------------------|---------------------------------------------------------------------------------------------|
| Тіро                                     | Sensor de fita UPEK TCS3 TouchStrip™ com tecnologia<br>CMOS active capacitive pixel-sensing |

| Câmara (opcional) |                        |
|-------------------|------------------------|
| Resolução         | 640 x 480 pixéis (VGA) |

| Bateria                                     |                             |
|---------------------------------------------|-----------------------------|
| Тіро                                        |                             |
| Bateria fina de iões de lítio de 12 células | 84 WHr                      |
| Bateria de iões de lítio de 9 células       | 85 WHr                      |
| Bateria de iões de lítio de 6 células       | 56 WHr                      |
| Bateria de iões de lítio de 4 células       | 35 WHr                      |
| Dimensões:                                  |                             |
| Profundidade                                |                             |
| Bateria de iões de lítio de 4 ou 6 células  | 206 mm (8,11 polegadas)     |
| Bateria de iões de lítio de 9 células       | 93,3 mm (3,67 polegadas)    |
| Bateria de iões de lítio de 12 células      | 14,48 mm (0,57 polegadas)   |
| Altura                                      |                             |
| Bateria de iões de lítio de 4 ou 6 células  | 19,8 mm (0,78 polegadas)    |
| Bateria de iões de lítio de 9 células       | 22,3 mm (0,88 polegadas)    |
| Bateria de iões de lítio de 12 células      | 217,24 mm (8,55 polegadas)  |
| Largura                                     |                             |
| Bateria de iões de lítio de 4 ou 6 células  | 47 mm (1,85 polegadas)      |
| Bateria de iões de lítio de 9 células       | 68,98 mm (2,70 polegadas)   |
| Bateria de iões de lítio de 12 células      | 322,17 mm (12,68 polegadas) |
| Peso                                        |                             |
| Bateria de iões de lítio de 4 células       | 0,24 kg (0,53 libras)       |
| Bateria de iões de lítio de 6 células       | 0,33 kg (0,73 libras)       |
| Bateria de iões de lítio de 9 células       | 0,51 kg (1,12 libras)       |
| Bateria de iões de lítio de 12 células      | 0,85 kg (1,87 libras)       |
| Tensão                                      |                             |
| Bateria de iões de lítio de 4 células       | 14,8 VDC                    |
| Bateria de iões de lítio de 6 ou 9 células  | 11,1 VCC                    |

| Bateria de iões de lítio de 12 células | 14,8 VDC                                                                                                    |
|----------------------------------------|----------------------------------------------------------------------------------------------------|
| Tempo de carga (aproximado):           |                                                                                                    |
| Computador desligado                   |                                                                                                    |
| Bateria de iões de lítio de 6 células  | Aproximadamente 1 hora a 80% da capacidade<br>Aproximadamente 2 hora a 100% da capacidade                                                           |
| Tempo de funcionamento                 | Varia, dependendo das condições de funcionamento e<br>pode ser significativamente reduzido em determinadas<br>condições de funcionamento intensivo. |
| Tempo de vida útil (aproximado)        | 1 ano                                                                                                    |
| Intervalo de temperatura               |                                                                                                    |
| Funcionamento                          | 0 °C a 40 °C                                                                                                    |
| Armazenamento                          | -10° a 65°C                                                                                                    |
| Bateria de célula tipo moeda           | CR-2032                                                                                                    |

| Adaptador de CA                      |                        |
|--------------------------------------|------------------------|
| Tensão de entrada                    | 100-240 VAC            |
| Corrente de entrada (máxima)         | 1,5 A                  |
| Frequência de entrada                | 50-60 Hz               |
| Amplitude térmica:                   |                        |
| Funcionamento                        | 0 ° a 35 °C            |
| Armazenamento                        | -40° a 65°C            |
| Adaptador de CA de viagem PA-12 65 W |                        |
| Tensão de saída                      | 19,5 VCC               |
| Corrente de saída                    | 3,34 A                 |
| Altura                               | 15 mm (0,6 polegadas)  |
| Largura                              | 66 mm (2,6 polegadas)  |
| Profundidade                         | 127 mm (5,0 polegadas) |
| Peso                                 | 0,29 kg (0,64 libras)  |
| Adaptador de CA série D PA-10 90 W:  |                        |
| Tensão de saída                      | 19,5 VCC               |
| Corrente de saída                    | 4,62 A                 |
| Altura                               | 32 mm (1,3 polegadas)  |
| Largura                              | 60 mm (2,4 polegadas)  |
| Profundidade                         | 140 mm (5,5 polegadas) |
| Peso                                 | 0,425 kg (0,9 libras)  |
| Adaptador CA Série E PA-3E 90 W:     |                        |
| Tensão de saída                      | 19,5 VCC               |
| Corrente de saída                    | 4,62 A                 |
| Altura                               | 15 mm (0,6 polegadas)  |
| Largura                              | 70 mm (2,8 polegadas)  |
| Profundidade                         | 147 mm (5,8 polegadas) |
| Peso                                 | 0,345 kg (0,76 libras) |
|                                      |                        |

| Características físicas         |                                                                    |
|---------------------------------|--------------------------------------------------------------------|
| Altura                          | Frente: 26,2 mm (1,031 polegadas)<br>Trás: 38 mm (1,496 polegadas) |
| Largura                         | 357 mm (14,055 polegadas)                                          |
| Profundidade                    | 258 mm (10,157 polegadas)                                          |
| Peso (com bateria de 6 células) | 2,8 kg (6,173 libras)                                              |

| Ambiente                    |                             |
|-----------------------------|-----------------------------|
| Amplitude térmica:          |                             |
| Funcionamento               | 0° a 35° C                  |
| Armazenamento               | -40° a 65° C                |
| Humidade relativa (máxima): |                             |
| Funcionamento               | 10% a 90% (sem condensação) |
| Armazenamento               | 5% a 95% (sem condensação)  |

| Vibração máxima (utilizando um esp                                                                                                    | ectro de vibração aleatória que simula o ambiente do utilizador): |  |
|----------------------------------------------------------------------------------------------------|-------------------------------------------------------------------|--|
| Funcionamento                                                                                                    | 0,66 GRMS                                                         |  |
| Armazenamento                                                                                                    | 1,30 GRMS                                                         |  |
| Choque máximo (medido com a unidade disco rígido na posição "head-parked" (posição de repouso) e um<br>impulso semi-sinusoidal de 2 ms): |                                                                   |  |
| Funcionamento                                                                                                    | 143 G                                                             |  |
| Armazenamento                                                                                                    | 163 G                                                             |  |
| Altitude (máxima):                                                                                                    |                                                                   |  |
| Funcionamento                                                                                                    | -15,2 a 3048 m                                                    |  |
| Armazenamento                                                                                                    | -15,2 a 3048 m                                                    |  |

# **Bateria**

Manual de serviço do Dell<sup>™</sup> Vostro<sup>™</sup> 1520

ADVERTÊNCIA: Antes de efectuar qualquer operação no interior do computador, leia as informações de segurança fornecidas com o mesmo. Para obter informações adicionais sobre melhores práticas de segurança, consulte a página inicial de Conformidade regulamentar em www.dell.com/regulatory\_compliance.

### Retirar a bateria

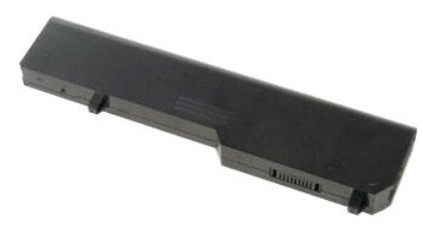

1. Siga os procedimentos indicados em Antes de efectuar qualquer procedimento no interior do computador.

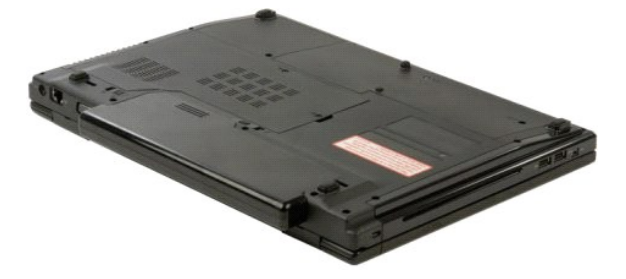

2. Faça deslizar o trinco esquerdo de bloqueio da bateria afastando-o do bateria.

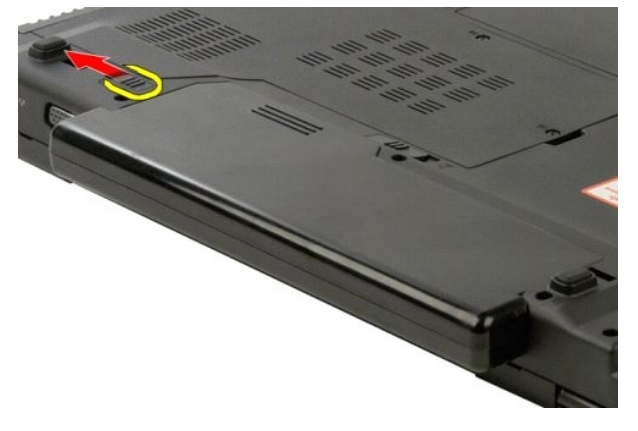

3. Faça deslizar o trinco central da bateria em direcção ao lado direito.

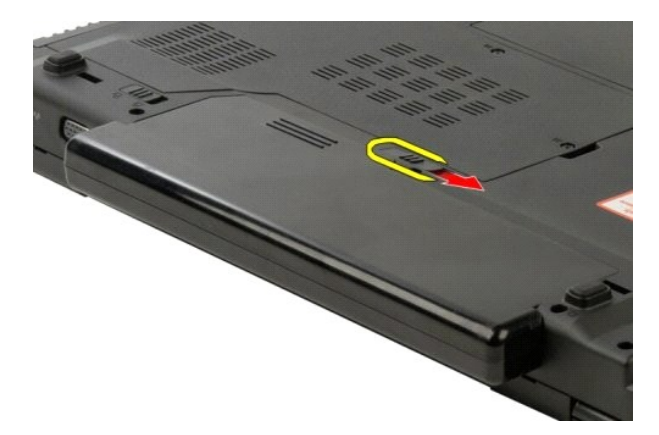

4. Faça deslizar a própria bateria em direcção à parte de trás do computador e retire-a.

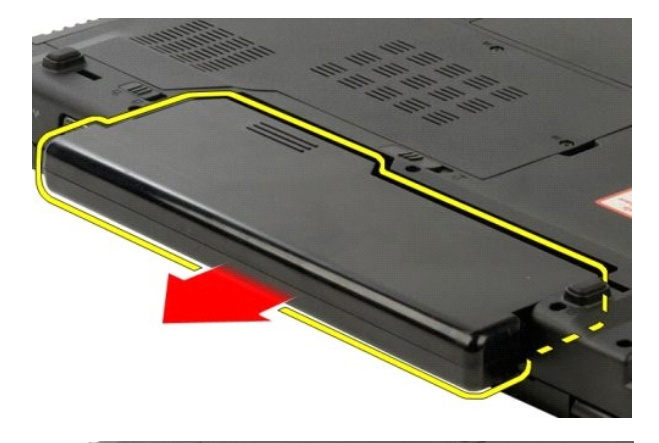

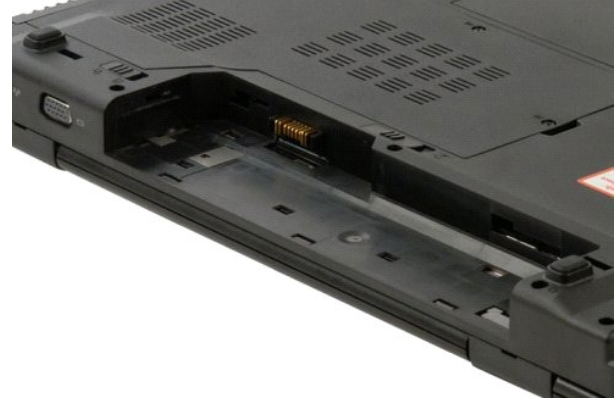

# Bateria de célula tipo moeda

Manual de serviço do Dell<sup>™</sup> Vostro<sup>™</sup> 1520

ADVERTÊNCIA: Antes de efectuar qualquer operação no interior do computador, leia as informações de segurança fornecidas com o mesmo. Para obter informações adicionais sobre melhores práticas de segurança, consulte a página inicial de Conformidade regulamentar em www.dell.com/regulatory\_compliance.

## Retirar a bateria de célula tipo moeda

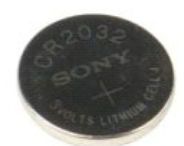

- Siga os procedimentos indicados em <u>Antes de efectuar qualquer procedimento no interior do computador</u>. Retire a <u>bateria</u> do computador. Retire o <u>processador e o painel de acesso da memória</u> do computador.
- 1. 2. 3.
- 4.
- Retire a <u>ventoinha</u> do computador. Retire o <u>dissipador de calor e o processador</u> do computador. Retire os módulos de <u>memória</u> do computador.
- 5. 6. 7. 8. 9. Retire a <u>bateria tipo moeda</u> do computador. Retire a <u>unidade de disco rígido e o painel de acesso à Mini-Card</u> do computador.
- 10.
- 11.
- Retire a <u>unidade de disco rígido</u> do computador. Retire a <u>unidade óptica</u> do computador. Retire a <u>unidade óptica</u> do computador. Retire a <u>placas <u>WLAN</u> e <u>WWAN</u> do computador. Retire a <u>tampa da dobradica</u> do computador.</u>
- 12. 13. 14. 15.
- Retire o <u>teclado</u> do computador. Retire o <u>conjunto do ecra</u> do computador. Retire o <u>conjunto do ecra</u> do computador. Retire o <u>apolo para os pulsos</u> do computador. Retire a <u>placa de sistema</u> do computador.
- 16. 17.

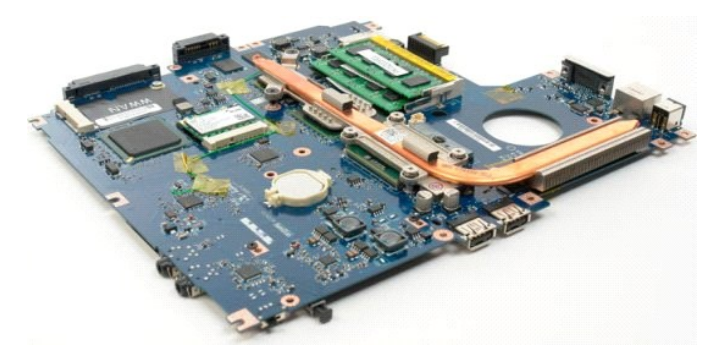

- 18. Coloque o chassis de lado e coloque a placa do sistema sobre uma superfície de trabalho limpa.
- 19. Insira um instrumento aguçado na ranhura e force suavemente para cima a bateria de célula tipo moeda.

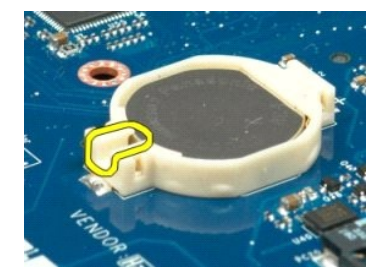

20. Retire a bateria de célula tipo moeda.

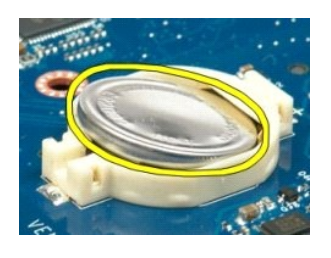

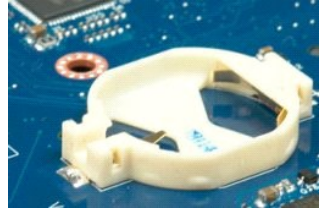

#### Moldura do visor Manual de serviço do Dell<sup>™</sup> Vostro<sup>™</sup> 1520

ADVERTÊNCIA: Antes de efectuar qualquer operação no interior do computador, leia as informações de segurança fornecidas com o mesmo. Para obter informações adicionais sobre melhores práticas de segurança, consulte a página inicial de Conformidade regulamentar em www.dell.com/regulatory\_compliance.

## Retirar a moldura do visor

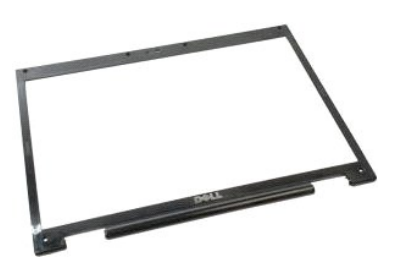

Siga os procedimentos indicados em <u>Antes de efectuar qualquer procedimento no interior do computador</u>.
 Retire o <u>conjunto do ecrã</u> do computador.

えず

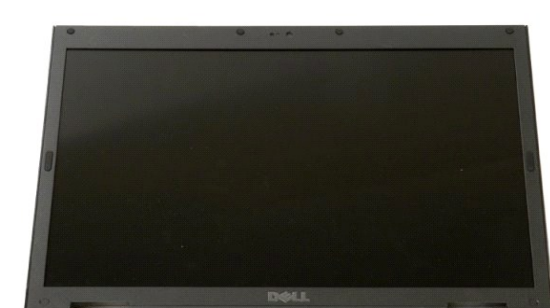

3. Retire as seis tampas dos parafusos de borracha da moldura do visor.

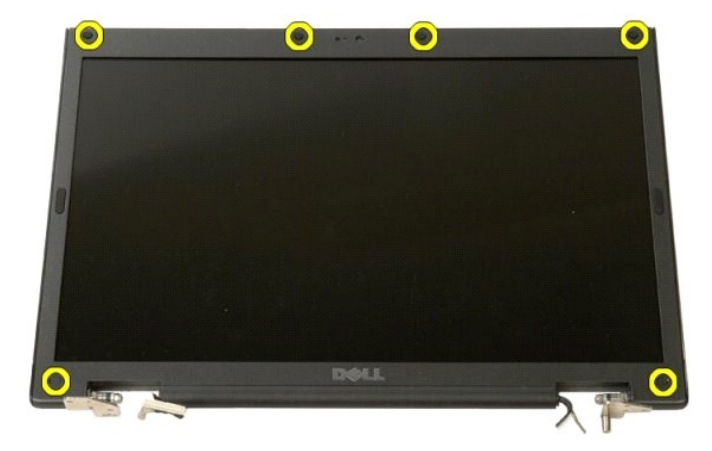

4. Retire os seis parafusos que fixam a moldura ao conjunto do visor.

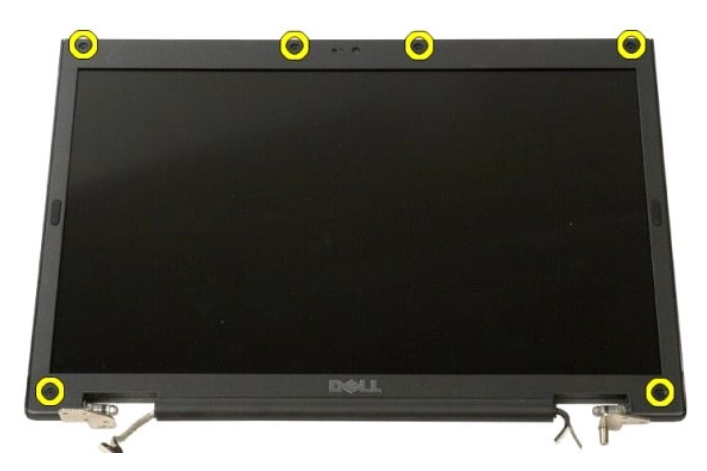

5. Retire a moldura do conjunto do visor.

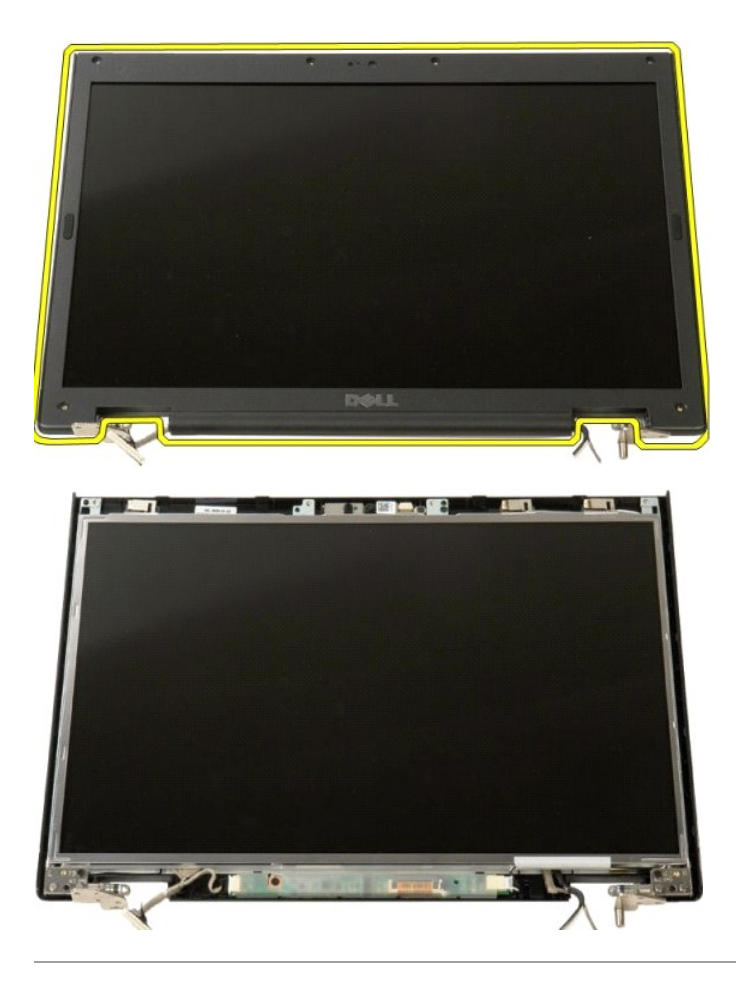

## Câmara

Manual de serviço do Dell<sup>™</sup> Vostro<sup>™</sup> 1520

ADVERTÊNCIA: Antes de efectuar qualquer operação no interior do computador, leia as informações de segurança fornecidas com o mesmo. Para obter informações adicionais sobre melhores práticas de segurança, consulte a página inicial de Conformidade regulamentar em www.dell.com/regulatory\_compliance.

# Retirar a câmara

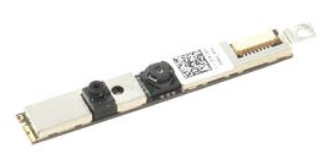

- Siga os procedimentos indicados em <u>Antes de efectuar qualquer procedimento no interior do computador</u>. Retire o <u>conjunto do ecrã</u> do computador. Retire a <u>moldura do visor</u> do conjunto do visor. Retire o <u>painel do ecrã LCD</u> do conjunto do ecrã. 1.
- 1. 2. 3. 4.

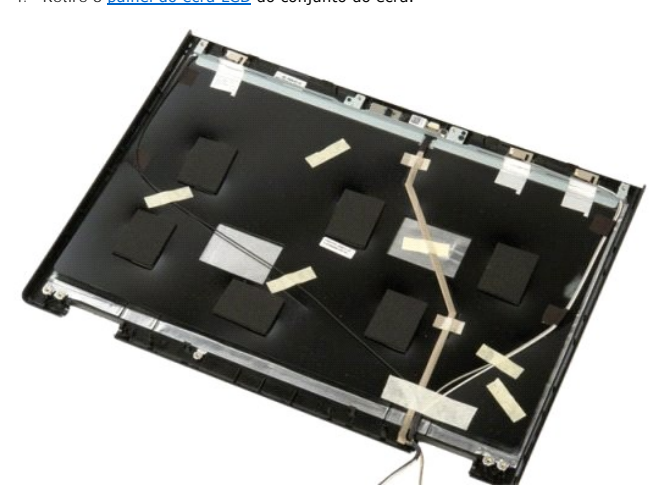

5. Solte o parafuso integrado que fixa a câmara no lugar.

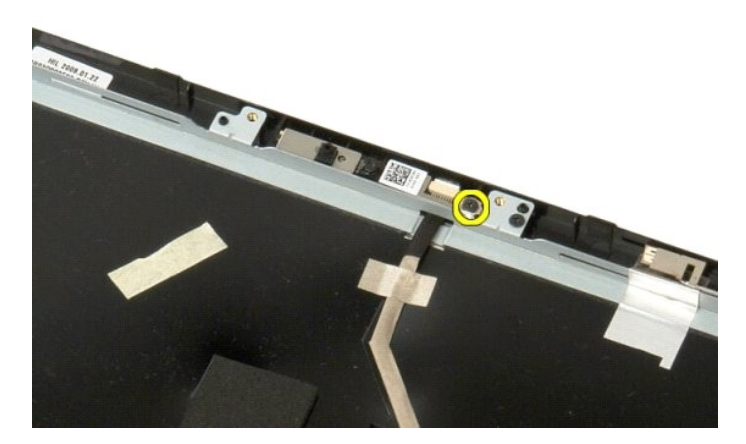

6. Levante a câmara da respectiva ranhura.

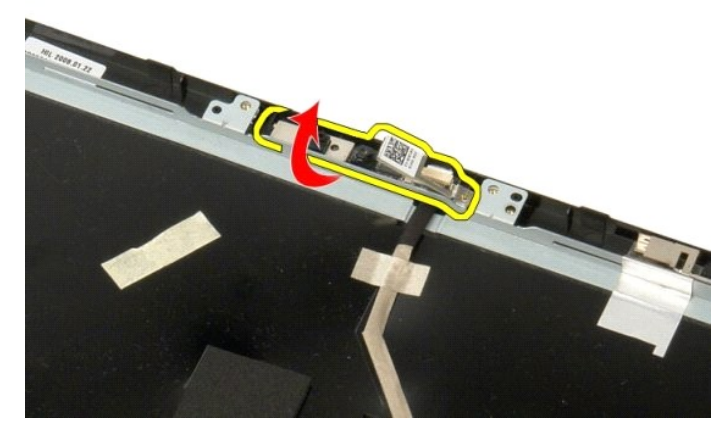

7. Solte o cabo de dados da câmara do grampo e desligue o cabo de dados da câmara.

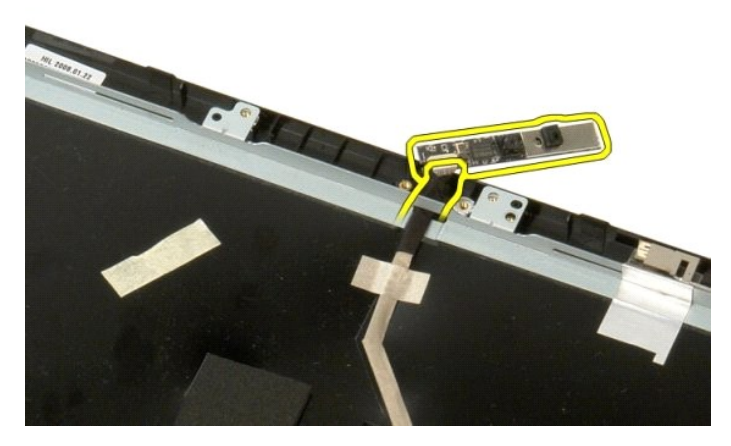

8. Retire a câmara do visor do conjunto do visor.

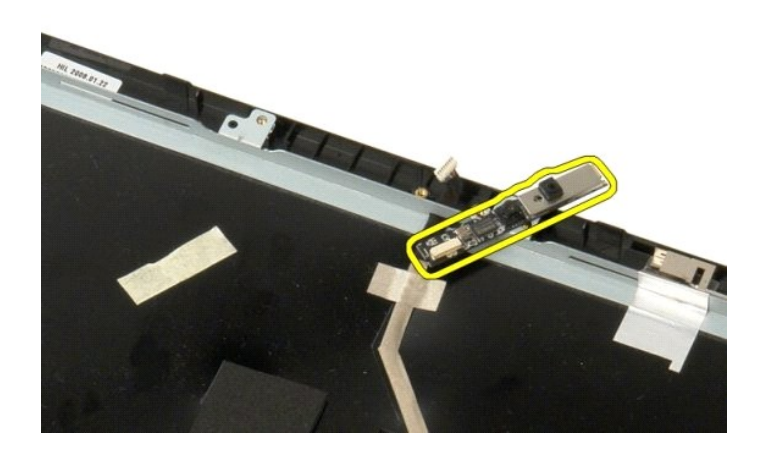

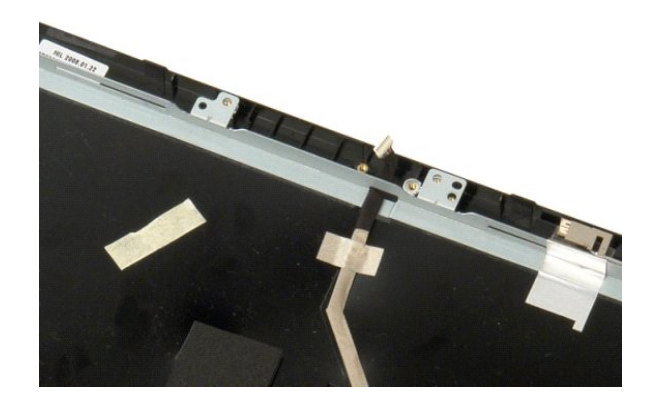

# Dobradiças do conjunto do ecrã Manual de serviço do Dell™ Vostro™ 1520

ADVERTÊNCIA: Antes de efectuar qualquer operação no interior do computador, leia as informações de segurança fornecidas com o mesmo. Para obter informações adicionais sobre melhores práticas de segurança, consulte a página inicial de Conformidade regulamentar em www.dell.com/regulatory\_compliance.

# Retirar o conjunto do ecrã

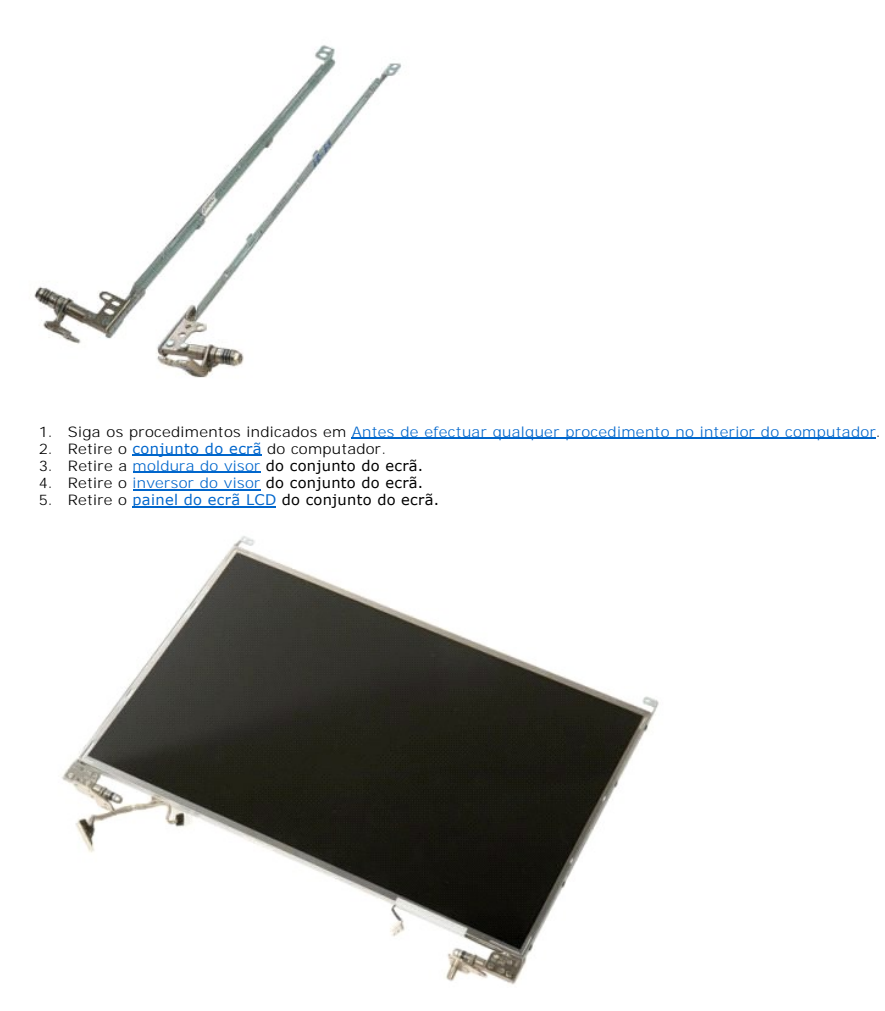

6. Retire os oito parafusos que fixam as dobradiças ao conjunto do painel do ecrã.

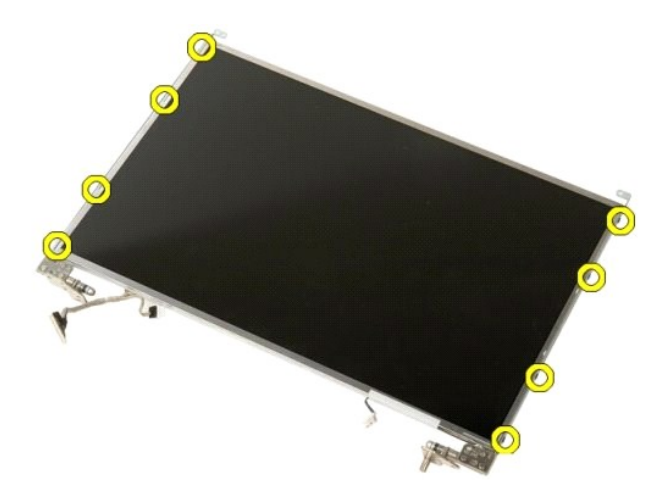

7. Faça deslizar as dobradiças afastando-as do conjunto do painel do ecrã.

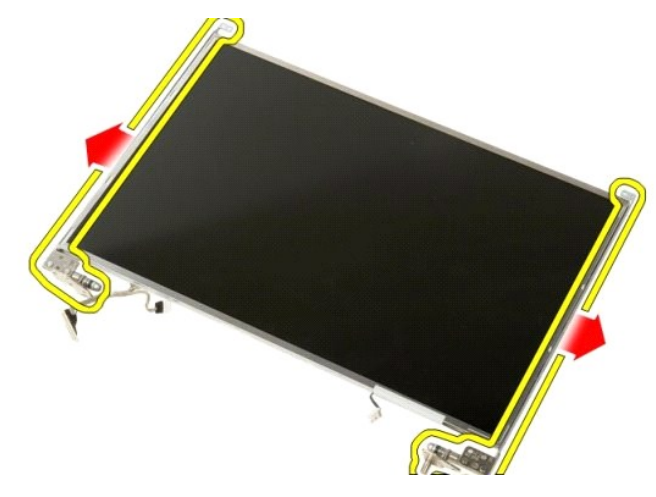

8. Retire as dobradiças do painel do ecrã LCD do conjunto do ecrã.

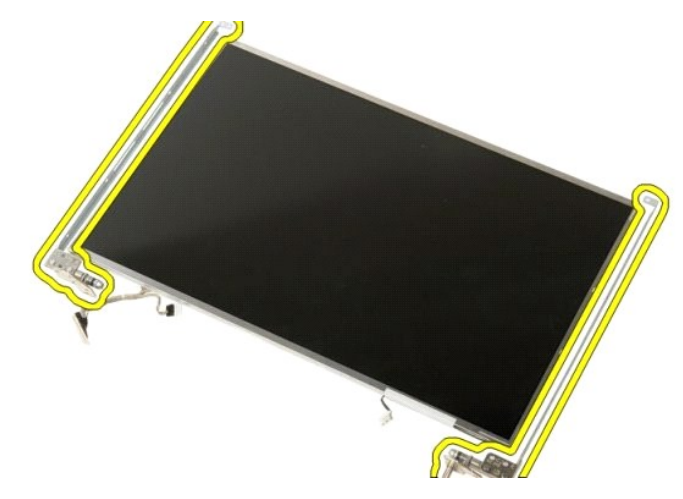

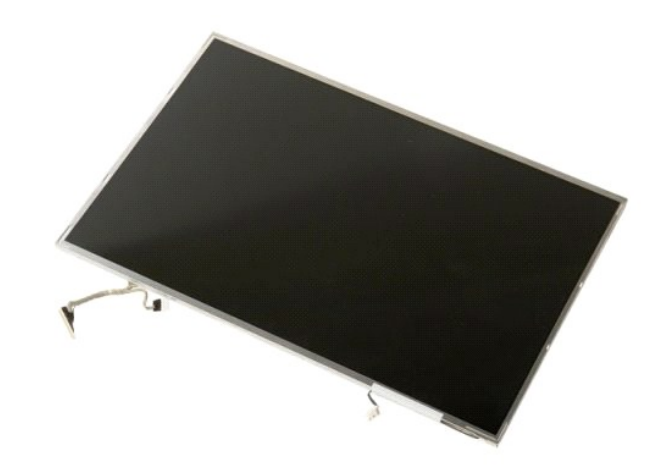

# **Inversor do ecrã**

Manual de serviço do Dell<sup>™</sup> Vostro<sup>™</sup> 1520

ADVERTÊNCIA: Antes de efectuar qualquer operação no interior do computador, leia as informações de segurança fornecidas com o mesmo. Para obter informações adicionais sobre melhores práticas de segurança, consulte a página inicial de Conformidade regulamentar em www.dell.com/regulatory\_compliance.

## Retirar o inversor do visor

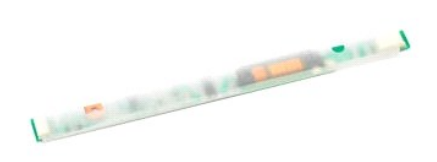

- Siga os procedimentos indicados em <u>Antes de efectuar qualquer procedimento no interior do computador</u>.
   Retire o <u>conjunto do ecrã</u> do computador.

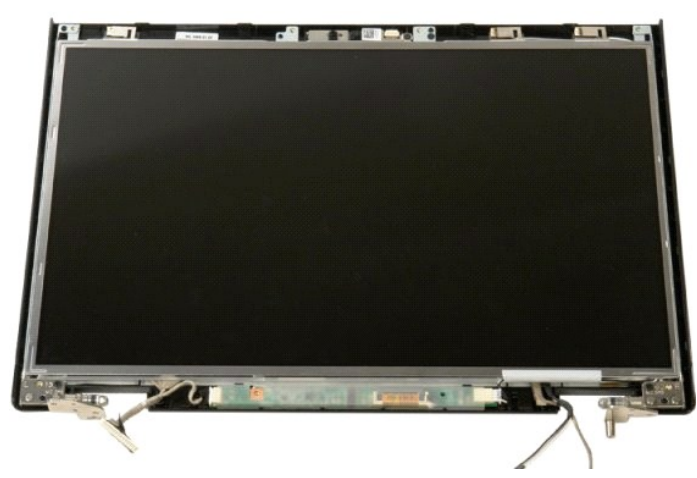

3. Retire o parafuso que prende o inversor do ecrã ao conjunto do ecrã.

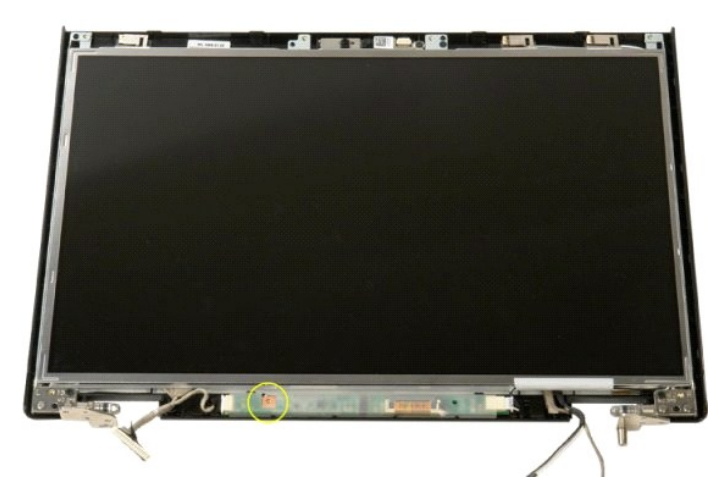

4. Abra o grampo do cabo de dados do inversor.

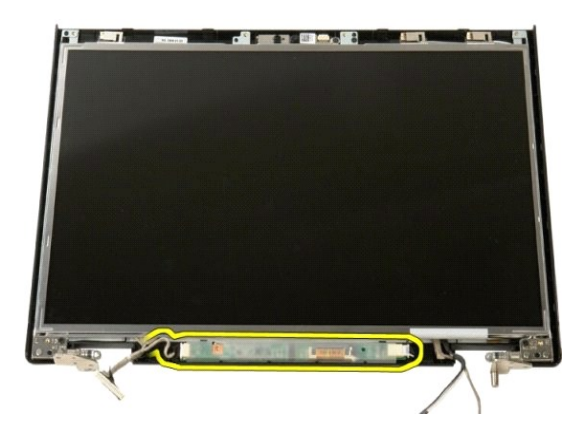

5. Retire o cabo de dados do inversor do ecrã do respectivo grampo.

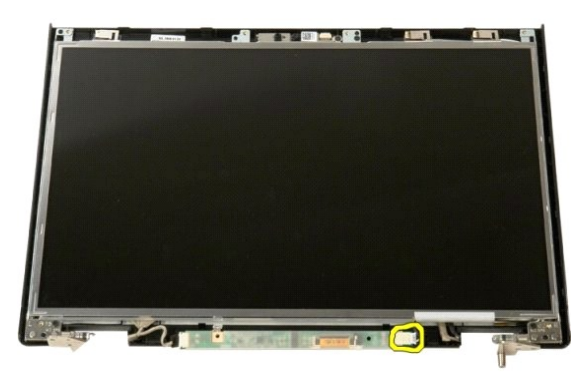

6. Desligue o cabo de dados do inversor do visor.

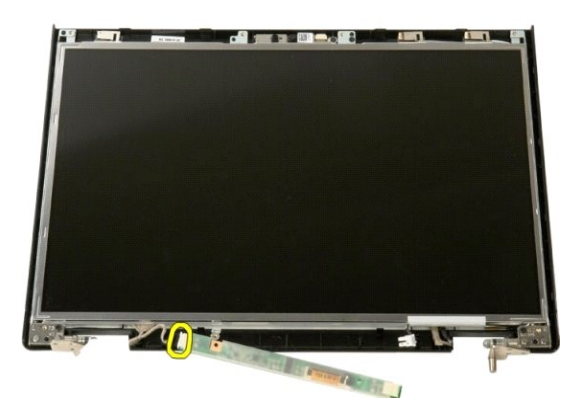

7. Retire o inversor do visor do conjunto do ecrã.

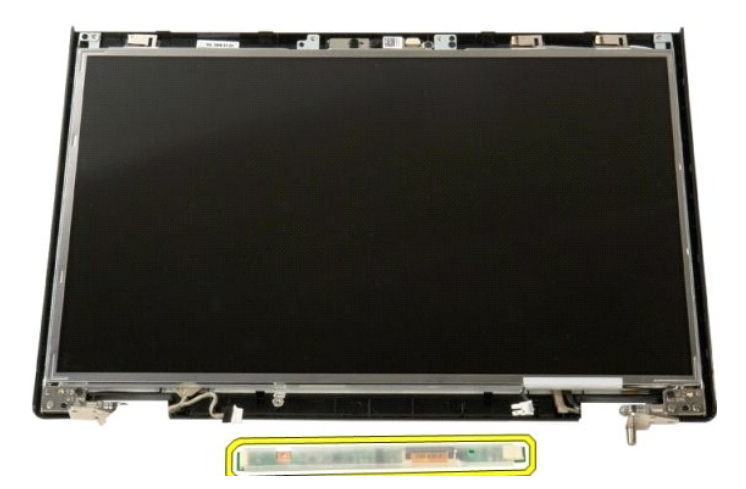

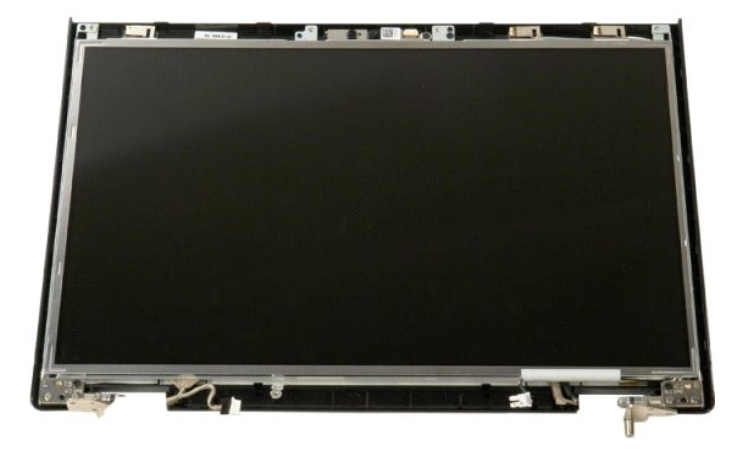

# Painel do ecrã LCD

Manual de serviço do Dell<sup>™</sup> Vostro<sup>™</sup> 1520

ADVERTÊNCIA: Antes de efectuar qualquer operação no interior do computador, leia as informações de segurança fornecidas com o mesmo. Para obter informações adicionais sobre melhores práticas de segurança, consulte a página inicial de Conformidade regulamentar em www.dell.com/regulatory\_compliance.

# Retirar o painel do ecrã LCD

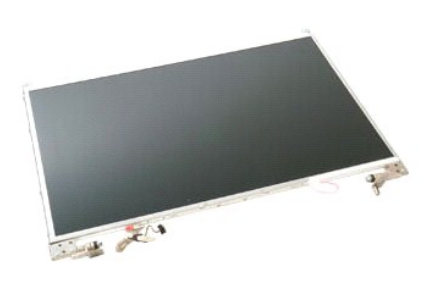

- Siga os procedimentos indicados em <u>Antes de efectuar qualquer procedimento no interior do computador</u>. Retire o <u>conjunto do ecrã</u> do computador. Retire a <u>moldura do visor</u> do conjunto do ecrã.
- 1. 2. 3.

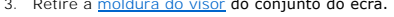

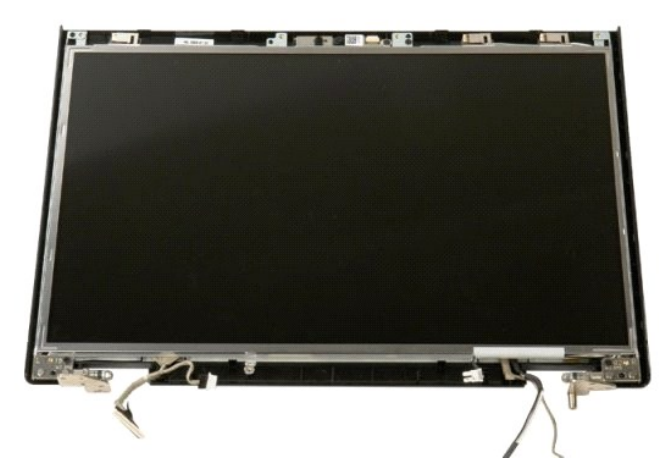

4. Retire os dois parafusos que fixam o painel do ecrã LCD ao conjunto do ecrã.

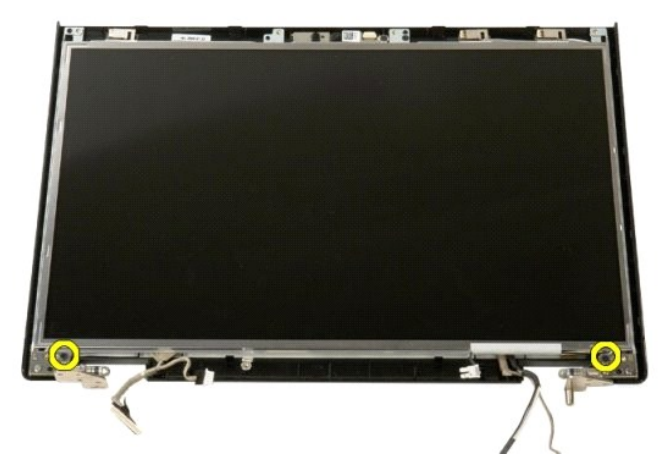

5. Retire o painel do ecrã LCD do conjunto do ecrã.

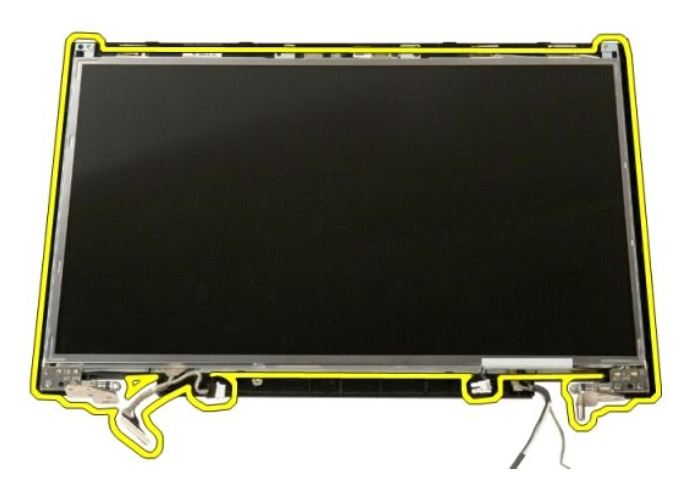

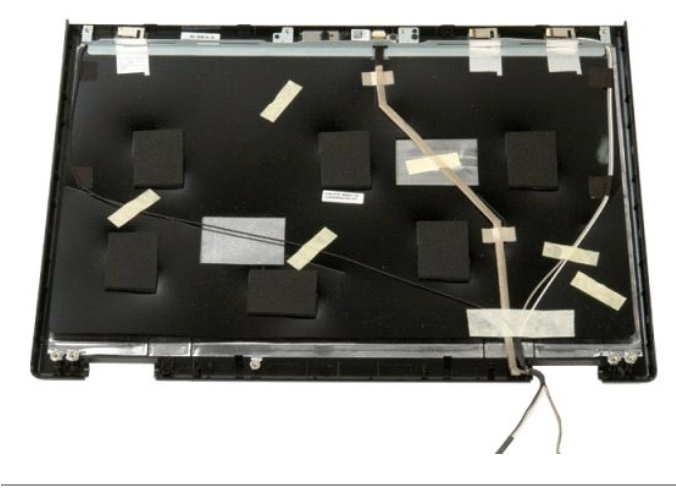

# Conjunto do ecrã

Manual de serviço do Dell™ Vostro™ 1520

ADVERTÊNCIA: Antes de efectuar qualquer operação no interior do computador, leia as informações de segurança fornecidas com o mesmo. Para obter informações adicionais sobre melhores práticas de segurança, consulte a página inicial de Conformidade regulamentar em www.dell.com/regulatory\_compliance.

# Retirar o conjunto do ecrã

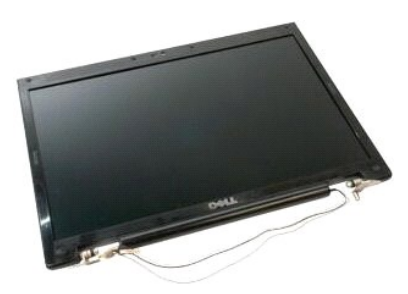

- Siga os procedimentos indicados em <u>Antes de efectuar gualquer procedimento no interior do computador</u>. Retire a <u>bateria</u> do computador. Retire a <u>unidade de disco rígido e o painel de acesso à Mini-Card</u> do computador. Retire a <u>tampa da dobradiça</u> do computador. Retire o <u>teclado</u> do computador. Retire a <u>unidade de disco rígido</u> do computador. Retire a <u>unidade de disco rígido</u> do computador. Retire a <u>unidade óptica</u> do computador.
- 1. 2. 3. 4. 5. 6. 7.

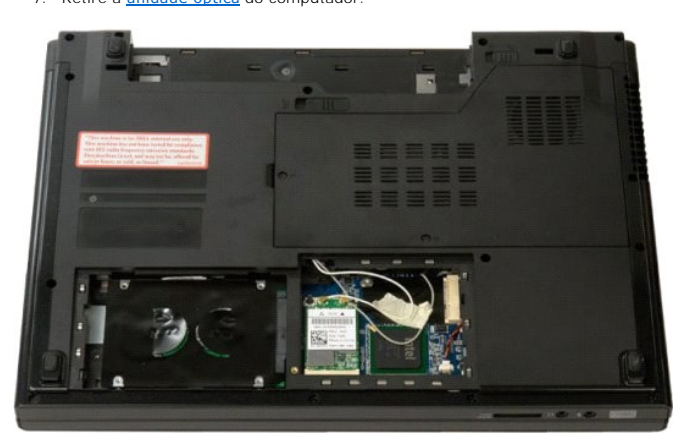

8. Desligue os cabos da antena da placa WLAN.

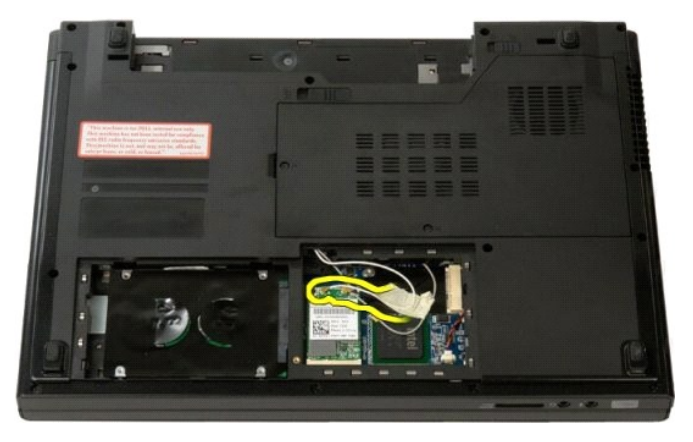

9. Desligue o cabo da câmara da placa de sistema.

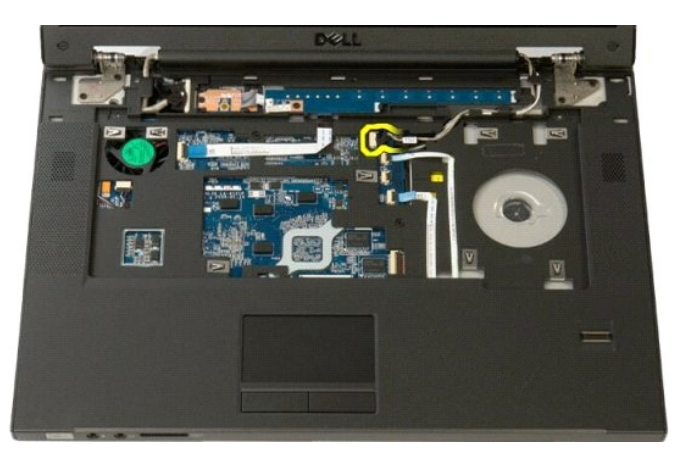

10. Desligue o cabo de dados do ecrã da placa de sistema.

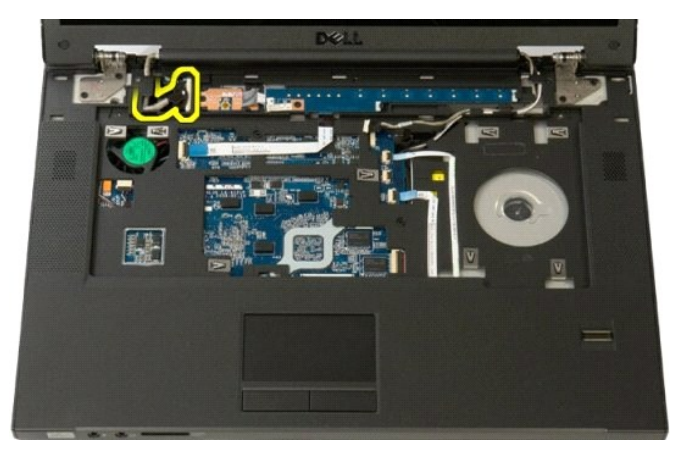

11. Passe com cuidado os cabos da antena pela placa de sistema.

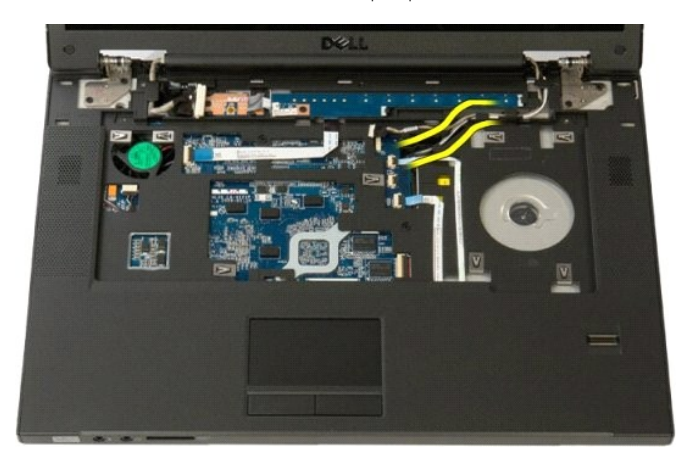

12. Retire os cabos de antena do respectivo roteamento de cabos.

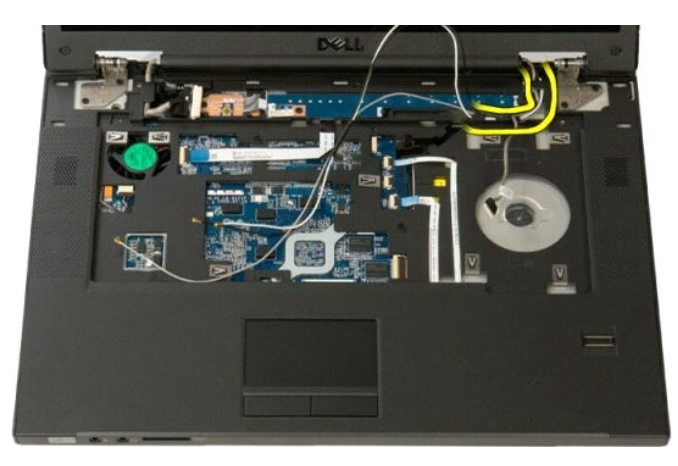

13. Retire o cabo de dados do visor do respectivo roteamento.

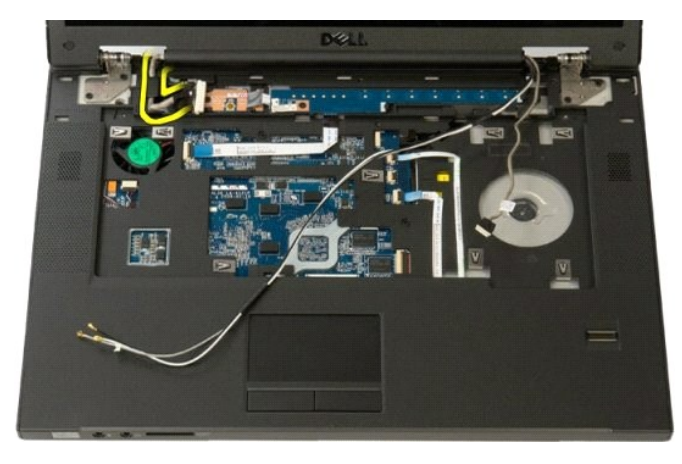

14. Retire os quatro parafusos que fixam o conjunto do ecrã à base do computador.

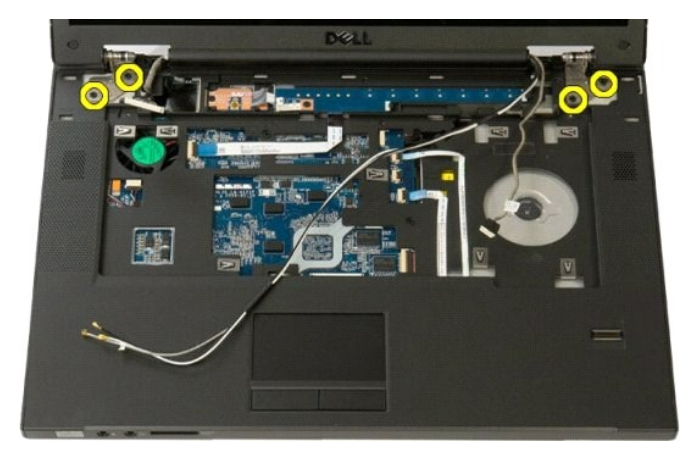

15. Levante e retire o conjunto do ecrã da base do computador.

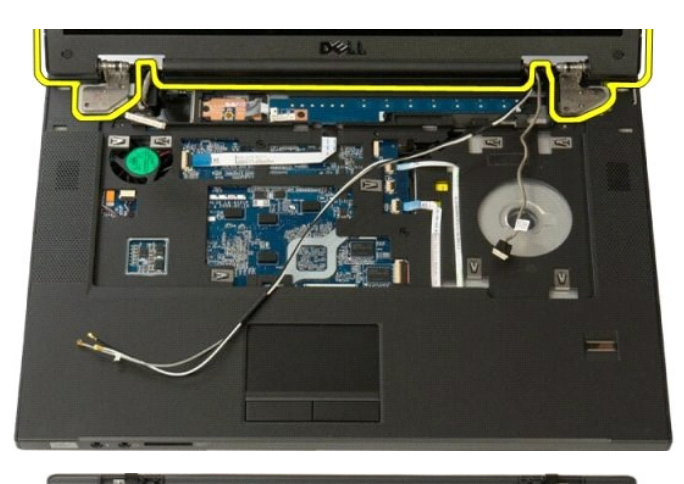

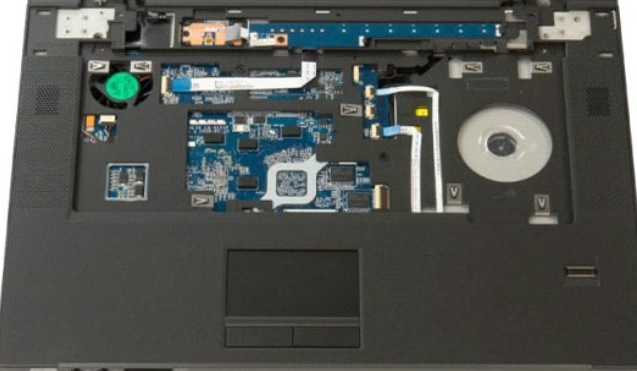

# Ventoinha

Manual de serviço do Dell<sup>™</sup> Vostro<sup>™</sup> 1520

ADVERTÊNCIA: Antes de efectuar qualquer operação no interior do computador, leia as informações de segurança fornecidas com o mesmo. Para obter informações adicionais sobre melhores práticas de segurança, consulte a página inicial de Conformidade regulamentar em www.dell.com/regulatory\_compliance.

## Retirar a ventoinha

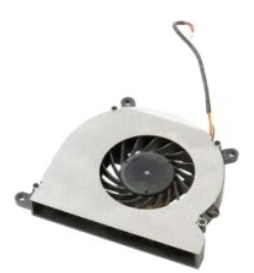

- Siga os procedimentos indicados em <u>Antes de efectuar qualquer procedimento no interior do computador</u>. Retire a <u>bateria</u> do computador. Retire o <u>processador e o painel de acesso da memória</u> do computador.
- 1. 2. 3.

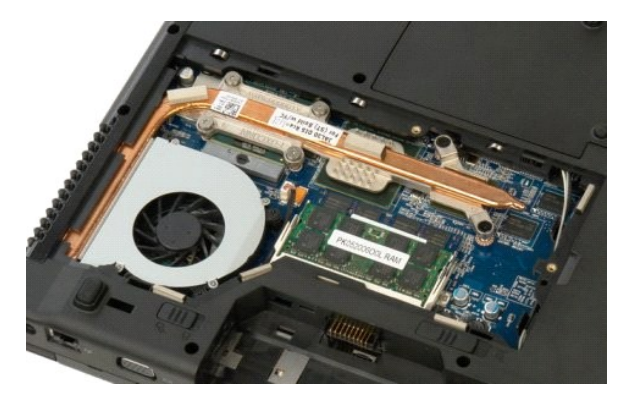

4. Desligue o cabo da ventoinha da placa de sistema.

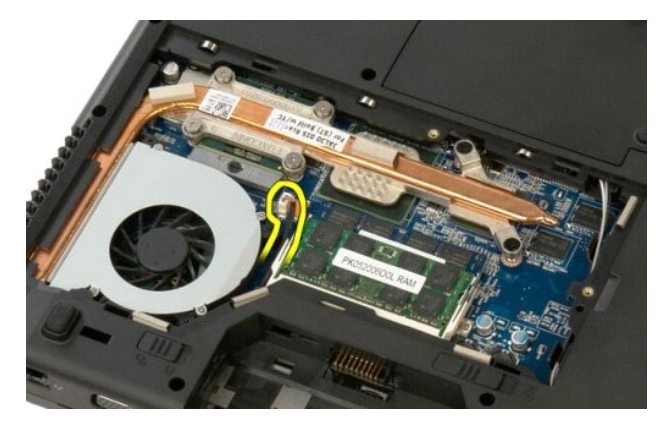

5. Retire os três parafusos que fixam a ventoinha ao computador.

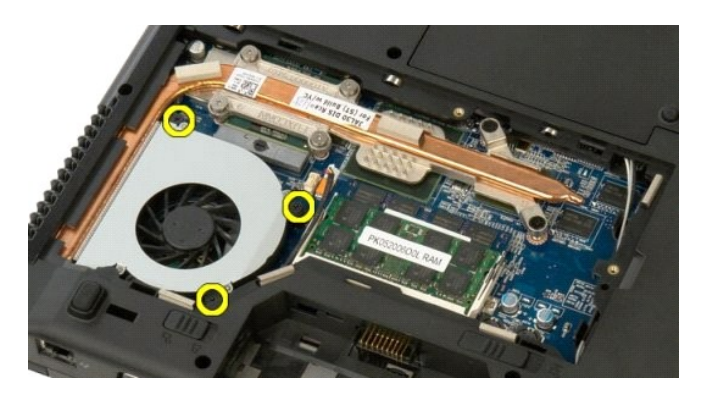

6. Levante a ventoinha e retire-a do computador.

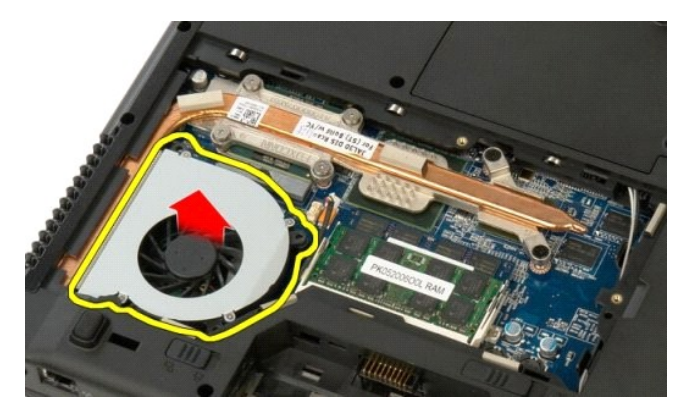

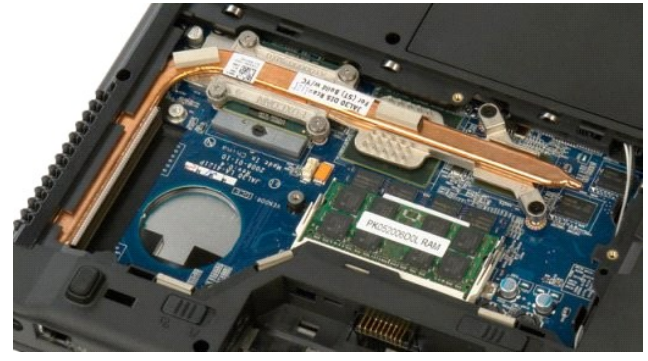

# Leitor de impressões digitais

Manual de serviço do Dell<sup>™</sup> Vostro<sup>™</sup> 1520

ADVERTÊNCIA: Antes de efectuar qualquer operação no interior do computador, leia as informações de segurança fornecidas com o mesmo. Para obter informações adicionais sobre melhores práticas de segurança, consulte a página inicial de Conformidade regulamentar em www.dell.com/regulatory\_compliance.

# Retirar o leitor de impressões digitais

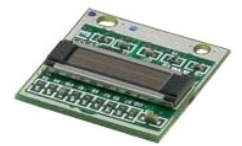

- Siga os procedimentos indicados em <u>Antes de efectuar gualquer procedimento no interior do computador</u>. Retire a <u>bateria</u> do computador. Retire a <u>unidade de disco rígido e o painel de acesso à Mini-Card</u> do computador. Retire a <u>unidade de disco rígido</u> do computador. Retire a <u>blaca WLAN</u> do computador. Retire a <u>tampa da dobradiça</u> do computador. Retire o <u>conjunto do ecrã</u> do computador. Retire o <u>conjunto do ecrã</u> do computador. Retire o <u>apolo para os pulsos</u> do computador.

- 1. 2. 3. 4. 5. 6. 7.

- 8. 9.

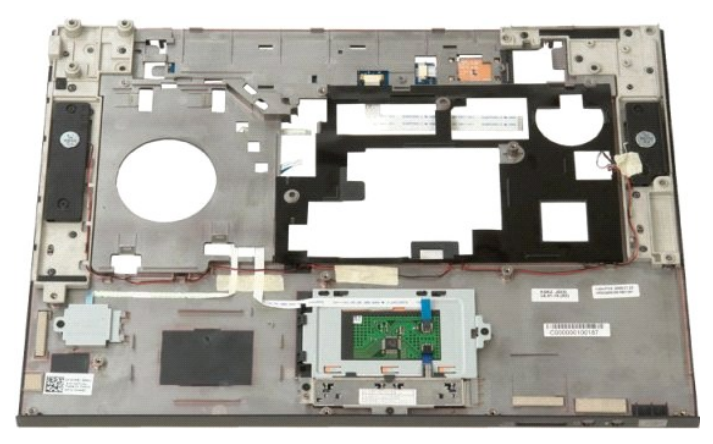

10. Retire os parafusos que fixam a chapa de retenção do leitor de impressões digitais ao chassis do computador.

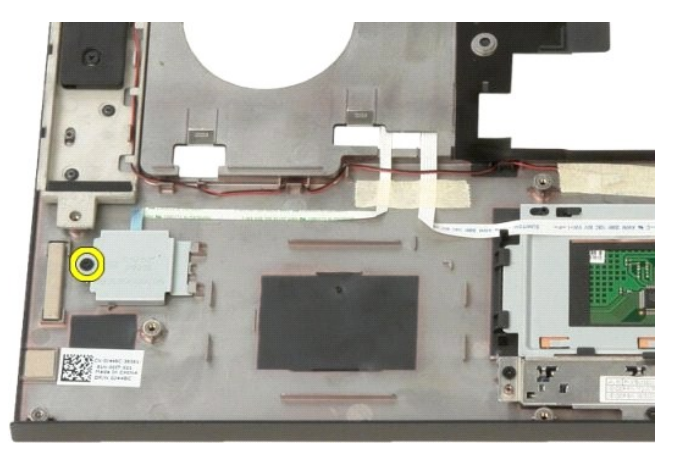

11. Faça deslizar a chapa de retenção do leitor de impressões digitais para a esquerda.

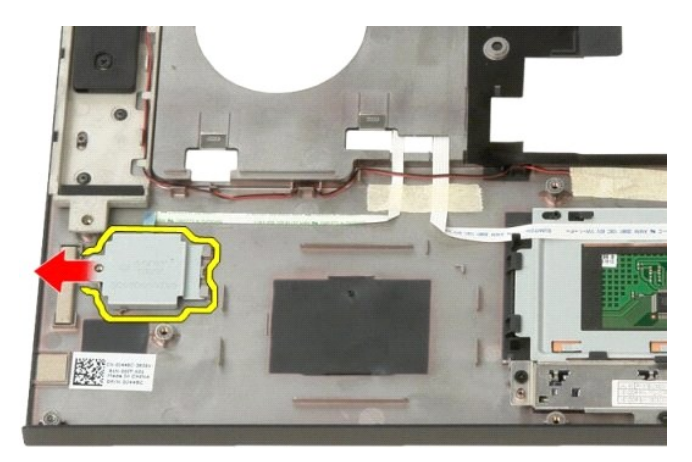

12. Retire a chapa de retenção do leitor de impressões digitais.

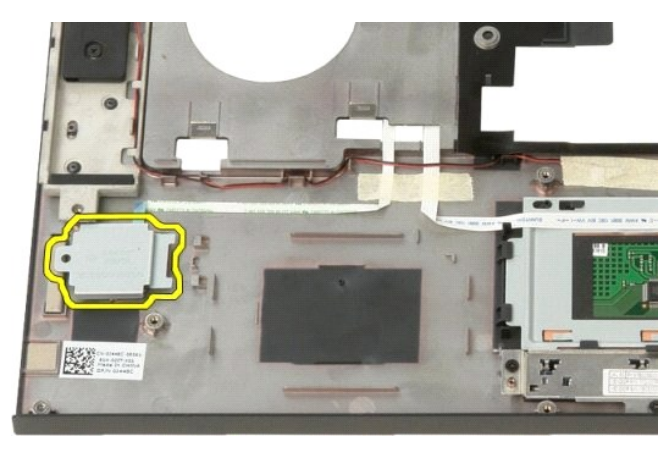

13. Abra o grampo de retenção do cabo do leitor de impressões digitais.

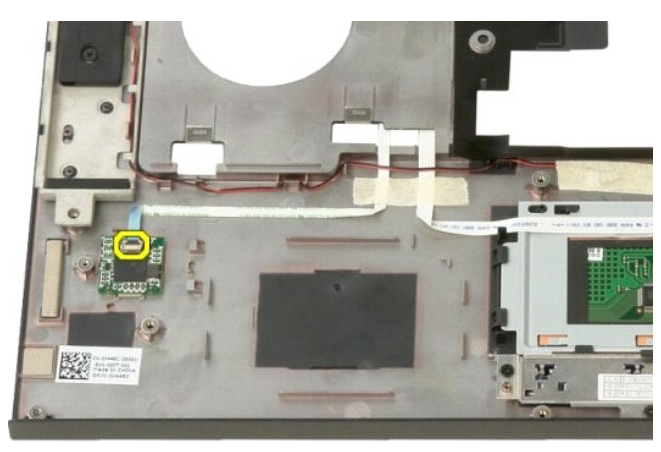

14. Retire o cabo do leitor de impressões digitais do grampo de retenção.

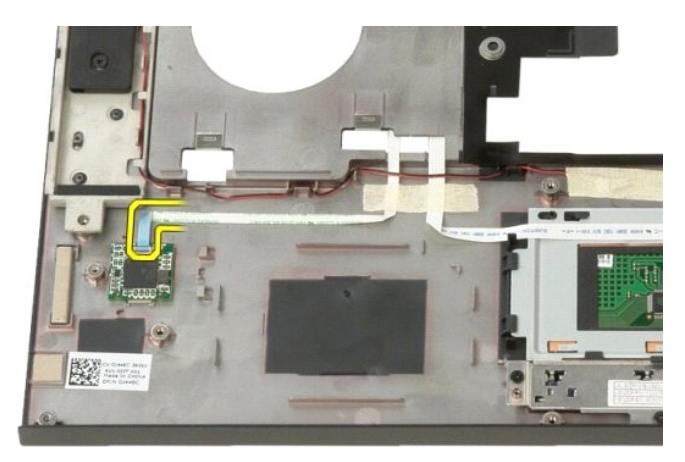

15. Retire o leitor de impressões digitais do apoio para o pulso.

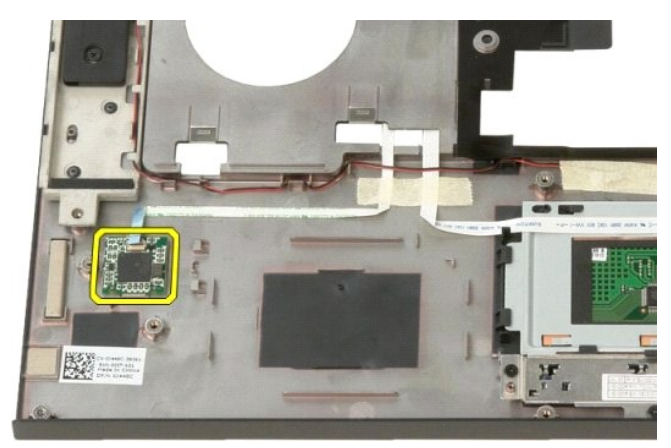

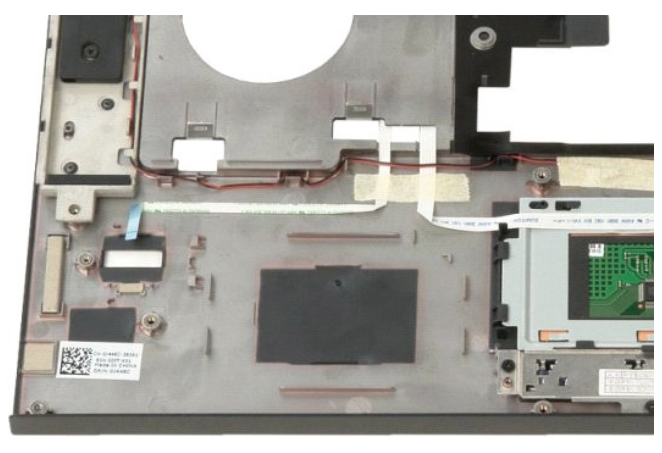
# Tampa da dobradiça Manual de serviço do Dell™ Vostro™ 1520

ADVERTÊNCIA: Antes de efectuar qualquer operação no interior do computador, leia as informações de segurança fornecidas com o mesmo. Para obter informações adicionais sobre melhores práticas de segurança, consulte a página inicial de Conformidade regulamentar em www.dell.com/regulatory\_compliance.

# Retirar a tampa da dobradiça

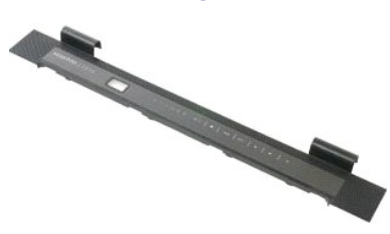

Siga os procedimentos indicados em <u>Antes de efectuar qualquer procedimento no interior do computador</u>.
 Retire a <u>bateria</u> do computador.

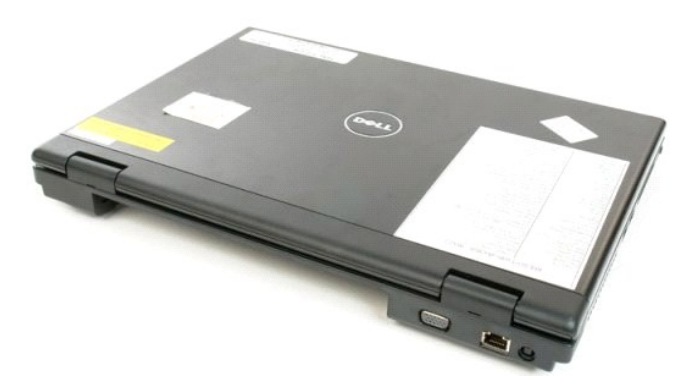

3. Utilize um instrumento plástico pontiagudo para forçar suavemente a parte de trás da tampa da dobradiça, separando-a da base do computador.

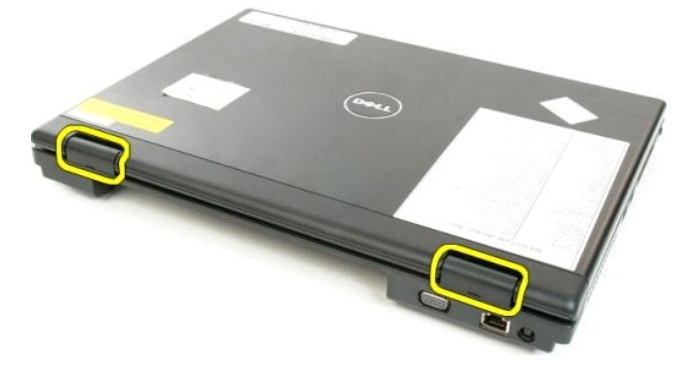

4. Começando pelo lado direito, separe a tampa da dobradiça da base do computador.

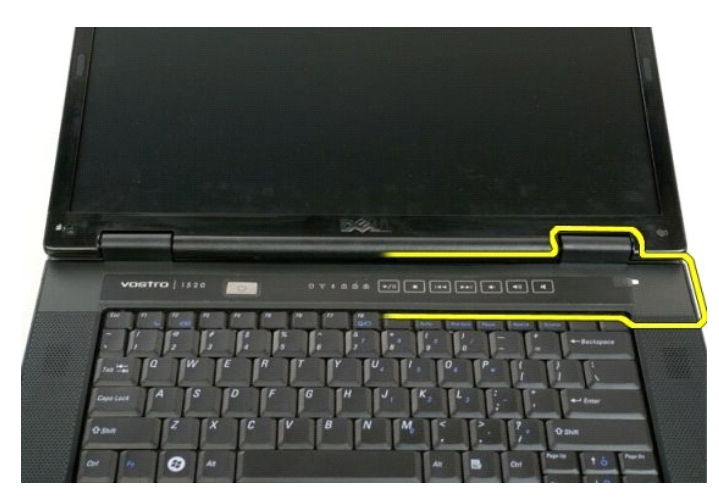

5. Continue a separar a tampa da dobradiça do computador, trabalhando da direita para a esquerda, e retire a tampa da dobradiça.

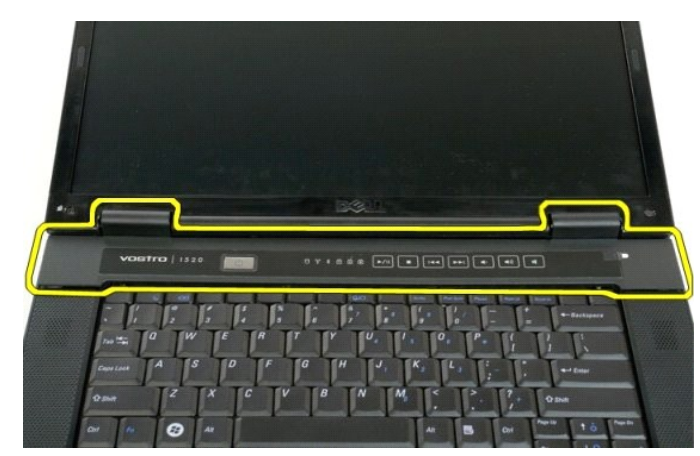

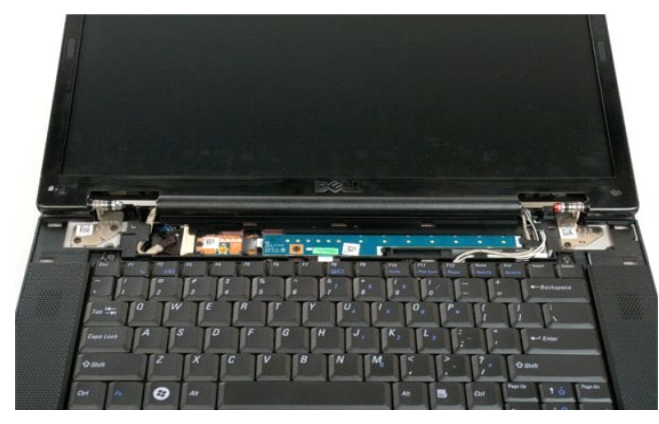

# Unidade de disco rígido Manual de serviço do Dell™ Vostro™ 1520

ADVERTÊNCIA: Antes de efectuar qualquer operação no interior do computador, leia as informações de segurança fornecidas com o mesmo. Para obter informações adicionais sobre melhores práticas de segurança, consulte a página inicial de Conformidade regulamentar em www.dell.com/regulatory\_compliance.

# Retirar a unidade de disco rígido

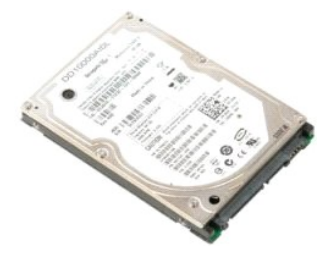

- Siga os procedimentos indicados em <u>Antes de efectuar qualquer procedimento no interior do computador</u>. Retire a <u>bateria</u> do computador. Retire a <u>unidade de disco rígido e o painel de acesso à Mini-Card</u> do computador.
- 1. 2. 3.

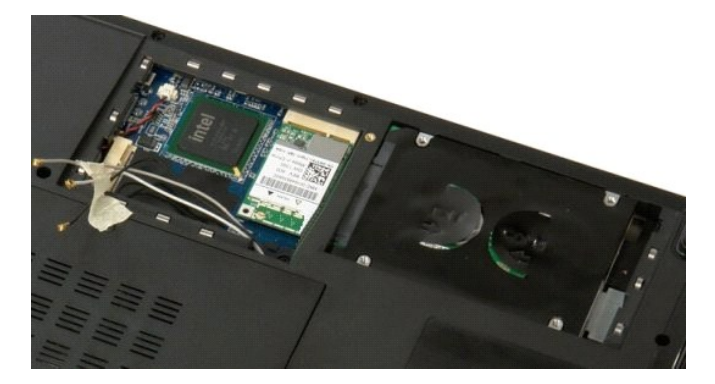

4. Faça deslizar a unidade de disco rígido em direcção à parte lateral do computador.

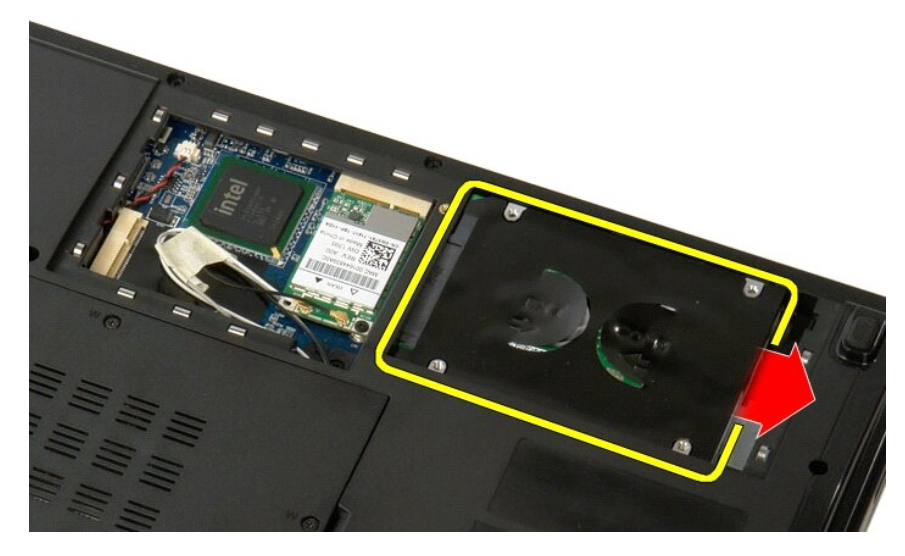

5. Levante e retire a unidade de disco rígido do computador.

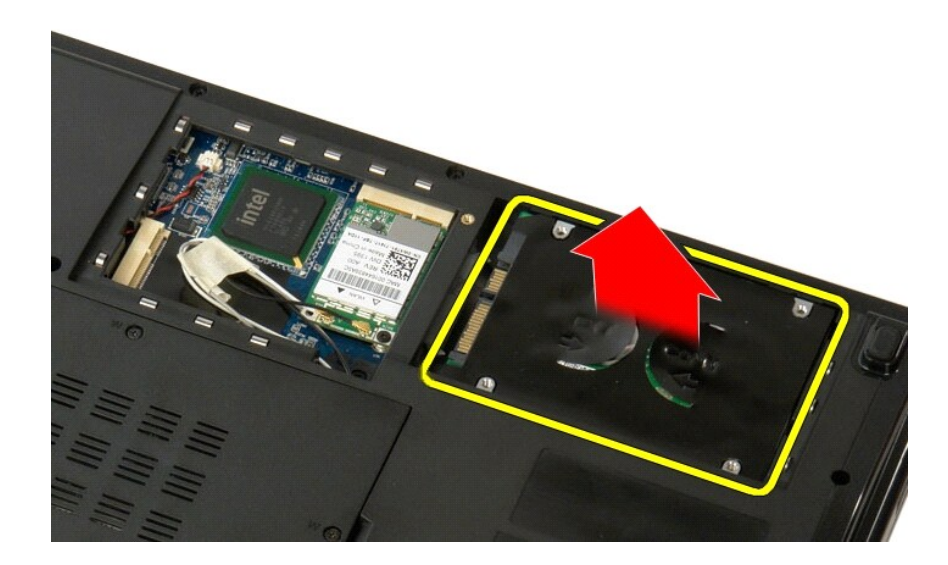

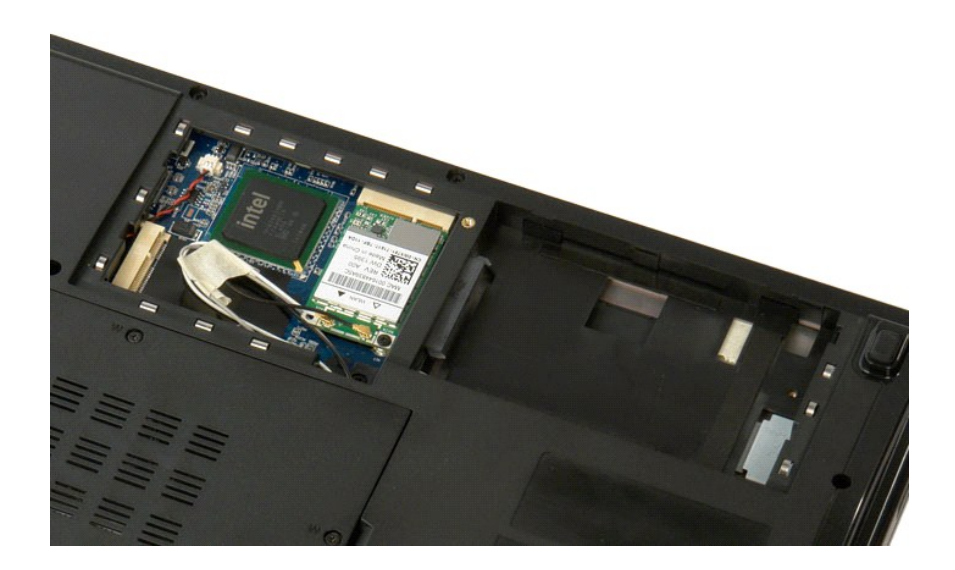

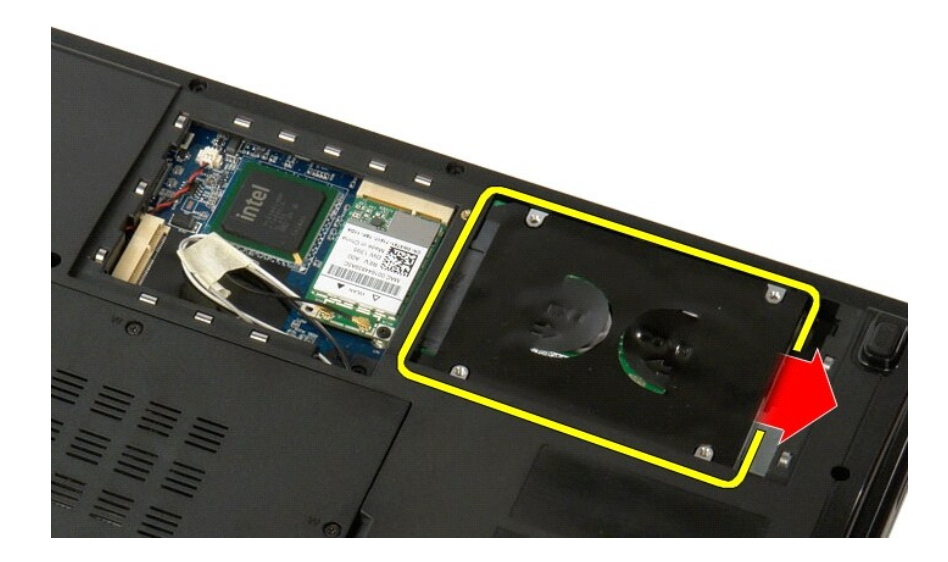

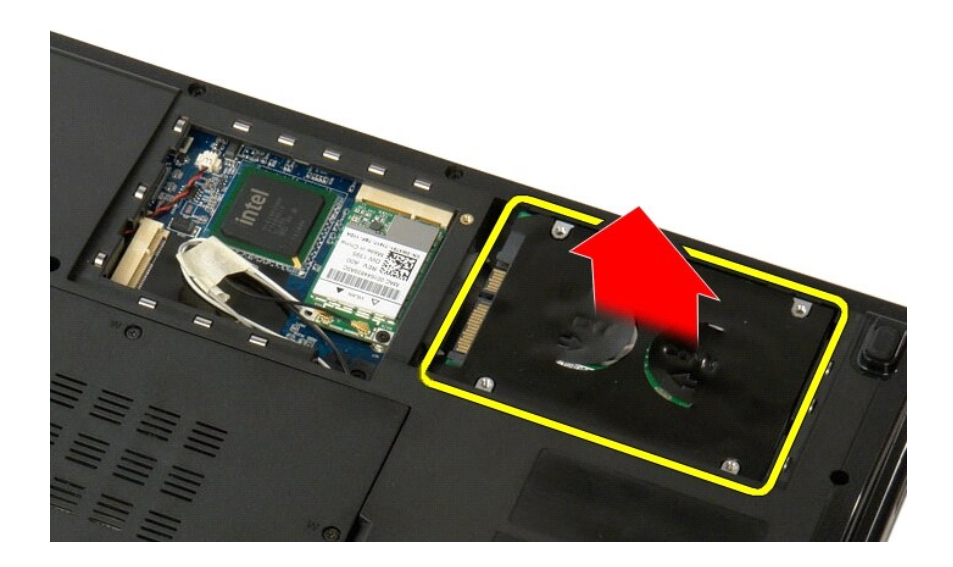

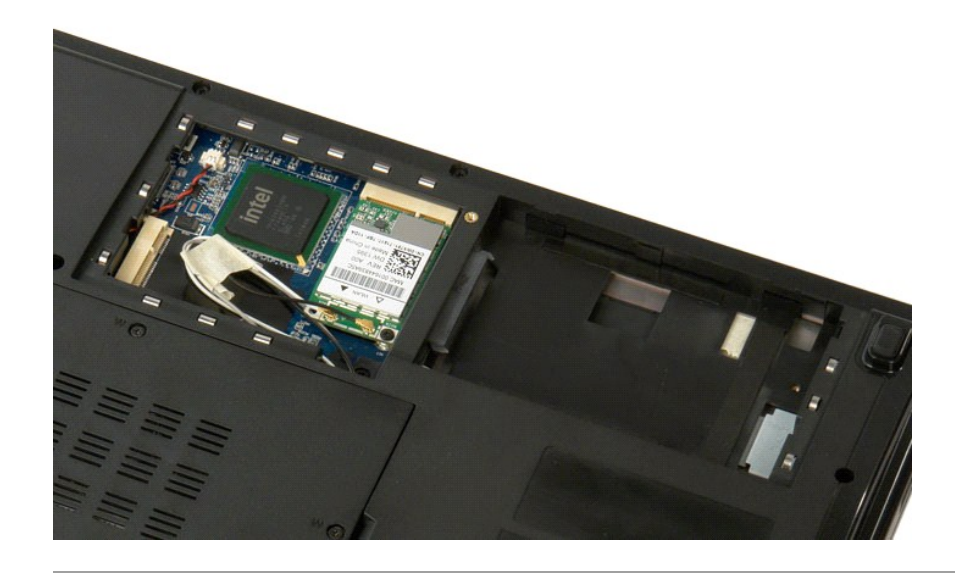

# Painel de acesso à unidade de disco rígido e à Mini-Card Manual de serviço do Dell™ Vostro™ 1520

ADVERTÊNCIA: Antes de efectuar qualquer operação no interior do computador, leia as informações de segurança fornecidas com o mesmo. Para obter informações adicionais sobre melhores práticas de segurança, consulte a página inicial de Conformidade regulamentar em www.dell.com/regulatory\_compliance.

# Retire o painel de acesso à unidade de disco rígido e à Mini-Card

Siga os procedimentos indicados em <u>Antes de efectuar qualquer procedimento no interior do computador</u>.
 Retire a <u>bateria</u> do computador.

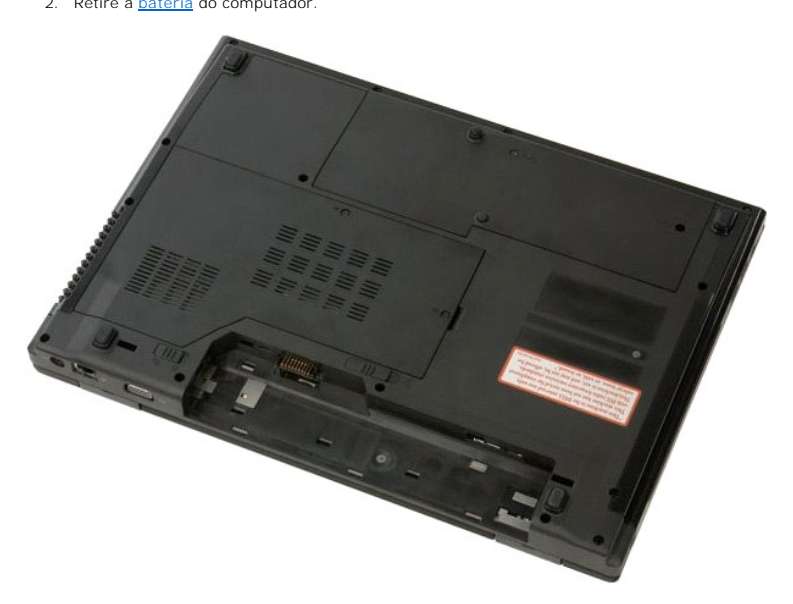

3. Retire os dois parafusos que fixam o painel de acesso à unidade de disco rígido e à Mini-Card ao computador.

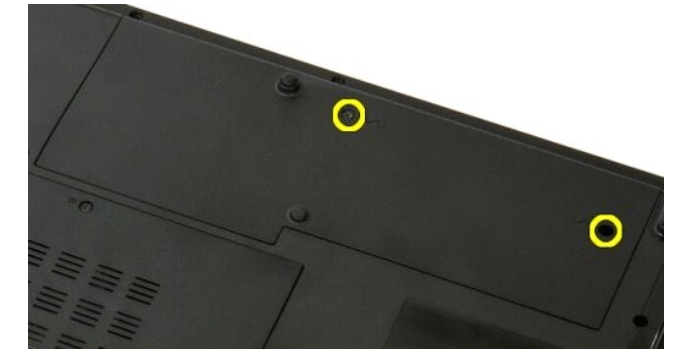

4. Faça deslizar o painel em direcção à traseira do computador.

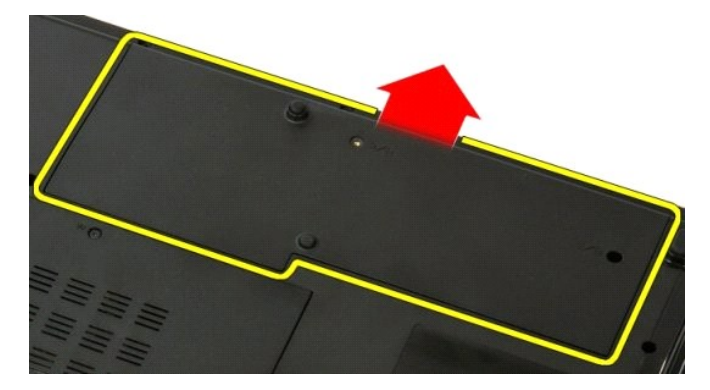

5. Retire o painel de acesso à unidade de disco rígido e à Mini-Card.

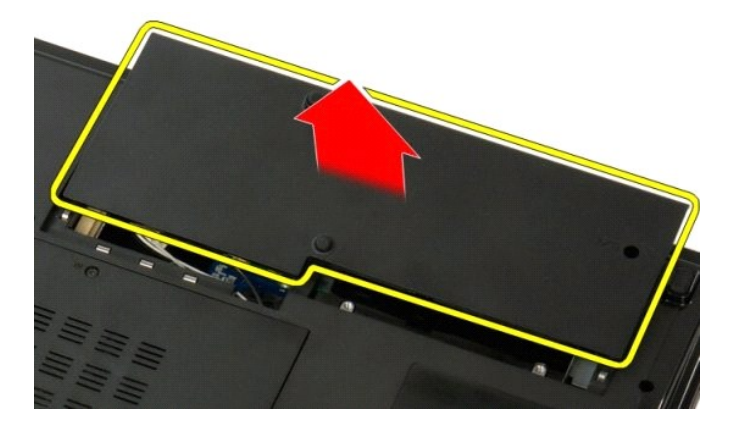

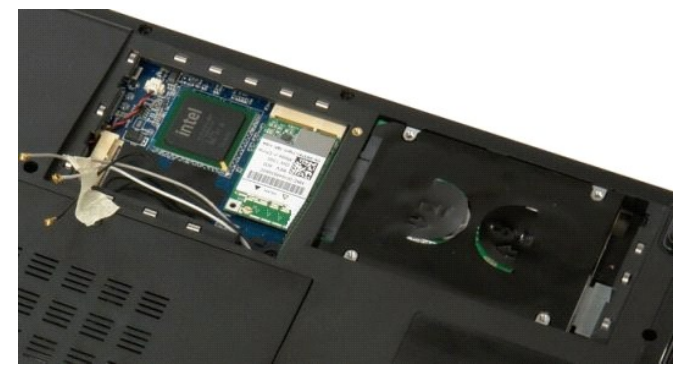

### Teclado

Manual de serviço do Dell<sup>™</sup> Vostro<sup>™</sup> 1520

ADVERTÊNCIA: Antes de efectuar qualquer operação no interior do computador, leia as informações de segurança fornecidas com o mesmo. Para obter informações adicionais sobre melhores práticas de segurança, consulte a página inicial de Conformidade regulamentar em www.dell.com/regulatory\_compliance.

## Retirar o teclado

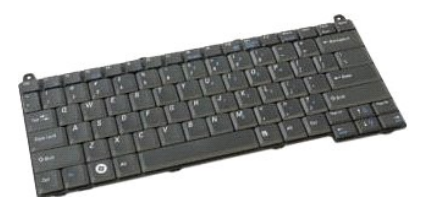

- Siga os procedimentos indicados em <u>Antes de efectuar qualquer procedimento no interior do computador</u>. Retirar a <u>bateria</u> do computador. Retire a <u>tampa da dobradica</u> do computador. 1.
- 2. 3.

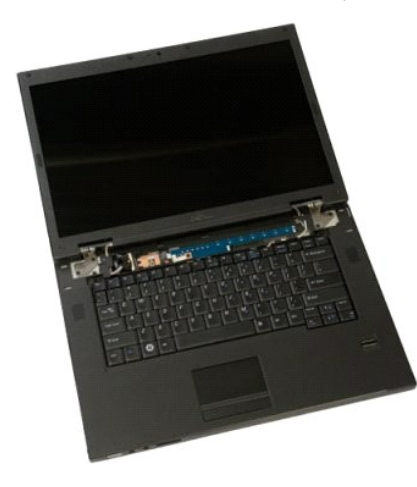

4. Retire os dois parafusos que fixam o teclado ao computador.

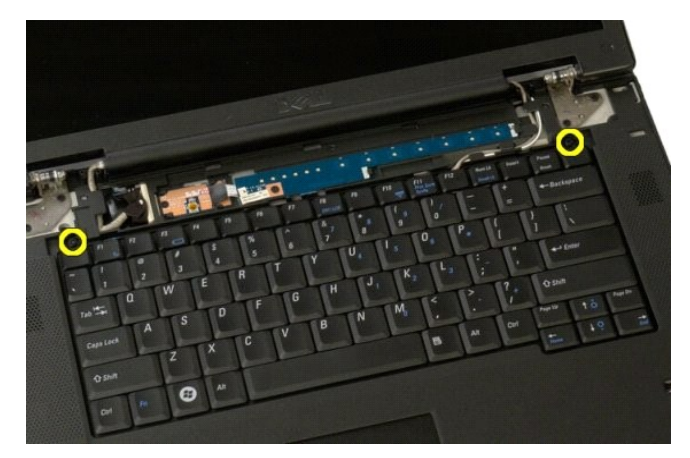

5. Levante ligeiramente a extremidade traseira do teclado e faça deslizar o teclado em direcção à parte de trás do computador.

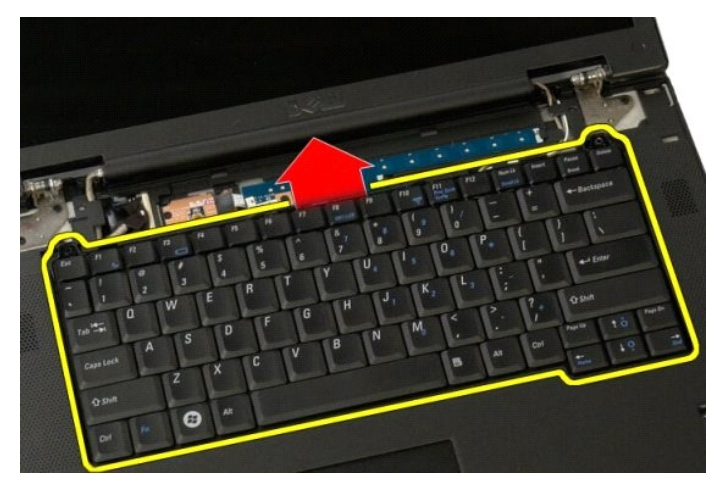

6. Abra o grampo do cabo de dados do teclado para libertar o cabo de fita.

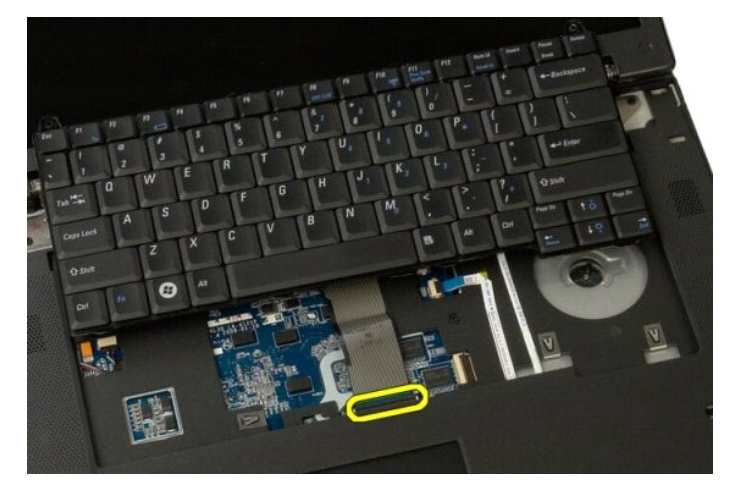

7. Retire o cabo de dados do teclado do respectivo grampo.

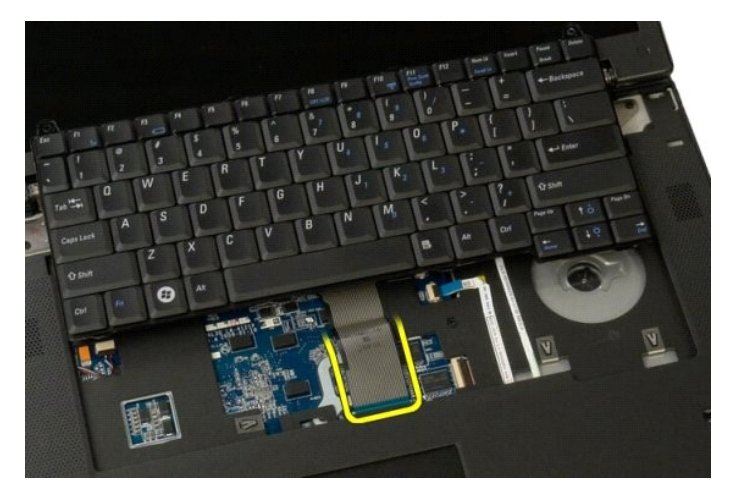

8. Retire o teclado do computador.

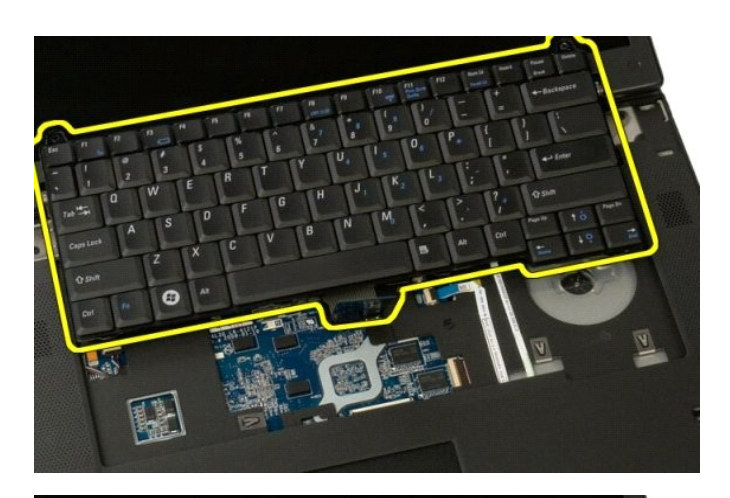

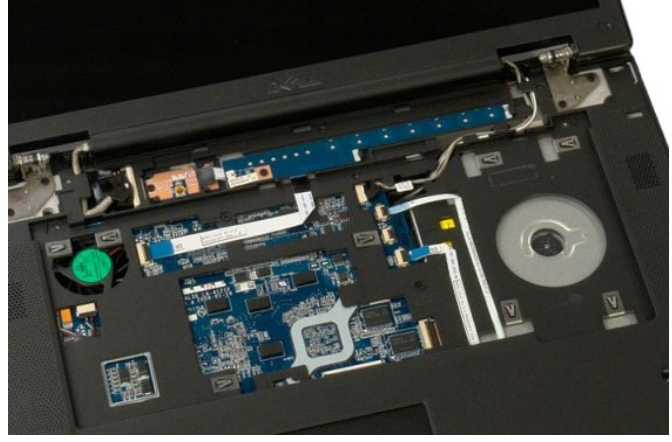

### Memória

Manual de serviço do Dell<sup>™</sup> Vostro<sup>™</sup> 1520

ADVERTÊNCIA: Antes de efectuar qualquer operação no interior do computador, leia as informações de segurança fornecidas com o mesmo. Para obter informações adicionais sobre melhores práticas de segurança, consulte a página inicial de Conformidade regulamentar em www.dell.com/regulatory\_compliance.

### Retirar módulos de memória

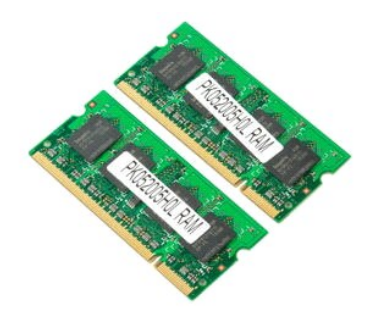

- NOTA: O DIMM A é o módulo que se encontra mais próximo da placa de sistema. Não pode retirar a DIMM A antes de retirar a DIMM B. Se só tiver instalado 1 DIMM, deve ser sempre instalado na ranhura do DIMM A. Se só tiver instalado 1 DIMM, mover a memória do DIMM A para o DIMM B vai desactivar o AMT (se estiver activado).
  - Siga os procedimentos indicados em <u>Antes de efectuar qualquer procedimento no interior do computador</u>. Retire a <u>bateria</u> do computador. Retire o <u>processador e o painel de acesso da memória</u> do computador. 1.
  - 2. 3.

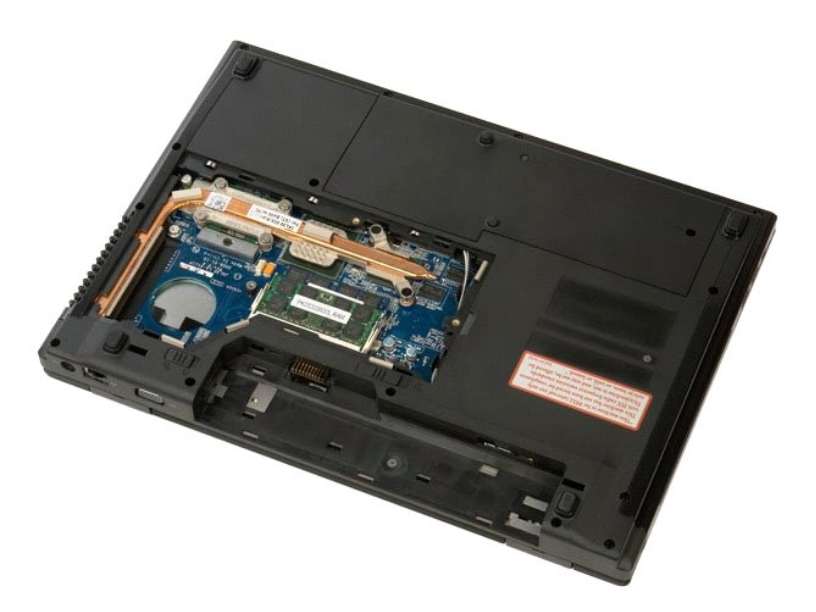

Com as pontas dos dedos, abra cuidadosamente os grampos de fixação em cada uma das extremidades do conector do módulo de memória até que o módulo de memória esteja visível.

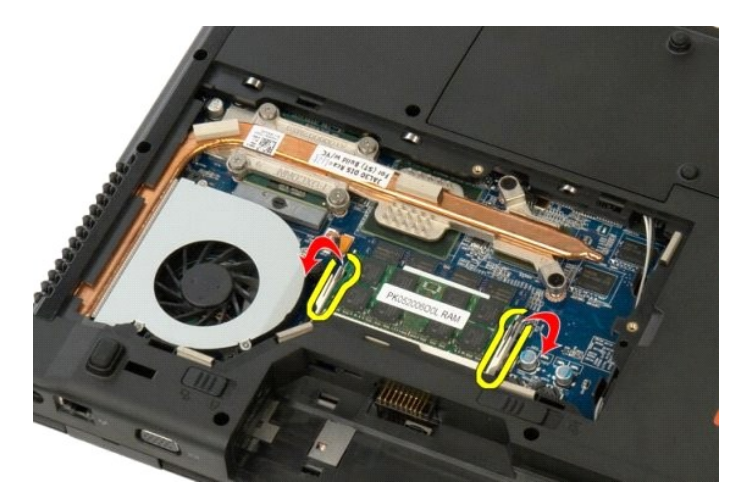

5. Retire o módulo de memória do encaixe.

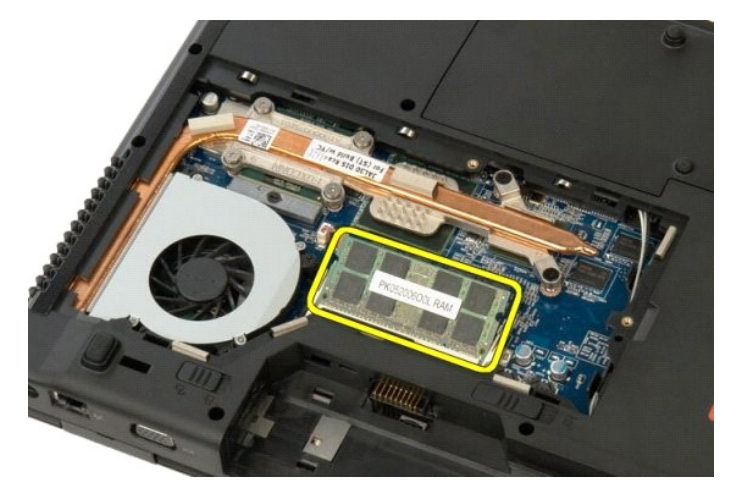

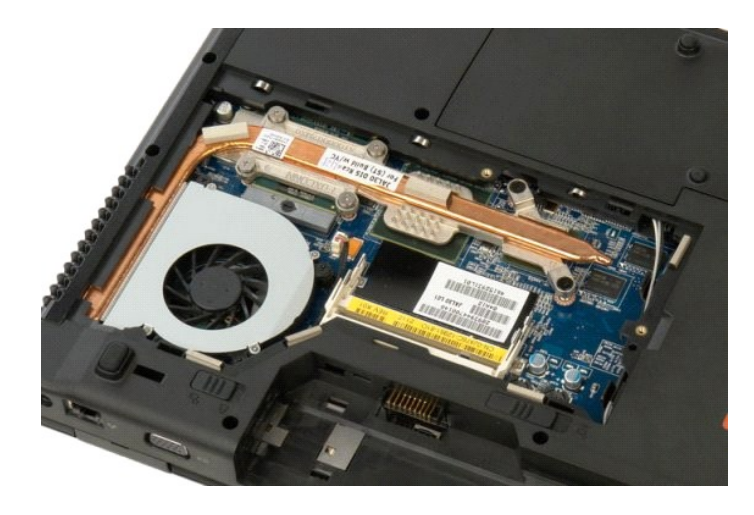

# Unidade óptica

Manual de serviço do Dell™ Vostro™ 1520

ADVERTÊNCIA: Antes de efectuar qualquer operação no interior do computador, leia as informações de segurança fornecidas com o mesmo. Para obter informações adicionais sobre melhores práticas de segurança, consulte a página inicial de Conformidade regulamentar em www.dell.com/regulatory\_compliance.

# Retirar a unidade óptica

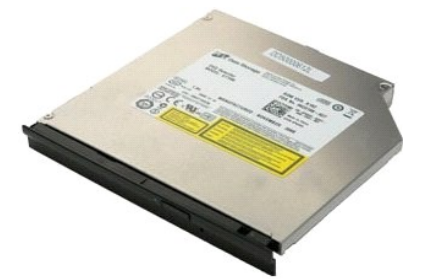

- Siga os procedimentos indicados em <u>Antes de efectuar qualquer procedimento no interior do computador</u>. Retire a <u>bateria</u> do computador. Retire o <u>processador e o painel de acesso da memória</u> do computador. 1. 2. 3.

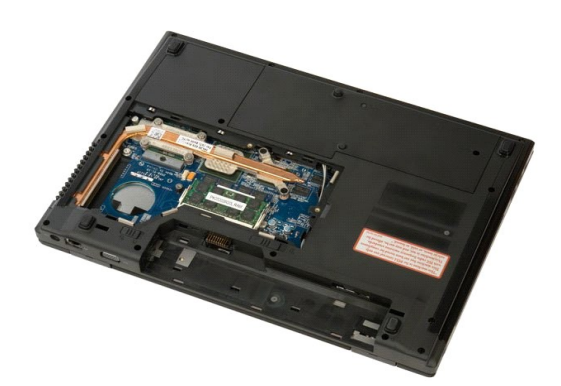

4. Retire o parafuso que fixa a unidade óptica no lugar.

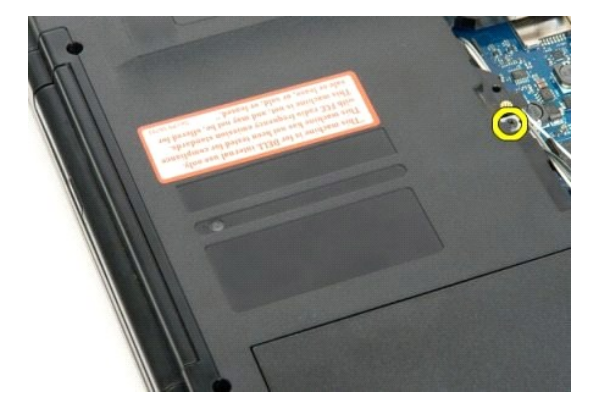

5. Insira um instrumento de plástico pontiagudo no entalhe e faça deslizar a unidade óptica ligeiramente para fora do computador.

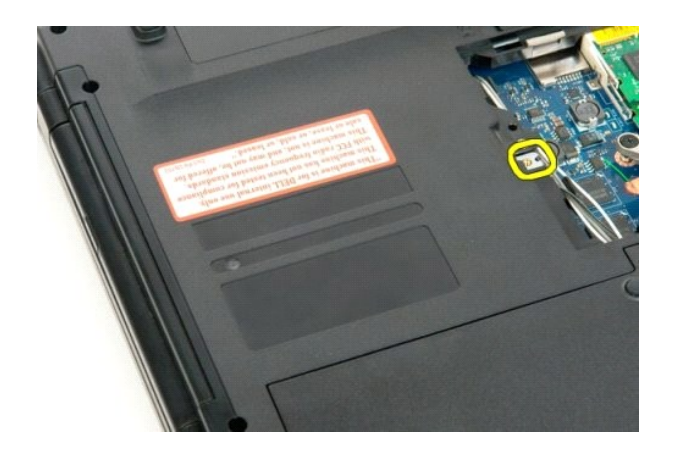

6. Retire a unidade óptica do computador.

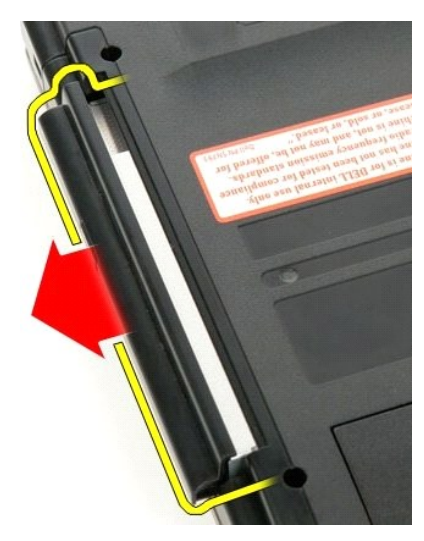

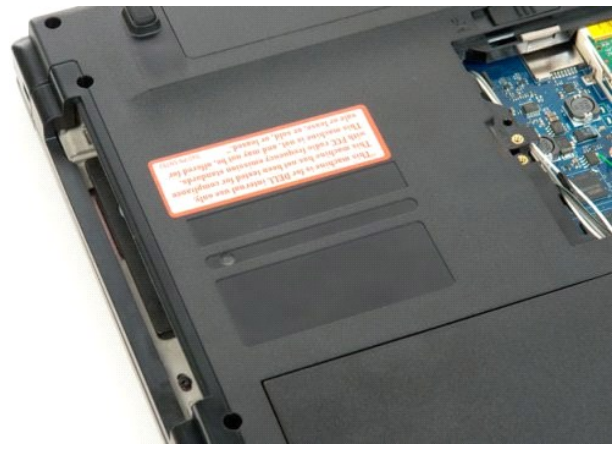

#### Apoio para os pulsos Manual de serviço do Dell<sup>™</sup> Vostro<sup>™</sup> 1520

ADVERTÊNCIA: Antes de efectuar qualquer operação no interior do computador, leia as informações de segurança fornecidas com o mesmo. Para obter informações adicionais sobre melhores práticas de segurança, consulte a página inicial de Conformidade regulamentar em www.dell.com/regulatory\_compliance.

# Retirar o apoio para os pulsos

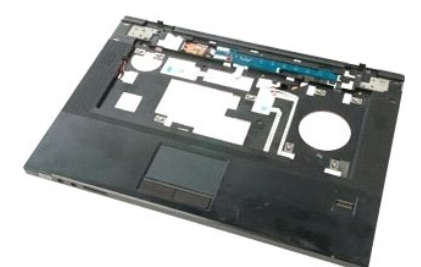

- Siga os procedimentos indicados em Antes de efectuar gualquer procedimento no interior do computador.
- 1. 2. 3. 4. Siga os procedimentos indicados em <u>Antes de efectuar qualquer procedimento no</u> Retire a <u>bateria</u> do computador. Retire a <u>unidade de disco rígido e o painel de acesso à Mini-Card</u> do computador. Retire a <u>unidade de disco rígido</u> do computador. Retire a <u>unidade óptica</u> do computador. Remova o <u>teclado</u> do computador. Retire o <u>conjunto do ecrã</u> do computador. Retire o <u>processador e o painel de acesso da memória</u> do computador.
- 5. 6. 7. 8.

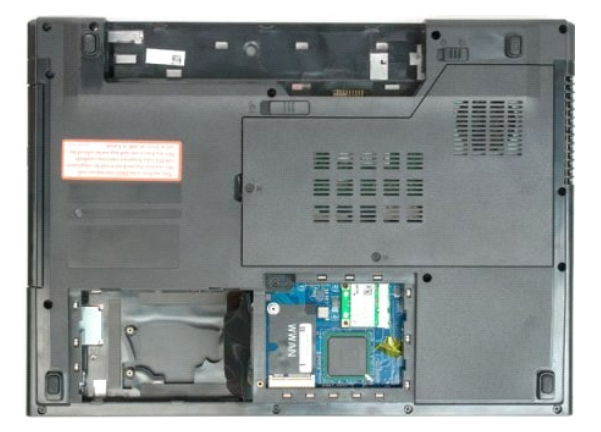

9. Retire os treze parafusos que fixam o apoio para os pulsos ao fundo do computador.

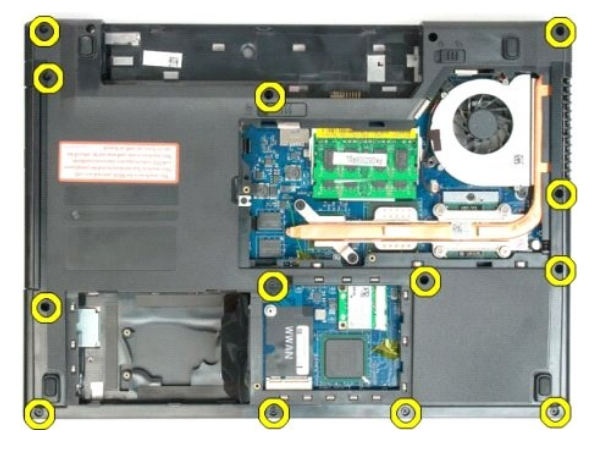

10. Vire o computador ao contrário e solte o grampo do cabo de dados do leitor de impressões digitais.

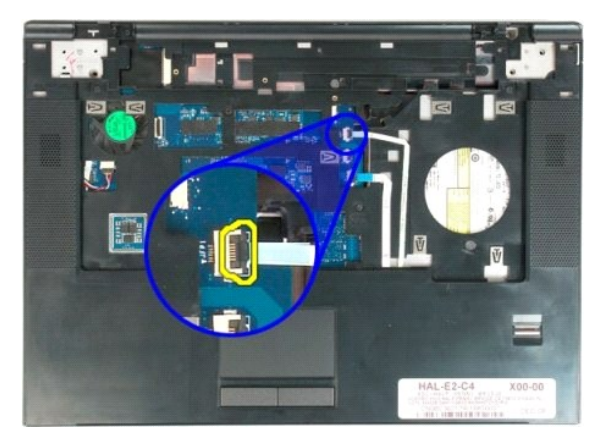

11. Retire o cabo de dados do leitor de impressões digitais do respectivo grampo.

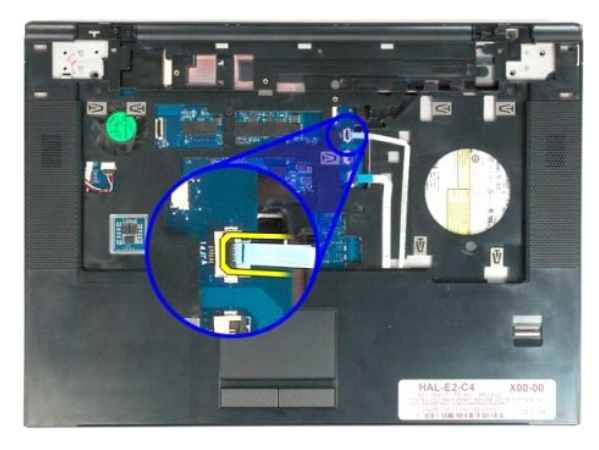

12. Solte o grampo do cabo de dados do apoio para o pulso.

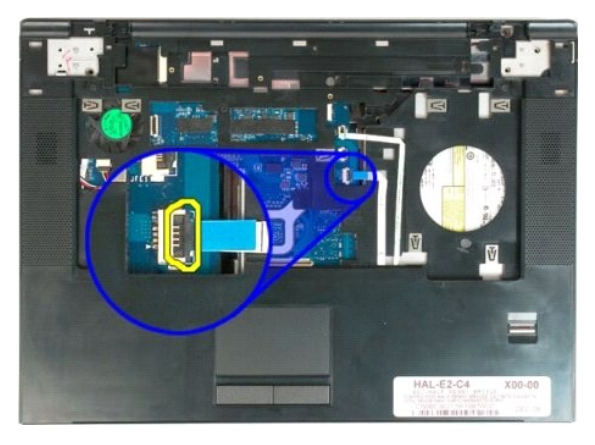

13. Retire o cabo de dados do apoio para o pulso do respectivo grampo.

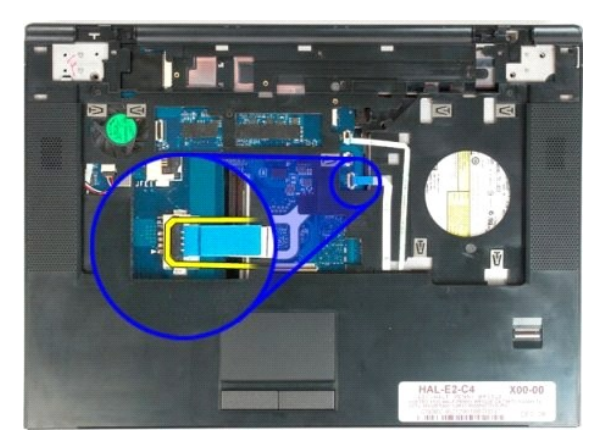

14. Retire os quatro parafusos que fixam o apoio para os pulsos à parte de cima do computador.

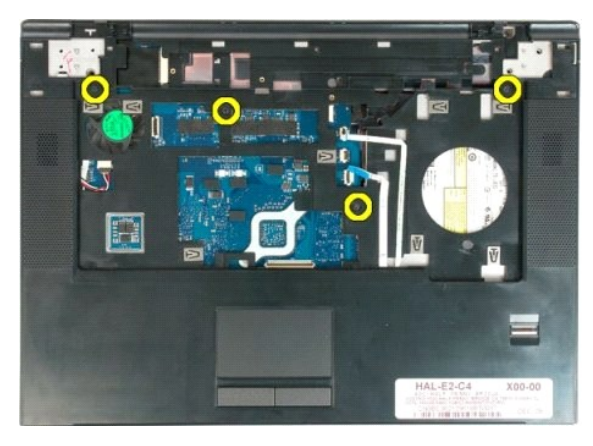

15. Desligue o cabo da coluna da placa de sistema.

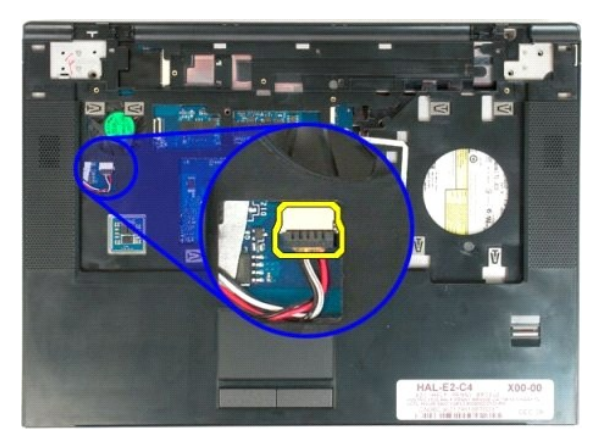

16. Retire o apoio para os pulsos do computador.

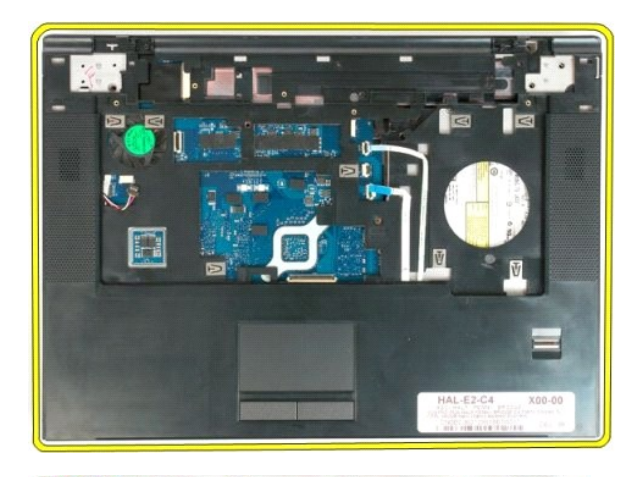

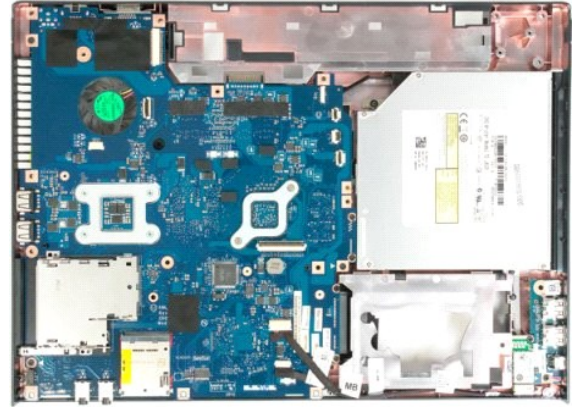

# Painel de acesso ao processador e à memória Manual de serviço do Dell™ Vostro™ 1520

ADVERTÊNCIA: Antes de efectuar qualquer operação no interior do computador, leia as informações de segurança fornecidas com o mesmo. Para obter informações adicionais sobre melhores práticas de segurança, consulte a página inicial de Conformidade regulamentar em www.dell.com/regulatory\_compliance.

# Retirar o painel de acesso ao processador e à memória

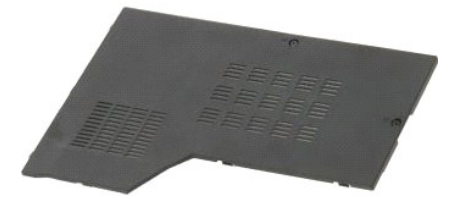

Siga os procedimentos indicados em <u>Antes de efectuar qualquer procedimento no interior do computador</u>.
 Retire a <u>bateria</u> do computador.

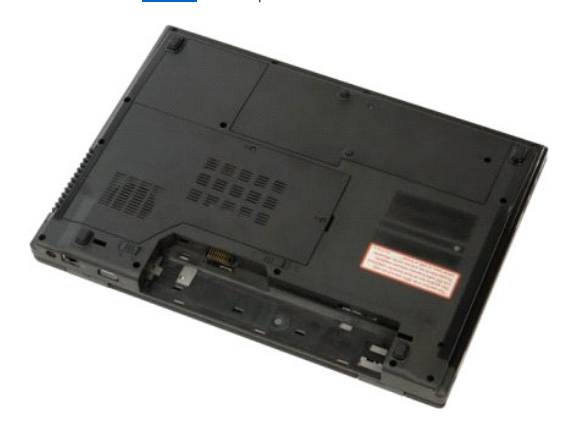

3. Desaperte os dois parafusos integrados no painel de acesso.

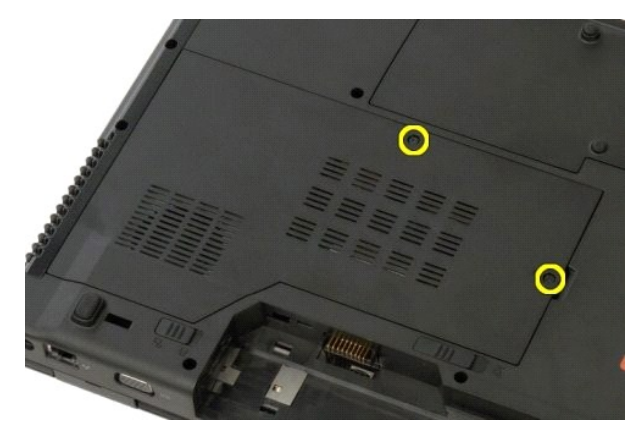

4. Levante o lado direito do painel de acesso.

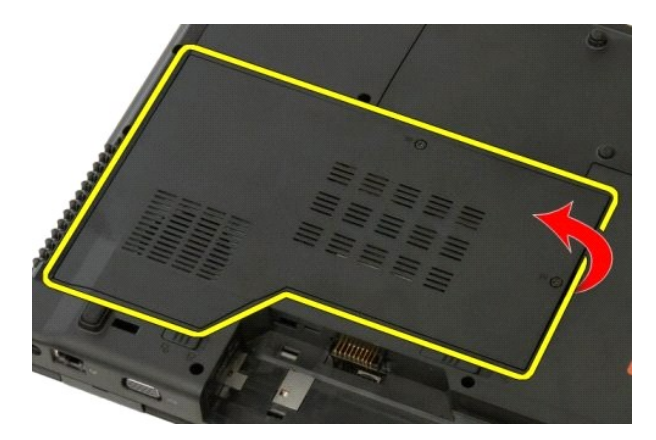

5. Retire o painel de acesso.

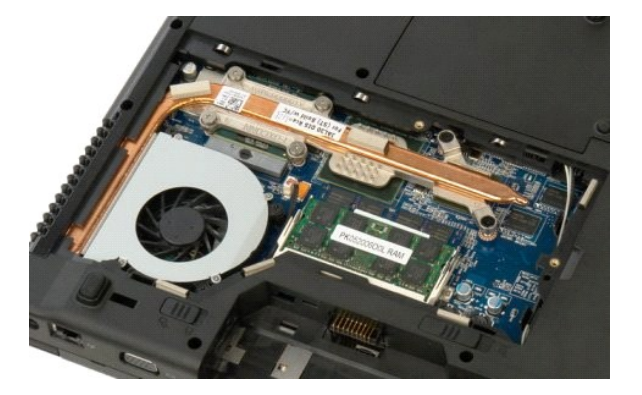

# Dissipador de calor e Processador Manual de serviço do Dell™ Vostro™ 1520

ADVERTÊNCIA: Antes de efectuar qualquer operação no interior do computador, leia as informações de segurança fornecidas com o mesmo. Para obter informações adicionais sobre melhores práticas de segurança, consulte a página inicial de Conformidade regulamentar em www.dell.com/regulatory\_compliance.

# Retirar o dissipador de calor e o processador

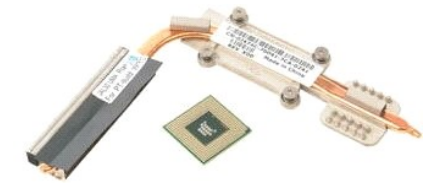

- Siga os procedimentos indicados em <u>Antes de efectuar qualquer procedimento no interior do computador</u>. Retire a <u>bateria</u> do computador. Retire o <u>processador e o painel de acesso da memória</u> do computador. Retire a <u>ventoinha</u> do computador.
- 1. 2. 3. 4.

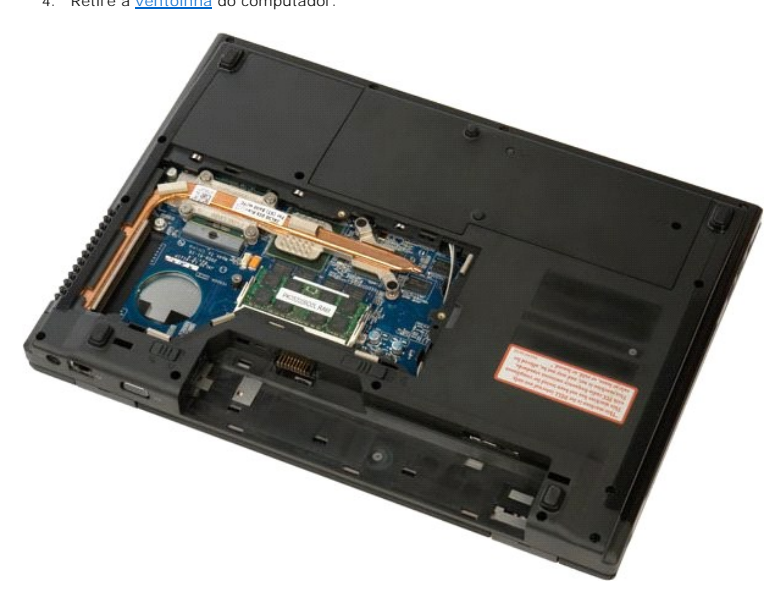

5. Desaperte os seis parafusos integrados que fixam o dissipador de calor à placa de sistema.

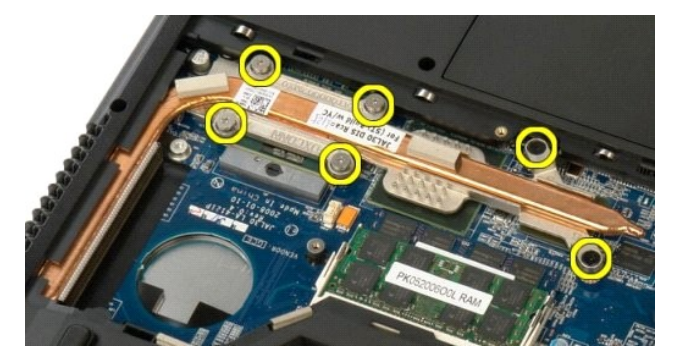

6. Levante a extremidade do dissipador de calor mais próxima do centro do computador.

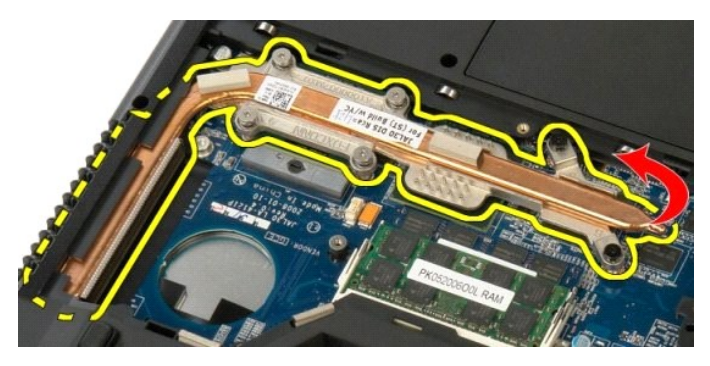

7. Faça deslizar o dissipador de calor em direcção ao centro do computador e, em seguida, levante o dissipador e retire-o do computador.

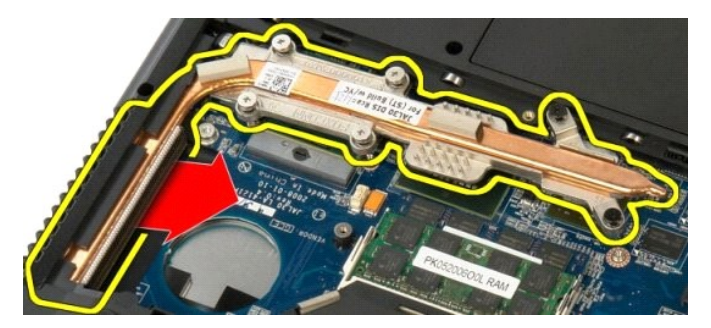

8. Rode o processador no sentido contrário ao dos ponteiros do relógio.

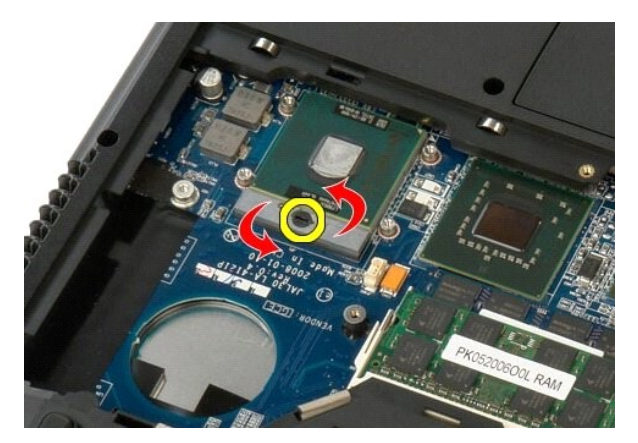

9. Levante o processador a direito para cima a partir do encaixe, tendo o cuidado para não dobrar nenhum dos pinos do processador.

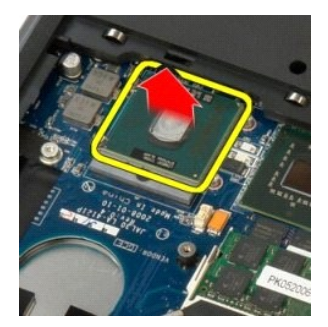

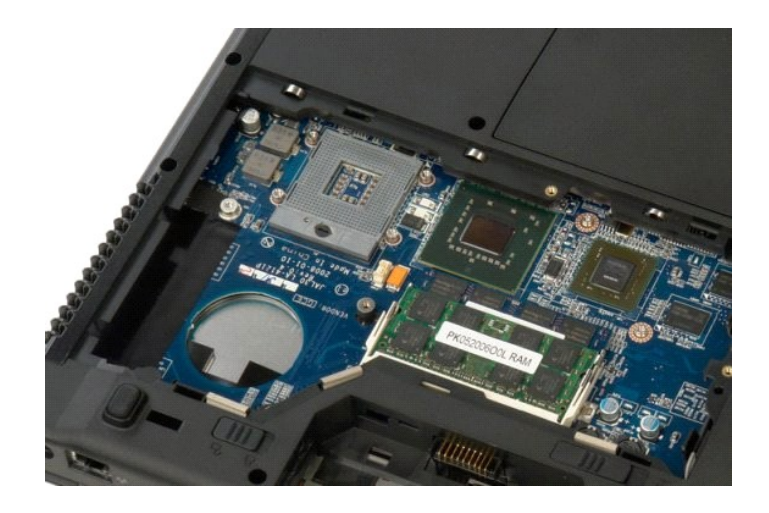

#### Conjunto do altifalante Manual de serviço do Dell™ Vostro™ 1520

ADVERTÊNCIA: Antes de efectuar qualquer operação no interior do computador, leia as informações de segurança fornecidas com o mesmo. Para obter informações adicionais sobre melhores práticas de segurança, consulte a página inicial de Conformidade regulamentar em www.dell.com/regulatory\_compliance.

# Retirar o conjunto do altifalante

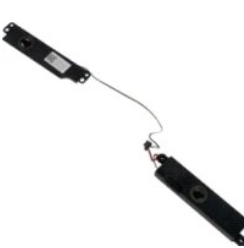

- Siga os procedimentos indicados em <u>Antes de efectuar gualquer procedimento no interior do computador</u>.
  Retire a <u>bateria</u> do computador.
  Retire a <u>unidade de disco rígido do computador</u>.
  Retire a <u>unidade do disco rígido do computador</u>.
  Retire a <u>unidade do tica</u> do computador.
  Retire a <u>unidade do tora</u> do computador.
  Retire a <u>laca WLAN</u> do computador.
  Retire a <u>tampa da dobradica</u> do computador.
  Retire o <u>teciado</u> do computador.
  Retire o <u>teciado</u> do computador.
  Retire o <u>teciado</u> do computador.
  Retire o <u>teciado</u> do computador.
  Retire o <u>conjunto do ecrá</u> do computador.
  Retire o <u>apolo para os pulsos</u> do computador e coloque-o sobre uma superfície de trabalho limpa.

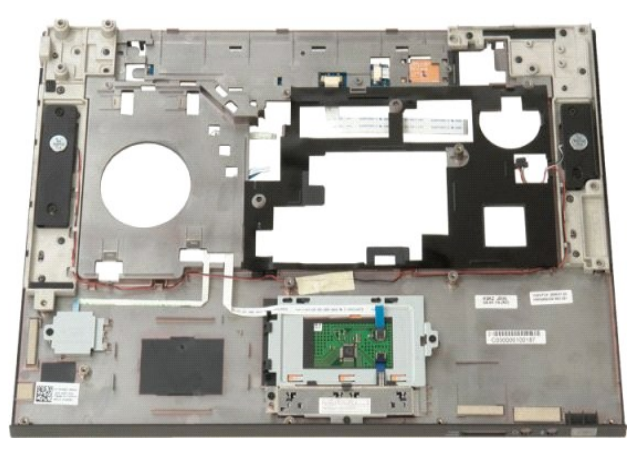

11. Retire os quatro parafusos que fixam o conjunto do altifalante ao apoio para os pulsos.

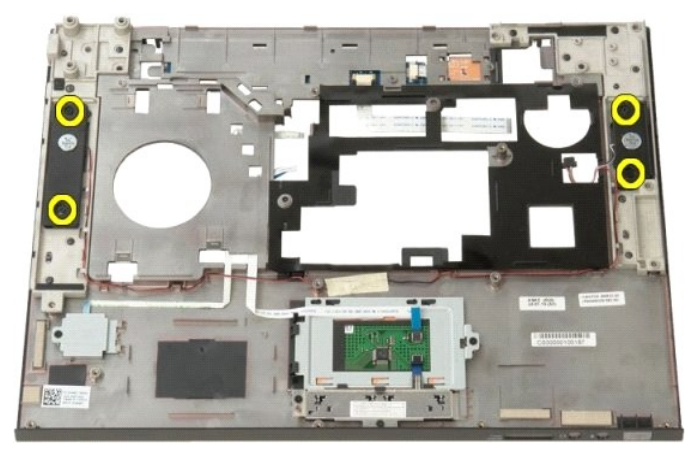

12. Levante os altifalantes das respectivas ranhuras e retire o conjunto dos altifalantes do computador.

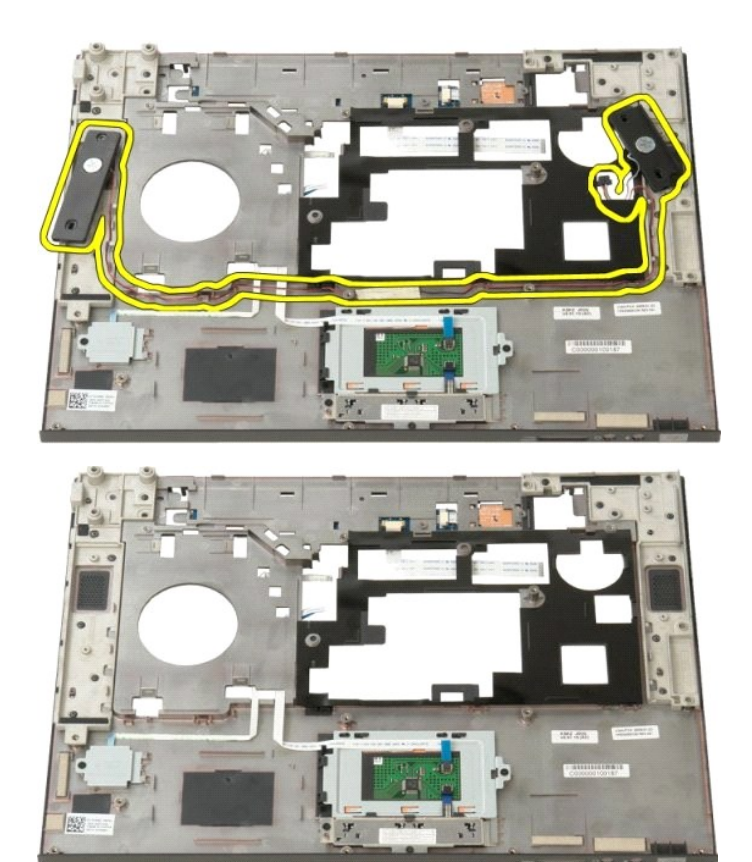

#### Placa de sistema Manual de serviço do Dell<sup>™</sup> Vostro<sup>™</sup> 1520

ADVERTÊNCIA: Antes de efectuar qualquer procedimento no Tablet-PC, leia as informações de segurança fornecidas com o Tablet-PC. Para obter informações adicionais sobre melhores práticas de segurança, consulte a página inicial de Conformidade regulamentar em www.dell.com/regulatory\_compliance.

# Retirar a placa de sistema

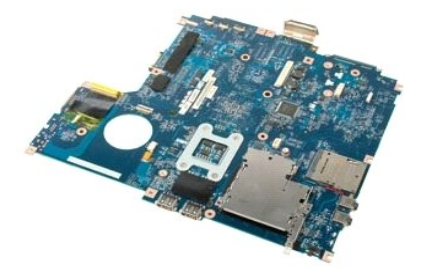

- Siga os procedimentos indicados em <u>Antes de efectuar qualquer procedimento no interior do computador</u>. Retire as ExpressCards ou SD Cards do computador.
- 1. 2. 3.

- Retire as ExpressCards ou SD Cards do computador. Retire a <u>bateria</u> do computador. Retire o <u>processador e o painel de acesso da memória</u> do computador. Retire a <u>ventoinha</u> do computador. Retire o <u>dissipador de calor e o processador</u> do computador. Retire os <u>módulos de <u>memória</u> do computador. Retire a <u>unidade de disco rígido e o painel de acesso à Mini-Card</u> do computador. Retire a <u>unidade de disco rígido do computador</u>.</u> 4. 5. 6. 7. 8. 9.
- 10.
- Retire a <u>unidade de disco rígido e o painel de acc</u> Retire a <u>unidade de disco rígido</u> do computador. Retire a <u>unidade óptica</u> do computador. Retire o <u>módulo Bluetooth</u> do computador. Retire a <u>tampa da dobradica</u> do computador. Retire a <u>tampa da dobradica</u> do computador. Retire o <u>teclado</u> do computador. Retire o <u>conjunto do ecra</u> do computador. Retire o <u>apoio para os pulsos do computador</u>.
- 11. 12. 13. 14. 15. 16. 17.
- Retire o apoio para os pulsos do computador.

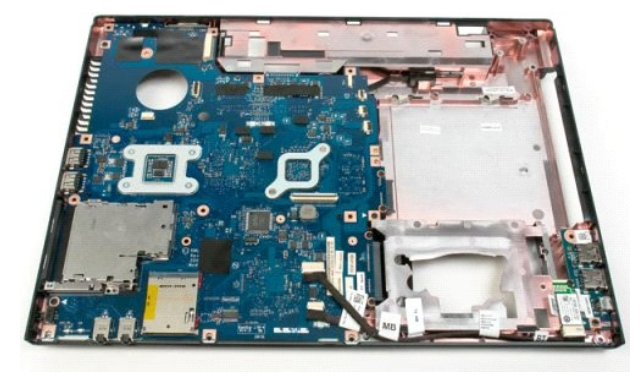

18. Desligue o primeiro cabo de dados da placa de sistema.

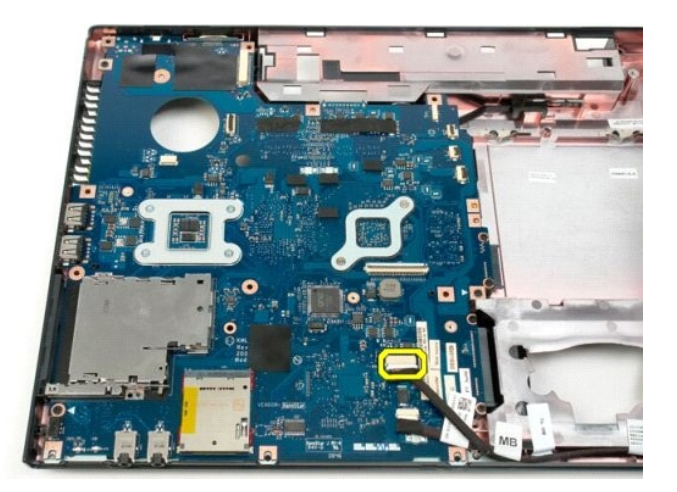

19. Desligue o segundo cabo de dados da placa de sistema.

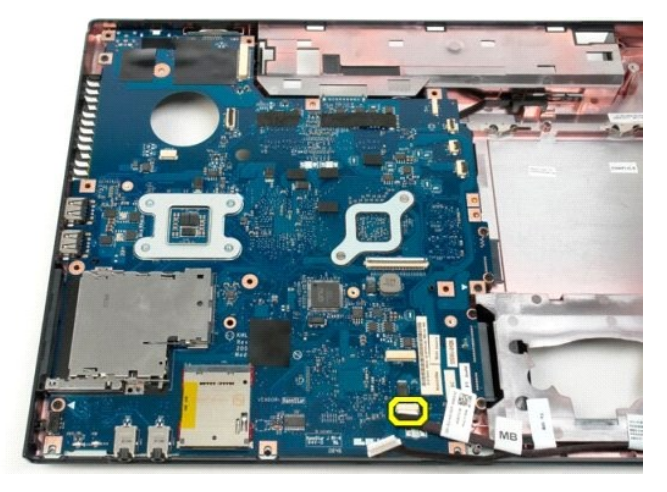

20. Retire os três parafusos que fixam a placa de sistema ao chassis do computador.

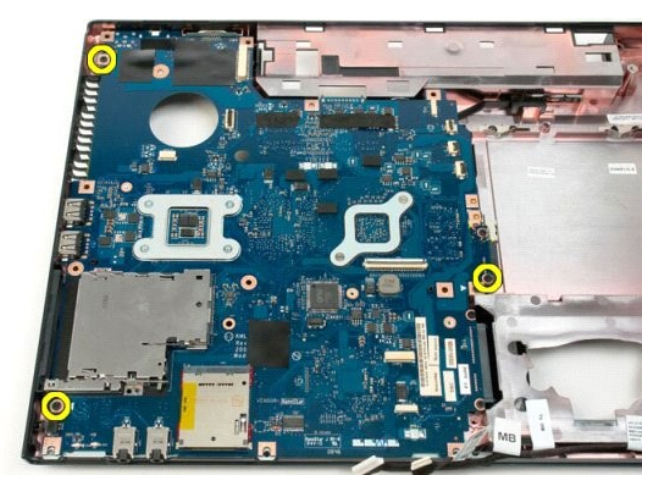

21. Retire a placa de sistema do chassis do computador.

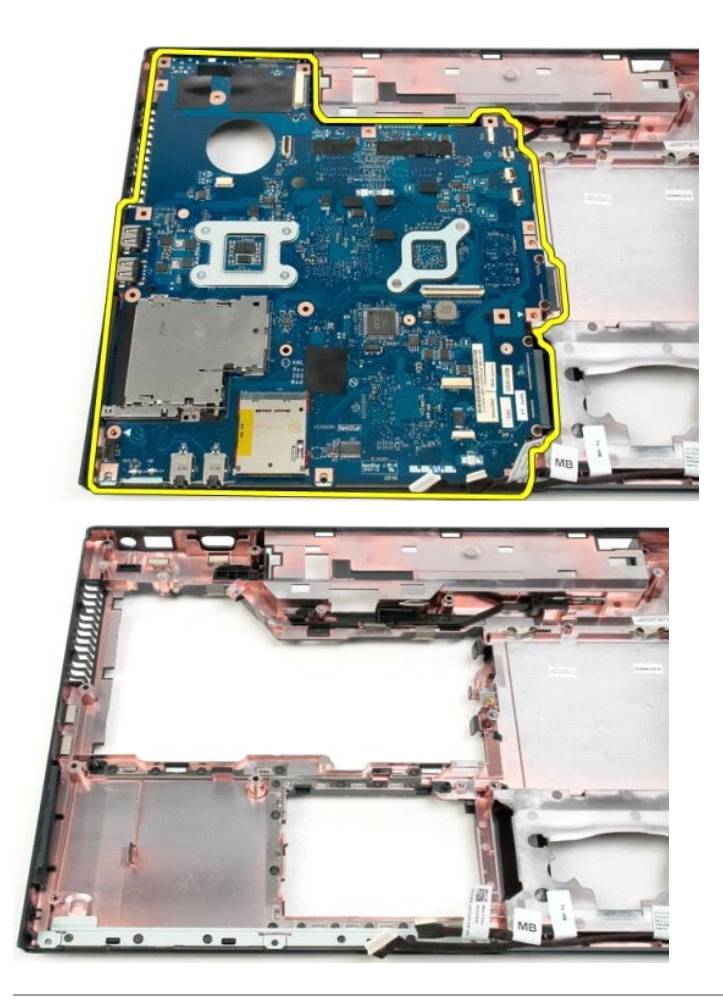

#### Placa USB/IEEE 1394 Manual de serviço do Dell<sup>™</sup> Vostro<sup>™</sup> 1520

ADVERTÊNCIA: Antes de efectuar qualquer operação no interior do computador, leia as informações de segurança fornecidas com o mesmo. Para obter informações adicionais sobre melhores práticas de segurança, consulte a página inicial de Conformidade regulamentar em www.dell.com/regulatory\_compliance.

# Retirar a placa USB/IEEE 1394

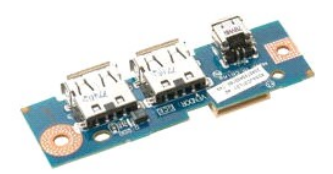

- Siga os procedimentos indicados em <u>Antes de efectuar qualquer procedimento no interior do computador</u>. Retire a <u>bateria</u> do computador. Retire a <u>ventoinha</u> do computador. Retire a <u>unidade de disco rígido e o painel de acesso à Mini-Card</u> do computador. Retire a <u>unidade óptica</u> do computador. Retire a <u>unidade óptica</u> do computador. Retire a <u>tampa da dobradica</u> do computador. Retire a <u>tampa da dobradica</u> do computador. Retire o <u>teclado</u> do computador. Retire o <u>conjunto do ecrã</u> do computador. Retire o <u>spoio para os pulsos</u> do computador.

- 1. 2. 3. 4. 5. 6. 7. 8. 9. 10.

- 11.

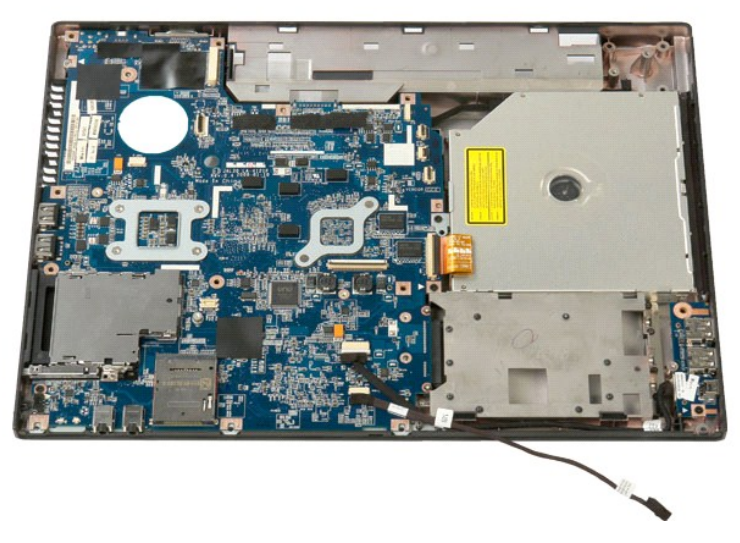

12. Retire os parafusos que fixam a placa do conector USB/1394 ao chassis do computador.

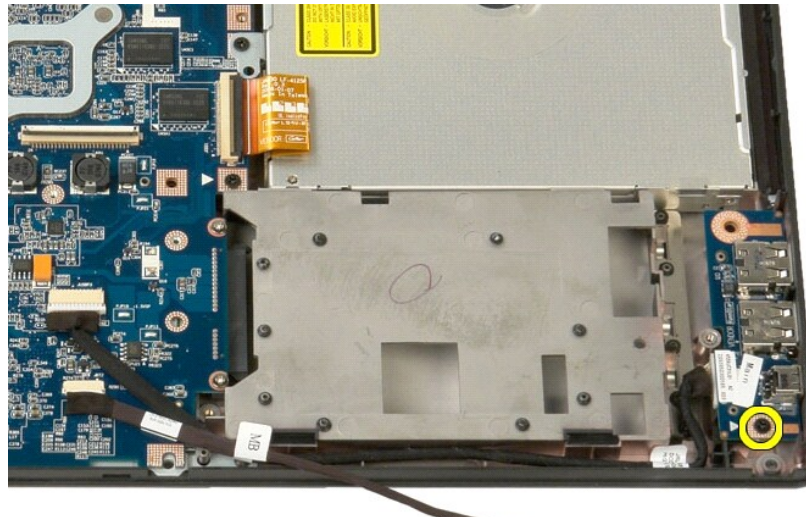

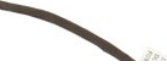

13. Levante o conector USB/1394 da respectiva ranhura.

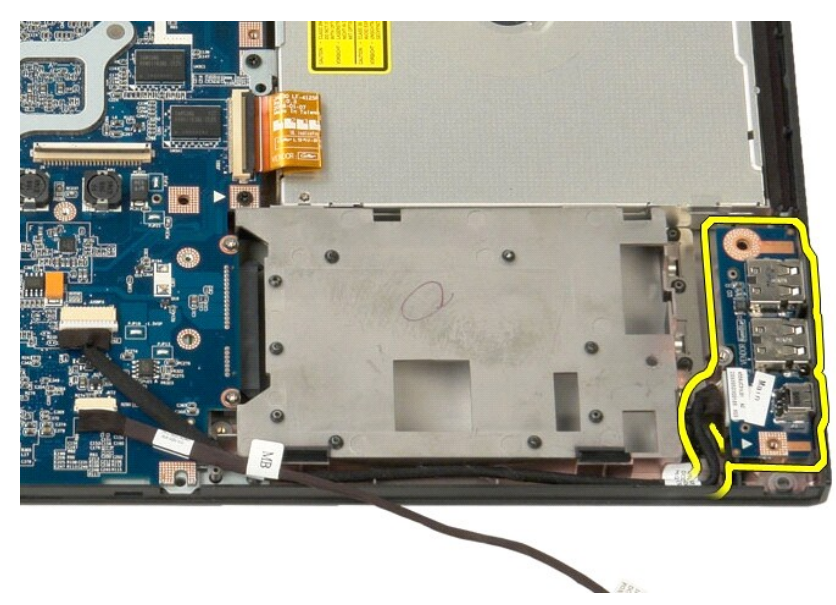

14. Desligue o cabo de dados da placa do conector USB/1394.

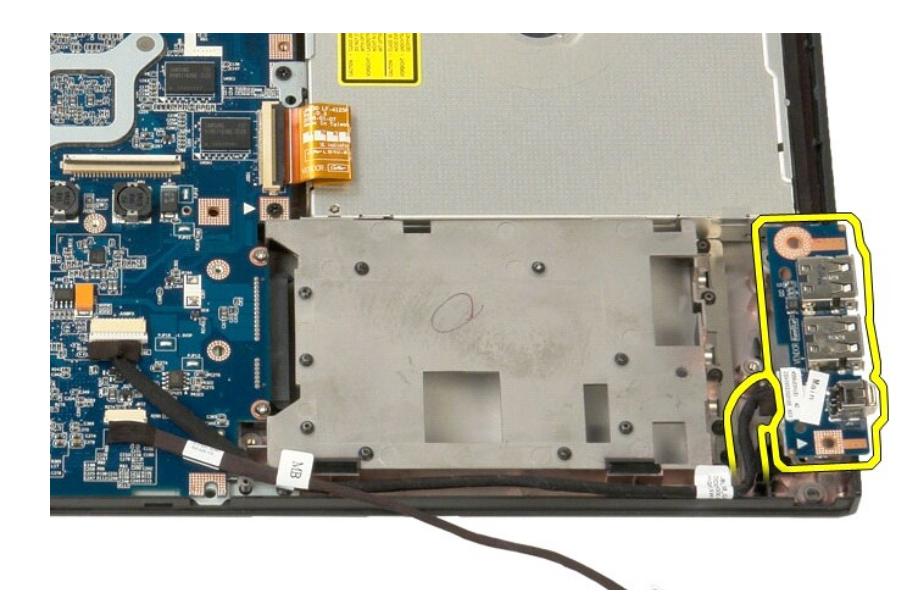

15. Levante a extremidade interior da placa USB e retire a placa de sistema do computador.

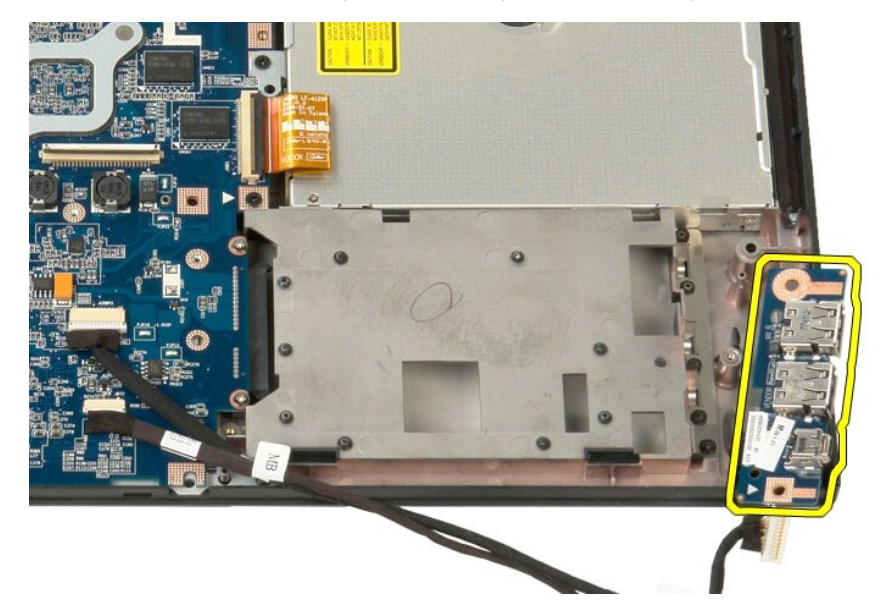

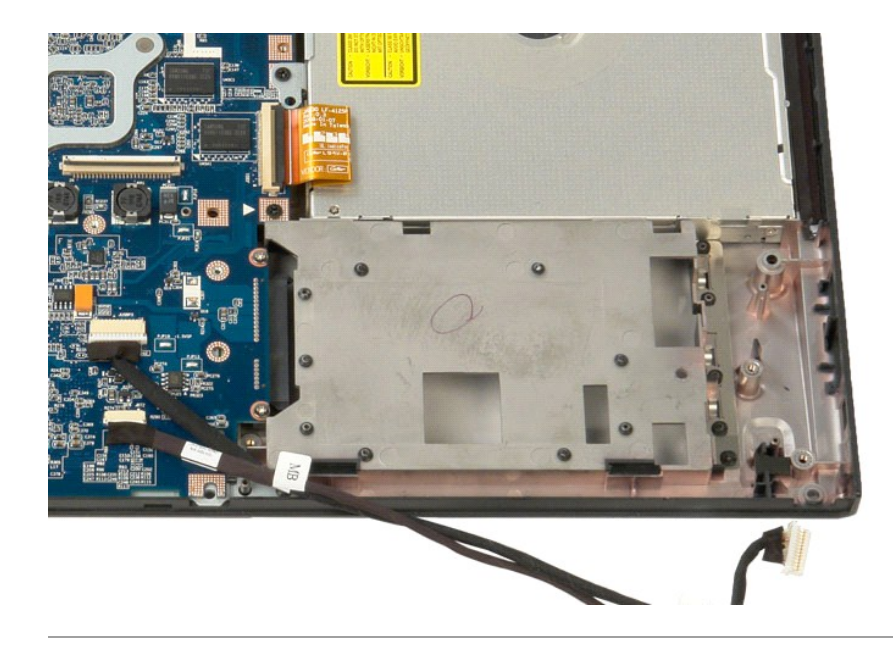

# Placa de rede local sem fios (WLAN) Manual de serviço do Dell™ Vostro™ 1520

ADVERTÊNCIA: Antes de efectuar qualquer operação no interior do computador, leia as informações de segurança fornecidas com o mesmo. Para obter informações adicionais sobre melhores práticas de segurança, consulte a página inicial de Conformidade regulamentar em www.dell.com/regulatory\_compliance.

# Retirar a placa WLAN

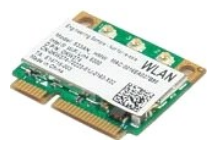

- Siga os procedimentos indicados em <u>Antes de efectuar qualquer procedimento no interior do computador</u>. Retire a <u>bateria</u> do computador. Retire a <u>unidade de disco rígido e o painel de acesso à Mini-Card</u> do computador. Desligue os cabos da antena da placa WLAN. 1. 2. 3. 4.

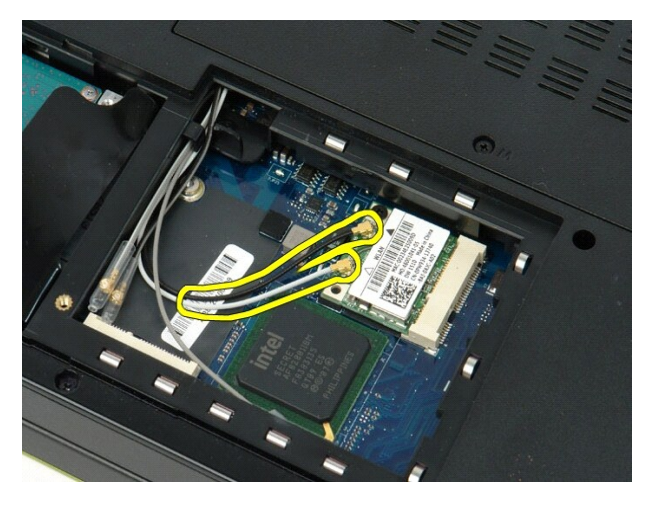

5. Retire o parafuso que fixa a placa WLAN à placa de sistema.

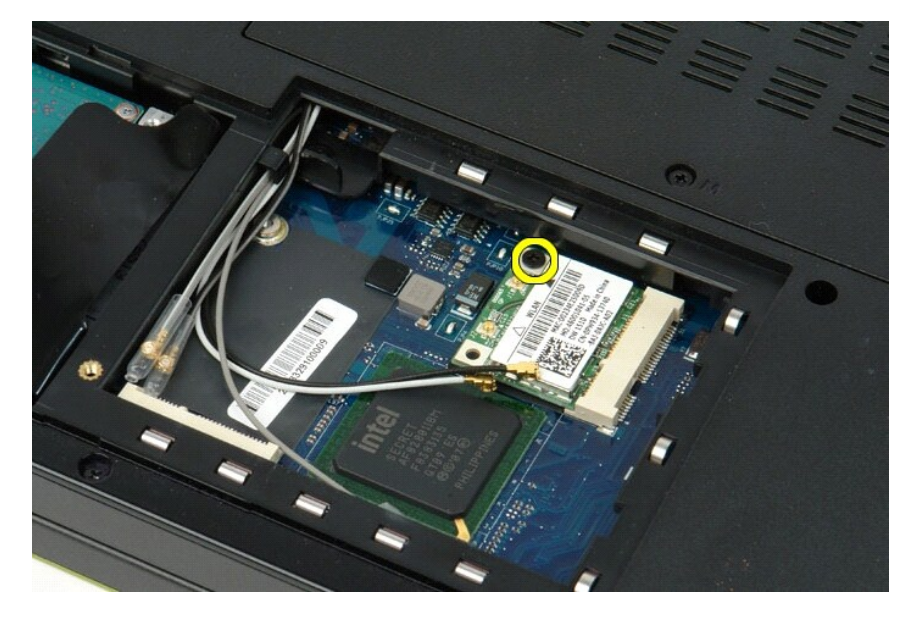

6. Retire a placa WLAN do computador.

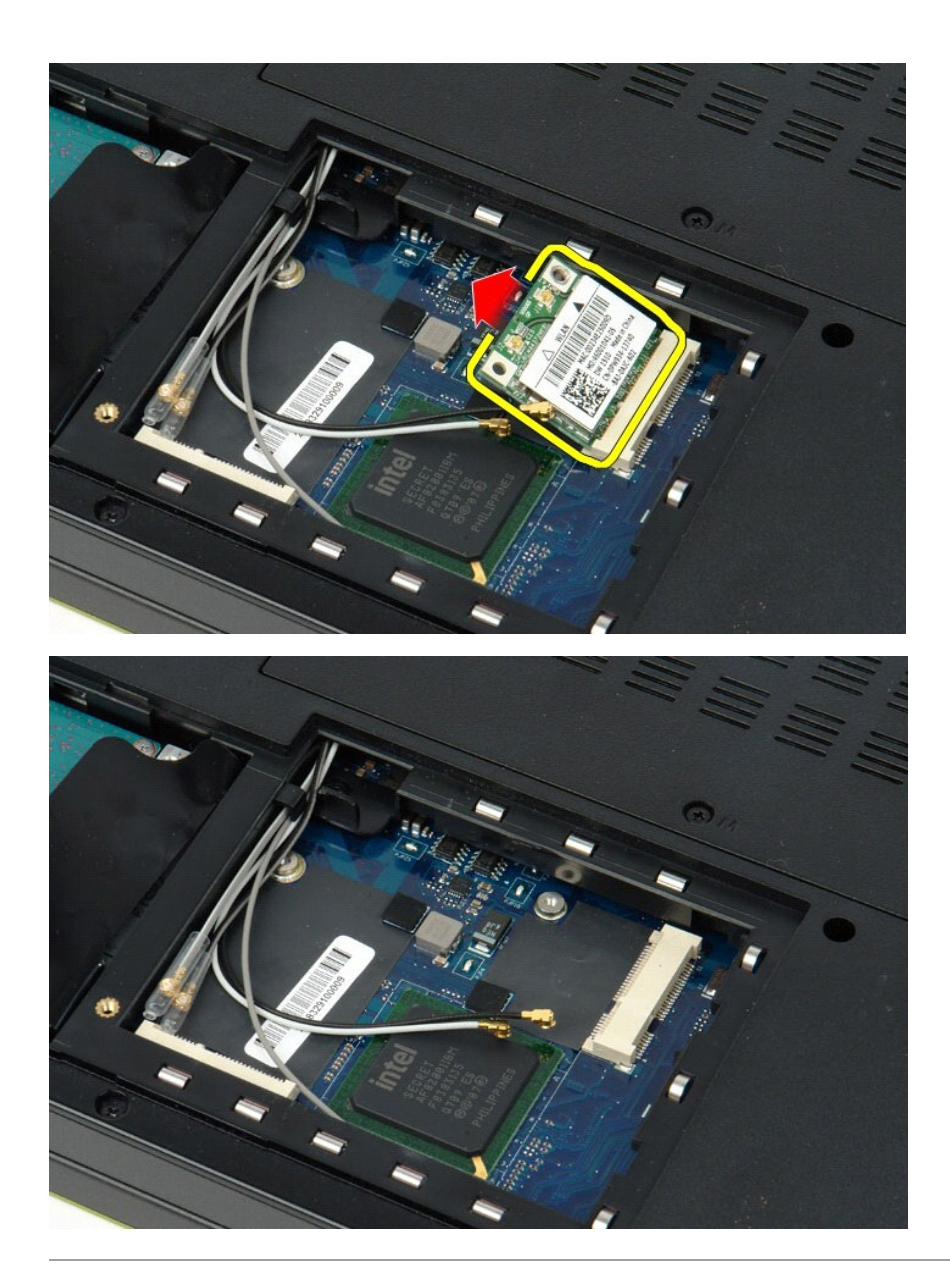

# Placa interna com tecnologia sem fios Bluetooth<sup>®</sup> Manual de serviço do Dell™ Vostro™ 1520

ADVERTÊNCIA: Antes de efectuar qualquer operação no interior do computador, leia as informações de segurança fornecidas com o mesmo. Para obter informações adicionais sobre melhores práticas de segurança, consulte a página inicial de Conformidade regulamentar em www.dell.com/regulatory\_compliance.

#### Retirar a placa interna com tecnologia sem fios Bluetooth

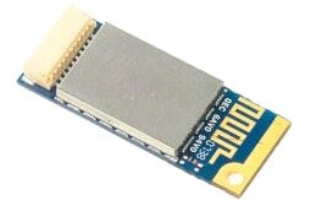

- Siga os procedimentos indicados em <u>Antes de efectuar qualquer procedimento no interior do computador</u>. Retire a <u>bateria</u> do computador. Retire a <u>unidade de disco ríaido e o painel de acesso à Mini-Card</u> do computador. Retire a <u>unidade de disco ríaido</u> do computador.
- 1. 2. 3. 4. 5.
- Retire a <u>placa WLAN</u> do computador. Retire a <u>tampa da dobradica</u> do computador. Retire o <u>teclado</u> do computador. Retire o <u>conjunto do ecrã</u> do computador.
- 6. 7. 8. 9.
- Retire o apoio para os pulsos do computador.

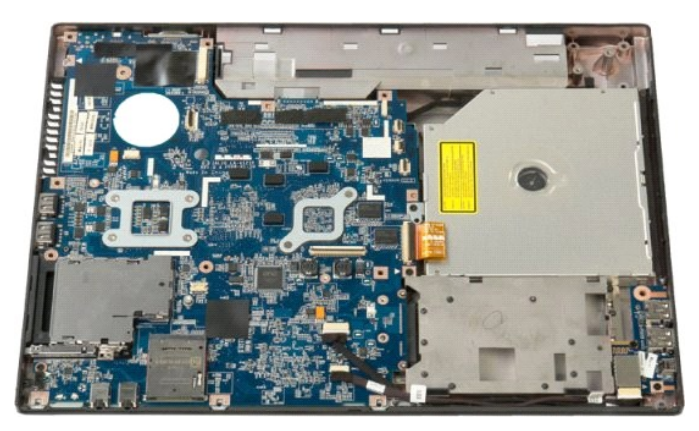

10. Retire o parafuso que fixa o módulo Bluetooth à placa de sistema.

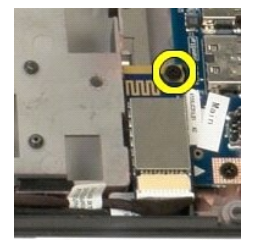

11. Levante a extremidade do módulo Bluetooth que está mais próxima da parte da frente do computador e levante o módulo da respectiva ranhura.
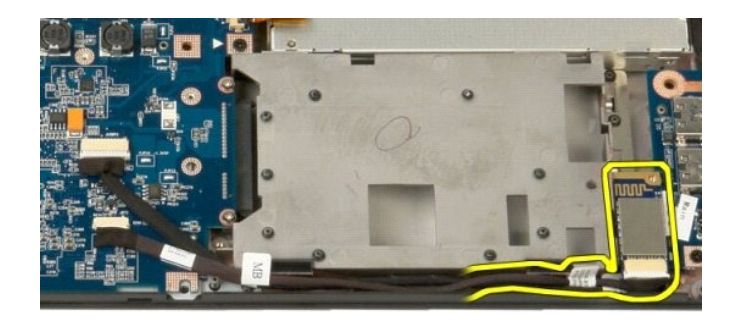

12. Desligue o cabo de dados do módulo Bluetooth.

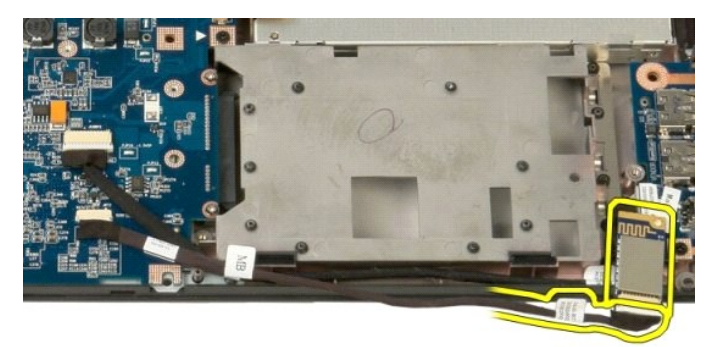

13. Retire o módulo Bluetooth do computador.

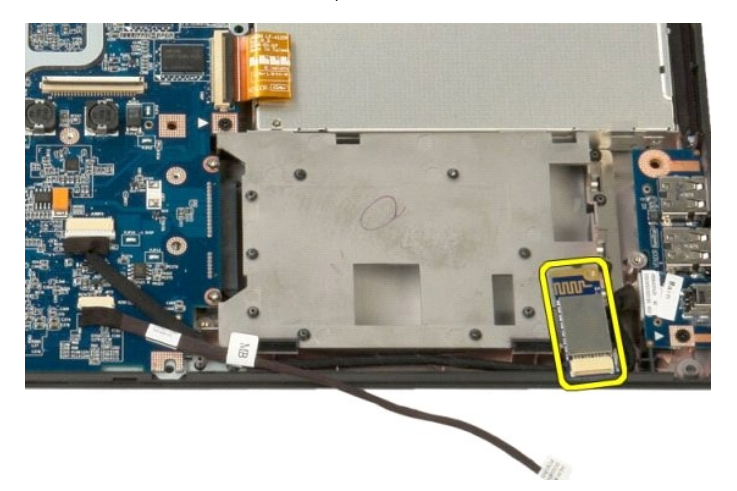

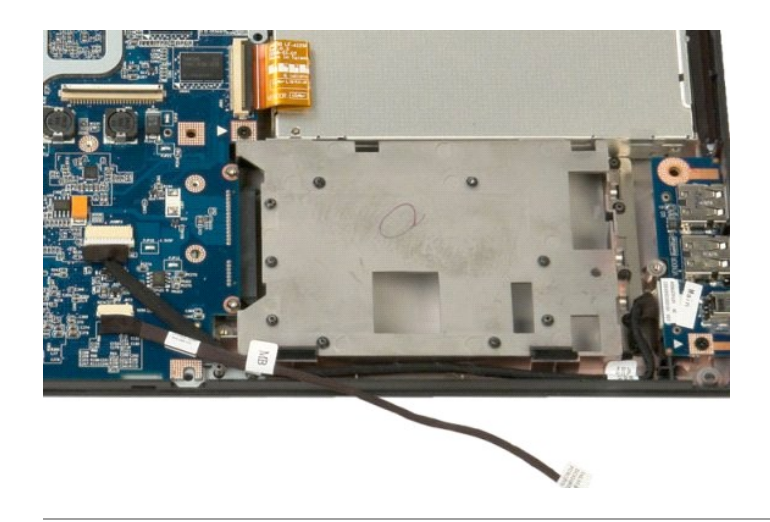

# Placa de rede de área local alargada sem fios (WWAN) Manual de serviço do Dell™ Vostro™ 1520

ADVERTÊNCIA: Antes de efectuar qualquer operação no interior do computador, leia as informações de segurança fornecidas com o mesmo. Para obter informações adicionais sobre melhores práticas de segurança, consulte a página inicial de Conformidade regulamentar em www.dell.com/regulatory\_compliance.

## Retirar a placa WWAN

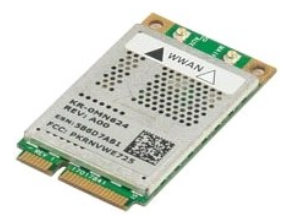

- Siga os procedimentos indicados em <u>Antes de efectuar qualquer procedimento no interior do computador</u>. Retire a <u>bateria</u> do computador. Retire a <u>unidade de disco rígido e o painel de acesso à Mini-Card</u> do computador. Desligue os cabos da antena da placa WWAN.
- 1. 2. 3. 4.

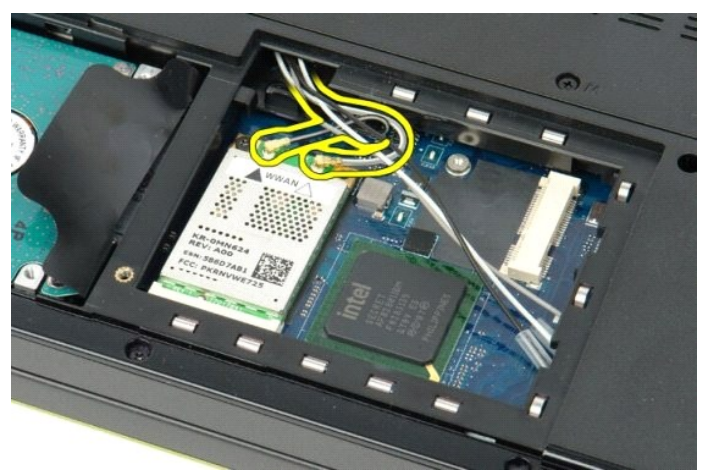

5. Retire o parafuso que fixa a placa WWAN à placa de sistema.

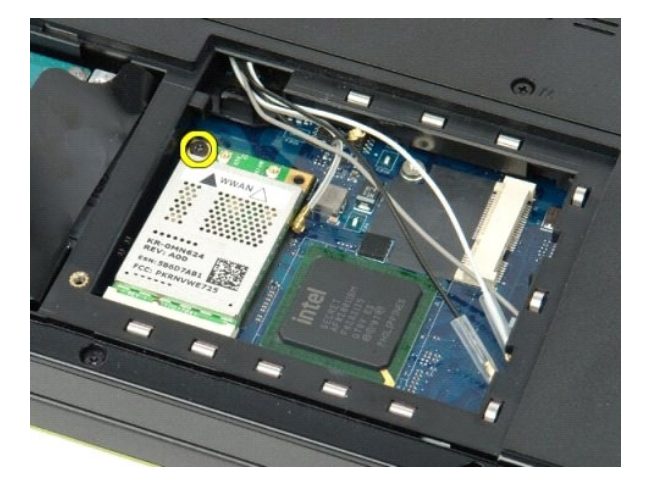

6. Retire a placa WWAN do computador.

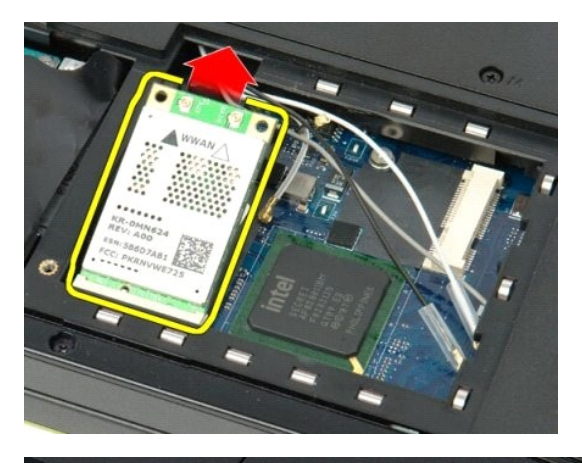

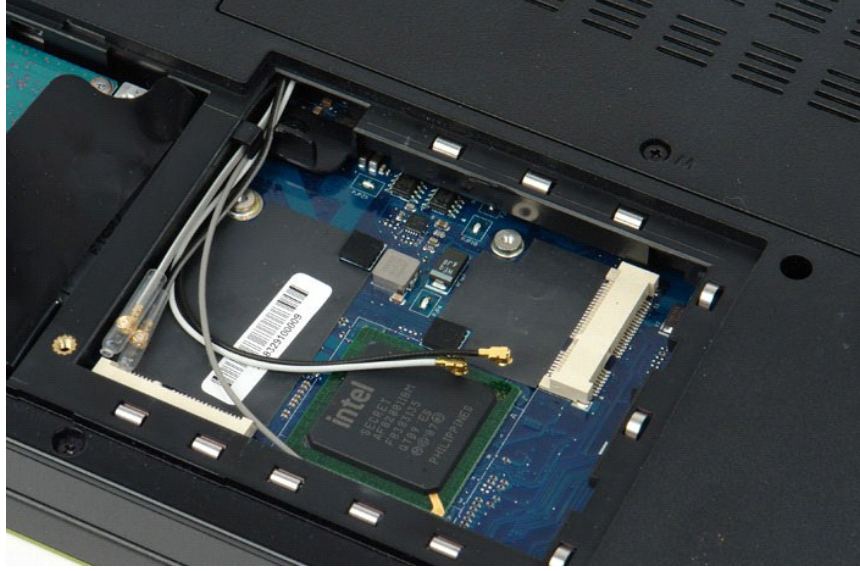

#### Trabalhar no computador Manual de serviço do Dell<sup>™</sup> Vostro<sup>™</sup> 1520

- Antes de trabalhar no interior do computador Ferramentas recomendadas
- Desligar o computador
- Depois de trabalhar no interior do computador

## Antes de trabalhar no interior do computador

Utilize as seguintes directrizes de segurança para ajudar a proteger o seu computador de possíveis danos e para ajudar a garantir a sua segurança pessoal. Excepto se indicado em contrário, cada procedimento incluído neste documento pressupõe que as seguintes condições existem:

- Executou os passos em <u>Trabalhar no computador</u>. Leu as informações de segurança fornecidas com o computador.
- Um componente pode ser colocado novamente ou, se adquirido em separado, instalado executando o procedimento de remoção pela ordem inversa.
- ADVERTÊNCIA: Antes de efectuar qualquer operação no interior do computador, leia as informações de segurança fornecidas com o mesmo. Para obter informações adicionais sobre melhores práticas de segurança, consulte a página inicial de Conformidade regulamentar em www.dell.com/regulatory\_compliance.
- AVISO: Apenas um técnico qualificado e especializado deve efectuar reparações no seu computador. Os danos causados por assistência não autorizada pela Dell não estão cobertos pela garantia.
- AVISO: Para evitar descargas electrostáticas, ligue-se à terra utilizando uma faixa de terra para pulso ou tocando periodicamente numa superfície metálica não pintada, tal como um conector na parte posterior do computador.
- 🛆 AVISO: Manuseie cuidadosamente os componentes e as placas. Não toque nos componentes ou nos contactos da placa. Segure numa placa pelas xtremidades ou pelo suporte metálico de instalação. Segure nos componentes, tal como um processador, pelas extremidades e não pelos pinos.
- AVISO: Quando desligar um cabo, puxe pelo respectivo conector ou pela presilha, e não pelo próprio cabo. Alguns cabos contêm conectores com presilhas de bloqueio. Se estiver a desligar este tipo de cabo, pressione as presilhas de bloqueio antes de desligar o cabo. À medida que puxa os conectores, mantenha-os alinhados para evitar que os pinos do conector dobrem. Do mesmo modo, antes de ligar um cabo, certifique-se de que ambos os conectores estão correctamente orientados e alinhados.
- NOTA: Pode haver diferenças de aparência entre a cor do seu computador e determinados componentes em relação aos apresentados nas ilustrações Ø deste documento.

Para evitar danificar o computador, execute os seguintes passos antes de começar a trabalhar no interior do mesmo.

- Certifique-se de que a superfície de trabalho é plana e está limpa para evitar que a tampa do computador fique riscada.
- Desligue o computador (consulte <u>Desligar o computador</u>). Se o computador estiver ligado a um dispositivo de ancoragem (ancorado), tal como a Base de média ou a Bateria auxiliar opcional, efectue a 3. desancoragem do mesmo

🛆 AVISO: Para desligar um cabo de rede, desligue primeiro o cabo do computador e, em seguida, desligue o cabo do dispositivo de rede.

- Desligue todos os cabos de rede do computador. Desligue o computador e todos os dispositivos anexados das respectivas tomadas eléctricas. 5.
- 6 Feche o ecrã e vire o computador ao contrário numa superfície plana.

🛆 AVISO: Para evitar danificar a placa do sistema, tem de retirar a bateria principal antes de realizar a assistência ao computador.

- Retire a bateria (consulte a secção <u>Retirar a bateria</u>). Volte a virar o computador ao contrário, deixando-o com a tampa voltada para cima. 8.
- Abra o ecrã. Prima o botão de alimentação para ligar a placa de sistema à terra. 10.

🛆 AVISO: Para evitar choques eléctricos, desligue sempre o computador da tomada eléctrica antes de abrir o ecrã.

- AVISO: Antes de tocar em qualquer parte interior do computador, ligue-se à terra tocando numa superfície metálica não pintada, tal como o metal na parte posterior do computador. Enquanto trabalha, toque periodicamente numa superfície metálica não pintada para dissipar a electricidade estática, uma vez que esta pode danificar os componentes internos.  $\wedge$
- 11. Retire gualquer ExpressCards ou Smart Cards instaladas das ranhuras correspondentes.
- 12 Retire a unidade de disco rígido (consulte a secção Retirar a unidade de disco rígido)

#### Ferramentas recomendadas

Os procedimentos descritos neste documento podem requerer as seguintes ferramentas:

- Chave de fendas pequena
- #0 Chave de fendas Phillips
- #1 Chave de fendas Phillips Pequeno instrumento aguçado em plástico CD do programa de actualização do Flash BIOS

## Desligar o computador

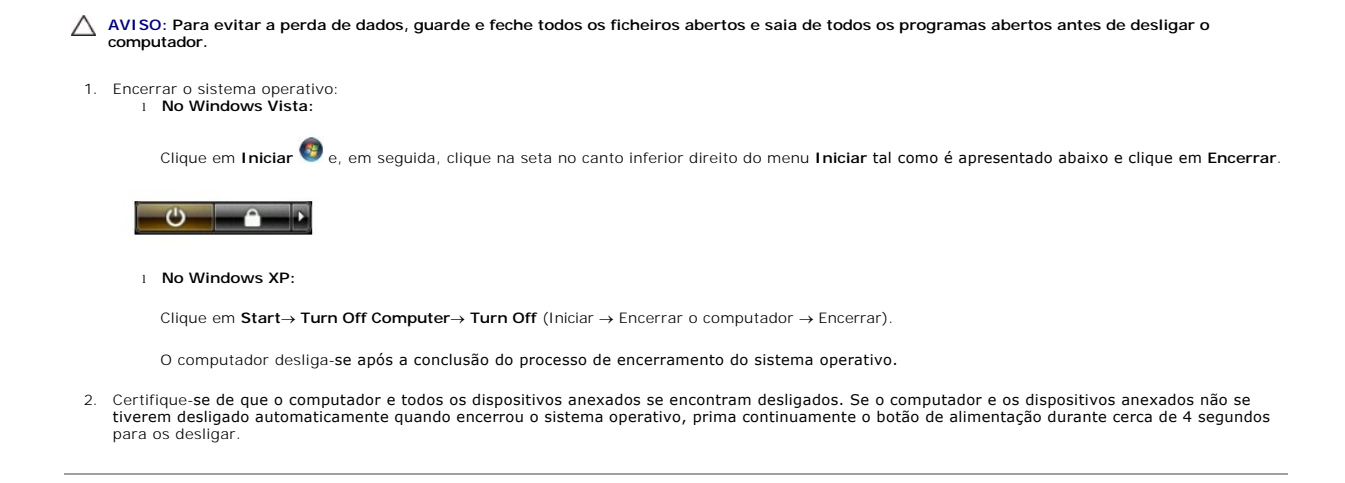

## Depois de trabalhar no interior do computador

Após ter concluído os procedimentos de substituição, certifique-se de que liga os dispositivos externos, placas e cabos antes de ligar o computador.

- AVISO: Para evitar danificar o computador, utilize apenas a bateria concebida para este computador Dell. Não utilize baterias concebidas para outros computadores Dell.
- Ligue todos os dispositivos externos, tais como um replicador de portas, uma bateria auxiliar ou uma base de média e volte a colocar todas as placas, como por exemplo, a ExpressCard.
  Ligue quaisquer cabos de telefone ou de rede existentes ao computador.

🛆 AVISO: Para ligar um cabo de rede, ligue em primeiro lugar o cabo ao dispositivo de rede e, em seguida, ligue-o ao computador.

- 3. Retirar a bateria
- Lígue o computador e todos os dispositivos anexados às respectivas tomadas eléctricas. Lígue o computador. 4. 5.

Voltar à página do Índice